# käyttöopas

Löydät vastauksen kysymykseen valitsemalla jonkin tulostinmallin kuvan alla olevista aiheista:

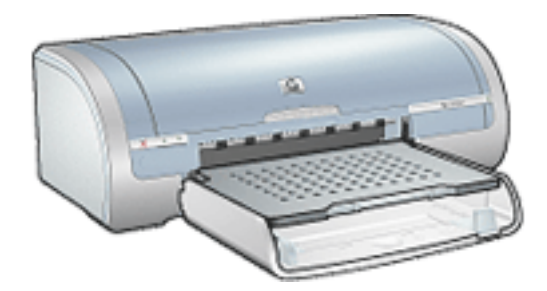

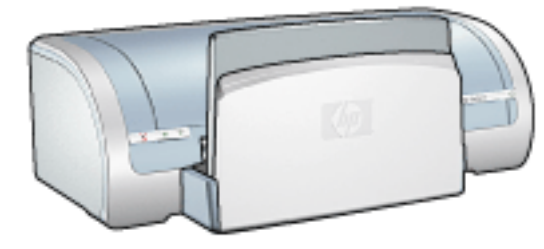

- ilmoitukset
- Erikoisominaisuudet
- aloitusopas
- Liitännät
- tulostaminen
- <u>huolto</u>
- <u>vianmääritys</u>
- suositukset ja tiedot

- ilmoitukset
- Erikoisominaisuudet
- aloitusopas
- Liitännät
- tulostaminen
- <u>huolto</u>
- vianmääritys
- suositukset ja tiedot

# ilmoitukset

- Ilmoitukset ja tavaramerkkitiedot
- käsitteet ja merkintätavat

## Ilmoitukset ja tavaramerkkitiedot

## hewlett-packard-yhtiön ilmoitukset

Tämän asiakirjan tietoja voidaan muuttaa ilman eri ilmoitusta.

Hewlett-Packard (HP) ei anna mitään takuita materiaalista, mukaan lukien, mutta ei näihin rajoittuen oletetut takuut myyntikelpoisuudesta ja sopivuudesta johonkin tiettyyn tarkoitukseen.

Hewlett-Packard ei ole vastuussa tässä asiakirjassa esiintyvistä virheistä eikä satunnaisista tai seurauksellisista vahingoista, jotka aiheutuvat tämän aineiston toimittamisesta, suorituskyvystä tai käytöstä.

Kaikki oikeudet pidätetään. Tämän materiaalin jäljentäminen, muokkaaminen tai kääntäminen ilman Hewlett-Packardin kirjallista suostumusta on kielletty, muutoin kuin tekijänoikeuslaeissa on säädetty.

### tavaramerkit

Microsoft, MS, MS-DOS, Windows ja XP ovat Microsoft Corporationin rekisteröityjä tavaramerkkejä.

TrueType on Apple Computer, Inc:n Yhdysvalloissa rekisteröimä tavaramerkki.

Adobe ja PostScript ovat Adobe Systems Incorporatedin tavaramerkkejä.

Copyright 2003 Hewlett-Packard Company

# käsitteet ja merkintätavat

Käyttöoppaassa käytetään seuraavia käsitteitä ja merkintätapoja.

## Käsitteet

HP Deskjet -tulostimeen voidaan viitata käsitteillä HP-tulostin tai tulostin.

## Symbolit

>-symboli viittaa käyttäjän suorittamaan toimenpidesarjaan. Esimerkiksi:Valitse Tiedosto > Tulosta.

### varoitukset

**Varoitus**-teksti ilmoittaa HP Deskjet-kirjoittimeen tai muuhun laitteistoon kohdistuvasta vahingon mahdollisuudesta. Esimerkiksi:

Varoitus! Älä koske mustesuuttimiin tai kuparikontakteihin. Näiden osien koskettaminen voi aiheuttaa tukkeumia, musteongelmia ja sähkökytkentöjen heikentymistä.

Varoitus-teksti Imoittaa käyttäjään tai toisiin henkilöihin kohdistuvan vahingon mahdollisuudesta. Esimerkiksi:

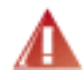

Varoitus! Pidä uudet ja käytetyt kasetit poissa lasten ulottuvilta.

### **Kuvakkeet**

Huomautus-kuvake ilmaisee, että aiheesta on lisätietoja. Esimerkiksi:

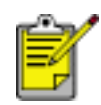

Paras laatu saadaan käyttämällä HP-tuotteita.

**Hiiri**-kuvake merkitsee, että asiasta voi saada lisätietoa käyttämällä **Lisätietoja**toimintoa. Esimerkiksi:

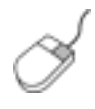

Välilehtien asetuksiin liittyviä lisätietoja on **Lisätietoja**valintaikkunassa: vie kohdistin asetuksen kohdalle ja napsauta sitä hiiren oikealla painikkeella. Lisätietoja valitusta asetuksesta saat napsauttamalla **Lisätietoja**-kuvaketta.

Älä-kuvake ilmoittaa, että toimenpide ei ole suositeltava.

Älä puhdista tulostimen sisäosia.

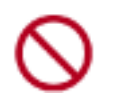

# Erikoisominaisuudet

Onnittelumme! Olet ostanut HP Deskjet -tulostimen, jossa on paljon jännittäviä ominaisuuksia:

- **Reunukseton tulostus**: Kun tulostat valokuvia ja kortteja, <u>Reunukseton tulostus</u> -toiminnon avulla voit käyttää hyväksesi sivun koko alueen.
- **Tulosta näyttö**: <u>Tulostaa kuvan</u>, joka näkyy tietokoneen näytössä silloin, kun painiketta napsautetaan.
- **Päivitettävissä kuusiväritulostukseen**: Paranna valokuvatulostusta valokuvatulostuskasetin avulla.
- **Digitaalivalokuvien tulostaminen**: Parannetut <u>digitaalivalokuvien</u> <u>tulostamis</u>mahdollisuudet.
- Varamustetila: Varamustetilassa voit jatkaa tulostusta yhdellä tulostuskasetilla, kun toisesta kasetista on muste lopussa.
- Automaattinen virrankytkentä ja -katkaisu: Kun <u>automaattinen</u> virrankatkaisutoiminto on käytössä, tulostin siirtyy virransäästötilaan, kun sitä ei ole käytetty 30 minuuttiin. Tulostin käynnistyy automaattisesti, kun tiedostoa aletaan tulostaa.
- **Tulosta useita sivuja yhdelle paperiarkille**: Tulosta jopa 16 sivua yhdelle paperiarkille <u>tulostinohjelmiston</u> avulla.
- **Tulostuksen peruutuspainike**: Peruuta tulostustyöt napsauttamalla painiketta.
- Valinnainen kaksipuolisen tulostuksen lisälaite: Kun ostat <u>Kaksipuolisen</u> <u>tulostuksen lisälaitteen</u>, voit tulostaa kaksipuolisia asiakirjoja automaattisesti.

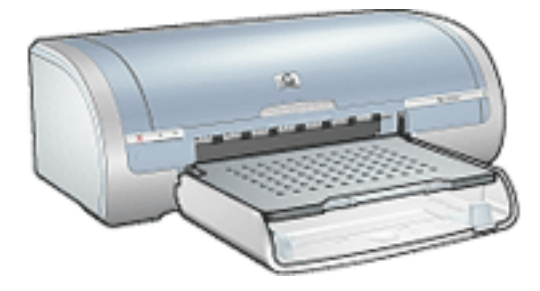

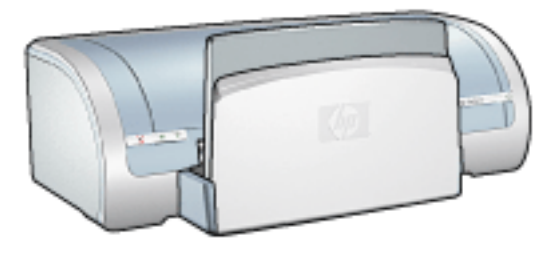

<u>HP Deskjet 5150 series -</u> tulostin

<u>HP Deskjet 5160 series -</u> <u>tulostin</u>

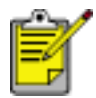

Kaikkia tulostinmalleja ei ole saatavilla kaikissa maissa tai kaikilla alueilla.

## reunukseton tulostus

Reunukseton tulostus -valinnan avulla voit tulostaa tiettyjen paperityyppien ja useiden vakiopaperikokojen (kuten L [89 x 127 mm], Letter [216 x 279 mm] ja A4 [210 x 297 mm]) reunoihin. Tulostimella voi tulostaa myös 101 x 152 -millimetriselle valokuvapaperille, jossa on repäisynauha

### perusohjeet

- Älä tulosta asiakirjoja ilman reunuksia, jos laitteesi on <u>varamustetilassa</u>. Tulostimessa tulee aina olla asennettuna kaksi tulostuskasettia.
- Avaa tiedosto sovellukseen ja määritä kuvan koko. Varmista, että koko vastaa paperikokoa, jolle haluat tulostaa kuvan.

### tulostaminen

Tulosta asiakirja ilman reunuksia seuraavasti:

- 1. Avaa tulostettava tiedosto.
- 2. Avaa <u>Tulostimen ominaisuudet</u> -valintaikkuna.
- 3. Valitse jokin reunaton paperikoko avattavasta Koko on -luettelosta. Varmista, että valittu koko vastaa syöttölokerossa olevan paperin kokoa.

| Kirjoita uusi pikasarjan nimi tähän                                               | Ialenna Poista                                                                     |
|-----------------------------------------------------------------------------------|------------------------------------------------------------------------------------|
| Paperigsetukset<br>Kgko:<br>Reunaton valok. 5x7 tuumaa<br>Lähde:<br>Ylempi lokero | 5.00 x 7.00 in.<br>Tulogtuslaatu                                                   |
| Tyyppi:<br>hp:n valokuvapaperi<br>Pienennä marginaaleja                           | Mustan tulostuksen dpi : 600<br>Värien syötön dpi : 600<br>Väritulostus : PhotoREt |
| Beunaton automaattinen sovitus                                                    | hp:n gigitaalinen valokuva<br>Tulostusvihjeitä Ohje                                |

- 4. Valitse haluamasi paperityyppi avautuvasta Tyyppi on -luettelosta.
- 5. Muuta kuvan koko automaattisesti siten, että se tulostuu ilman reunuksia valitsemalla Reunukseton autosovitus -valintaruutu.

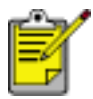

Reunaton automaattinen sovitus -toiminto on käytettävissä vain valokuvapaperille.

|                                      | an pirkasarjari himi tark                              | an         | ▼ <u>Ialenna</u> <u>Poista</u>                                                    |
|--------------------------------------|--------------------------------------------------------|------------|-----------------------------------------------------------------------------------|
| Paperigsett                          | ikset                                                  |            |                                                                                   |
| Reunato                              | n valok. 5x7 tuumaa                                    | •          | 5.00 x 7.00 in.                                                                   |
| Lähde:<br>Ylempi lo                  | kero                                                   | Mukautettu | Tulo <u>s</u> tuslaatu                                                            |
|                                      |                                                        |            | Paras                                                                             |
| Тууррі                               |                                                        |            | Mustan tulostuksen dpi : 600                                                      |
| Tyyppi<br>hp:n valo                  | kuvapaperi                                             | •          | Värien subition dni 600                                                           |
| Tyyppi<br>hp:n valo<br>Piene<br>Reun | kuvapaperi<br>mä marginaaleja<br>aton automaaltinen so | witus)     | Värien syötön dpi : 600<br>Väritulostus : PhotoREt<br>hp:n.gligitaalinen valokuva |

6. Määritä haluamasi asetukset ja napsauta OK-painiketta.

Kun tulostat valokuvapaperille, jossa on repäisynauhat, lopputulos on täysin reunaton repäisynauhan irrottamisen jälkeen.

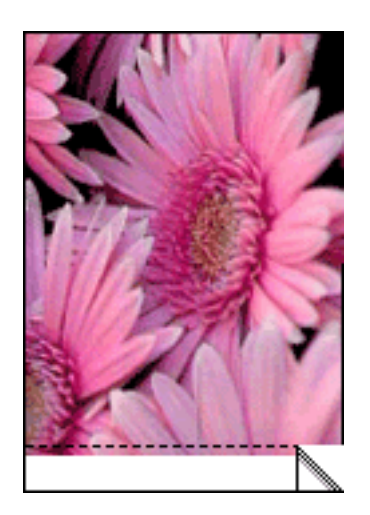

## varamustetila

Varamustetilassa tulostinta voidaan käyttää, vaikka tulostimessa olisi vain yksi tulostuskasetti. Tila otetaan käyttöön, kun värikasetti poistetaan pesästään.

Katso värikasetin poistamista koskevat tiedot napsauttamalla tätä.

### Varamustetilan tuloste

Varamustetilassa tulostaminen on normaalia hitaampaa ja tulostuslaatu on heikompi.

| Kun vain tämä värikasetti on asennettuna | tulos on                                                                    |
|------------------------------------------|-----------------------------------------------------------------------------|
| Musta värikasetti                        | Värit tulostuvat harmaasävyinä.                                             |
| Kolmivärikasetti                         | Värit tulostuvat, mutta musta<br>tulostuu harmaana eikä todella<br>mustana. |
| Valokuvatulostuskasetti                  | Värit tulostuvat, mutta musta<br>tulostuu harmaana eikä todella<br>mustana. |

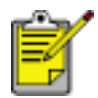

On suositeltavaa olla käyttämättä valokuvatulostuskasettia varamustetilan yhteydessä.

### Varamustetilasta poistuminen

Poistu varamustetilasta asentamalla tulostimeen kaksi tulostuskasettia.

Katso värikasetin asentamista koskevat tiedot napsauttamalla tätä.

# värikasettien vaihtaminen

Ennen vaihtokasettien ostamista on tarkastettava oikeat osanumerot.

Tulostin toimii, kun siihen on asennettu vain yksi tulostuskasetti. Lisätietoja saat napsauttamalla <u>tätä</u>.

Vaihda tulostuskasetti seuraavasti:

- 1. lisää lokeroon valkoista paperia.
- 2. Käynnistä kirjoitin painamalla Virta-painiketta.
- 3. Avaa tulostimen kansi.
- 4. Avaa tulostuskasetin salpa.

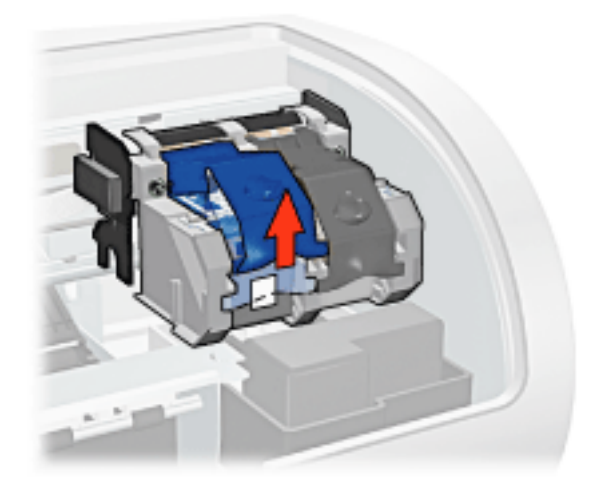

5. Liu'uta tulostuskasetti ulos vaunusta.

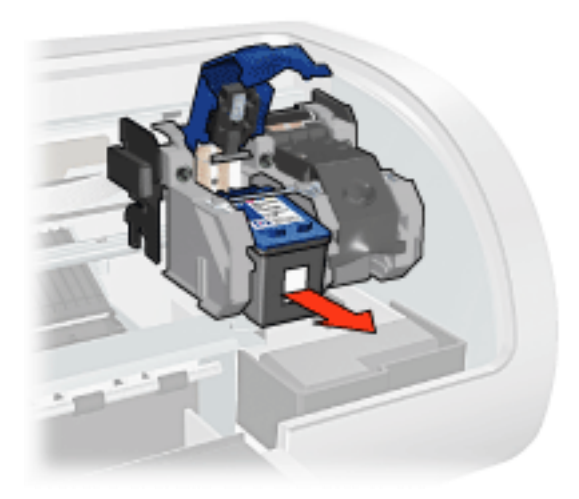

6. Ota vaihtokasetti pakkauksestaan ja poista varovasti muoviteippi.

Varoitus! Älä koske mustesuuttimiin tai kuparikontakteihin. Näiden osien koskettaminen voi aiheuttaa tukkeumia, musteongelmia ja sähkökytkentöjen heikentymistä. Älä poista kupariliuskoja. Ne ovat sähkönjohtimia.

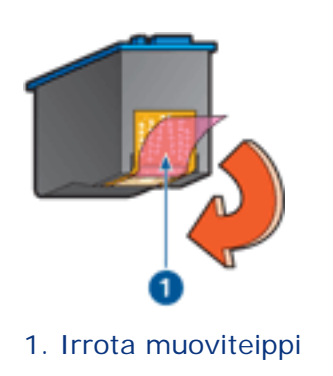

7. Pidä tulostuskasettia siten, että kuparinauha on pohjassa ja tulostimeen päin. Liu'uta tulostuskasetti vaunuun ohjeen mukaan.

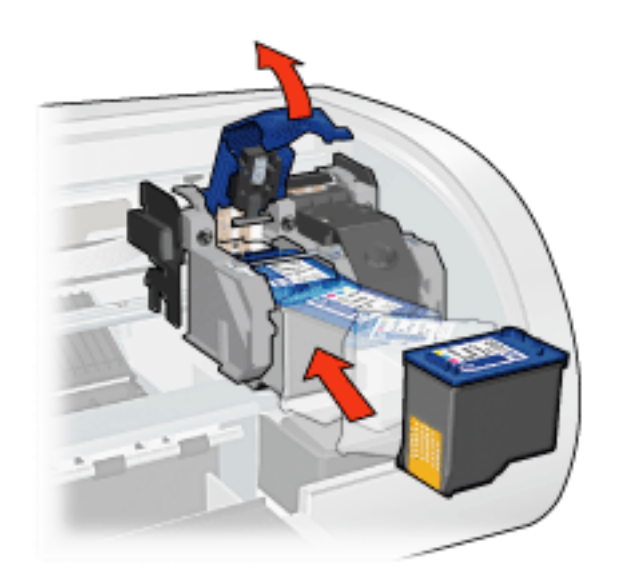

- 8. Paina värikasetin salpaa alas, kunnes se napsahtaa kiinni.
- 9. Sulje yläkansi.

Tulostin tulostaa automaattisesti kalibrointisivun.

Lisätietoja tulostuskasettien säilytyksestä saat napsauttamalla tätä.

Lisätietoja tyhjien tulostuskasettien kierrätyksestä saat napsauttamalla tätä.

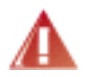

Varoitus! Pidä uudet ja käytetyt kasetit poissa lasten ulottuvilta.

## värikasetit

Tulostimessa voi käyttää näitä tulostuskasetteja.

- Musta värikasetti
- Kolmivärikasetti
- Valokuvatulostuskasetti

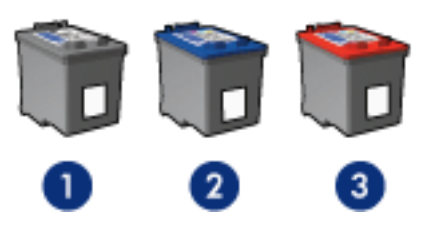

1. musta värikasetti 2. kolmivärikasetti 3. valokuvatulostuskasetti

Tulostimen mukana voidaan toimittaa vain osa värikaseteista.

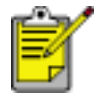

Kaikkia tulostuskasetteja ei ole saatavilla kaikissa maissa tai kaikilla alueilla.

## Värikasetin valinta

| Tulostimen malli          | Mustekasetti | Valintanumero | Tuotenumero |
|---------------------------|--------------|---------------|-------------|
|                           | Musta        | 56            | c6656       |
| hp deskjet 5100<br>series | Kolmiväri    | 57            | c6657       |
|                           | valokuva     | 58            | c6658       |

Katso asennusohjeet napsauttamalla tätä.

Katso varastointiohjeet napsauttamalla tätä.

Katso kierrätysohjeet napsauttamalla tätä.

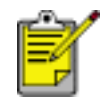

Katso kasettien musteen määrää koskevat tiedot värikasetin pakkauksesta.

Jotta tulostin toimisi parhaalla mahdollisella tavalla, käytä ainoastaan valmistajan täyttämiä HP:n värikasetteja.

Varoitus! HP:n värikasettien täyttämisestä tai muuntamisesta suoraan johtuvat vauriot on erityisesti suljettu pois HP:n takuun piiristä.

# Värikasettien huolto

Seuraavat vihjeet auttavat HP-kasettien huoltamisessa ja varmistavat yhtenäisen tulostuslaadun:

- Pidä mustekasetit suljetuissa pakkauksissaan siihen asti, kunnes niitä tarvitaan. Tulostuskasetit tulee säilyttää huoneenlämmössä (15-35 °C).
- Älä poista mustesuuttimien päällä olevaa muoviteippiä ennen kuin olet valmis asentamaan värikasetin tulostimeen. Jos muoviteippi on irronnut värikasetista, älä yritä kiinnittää sitä uudelleen. Teipin kiinnittäminen uudelleen vahingoittaa värikasettia.

### väriainekasettien varastoiminen

Kun värikasetti poistetaan tulostimesta, se tulee säilyttää erityisessä värikasetin suojuksessa tai ilmatiiviissä muovikotelossa.

Värikasetin suojus toimitetaan valokuvatulostuskasetin mukana. Jos värikasettia säilytetään ilmatiiviissä muovikotelossa, mustesuuttimien tulee olla alaspäin, mutta ne eivät saa olla kiinni kotelossa.

#### Värikasetin asettaminen värikasetin suojukseen

Työnnä värikasetti loivassa kulmassa koteloon ja napsauta se tukevasti paikalleen.

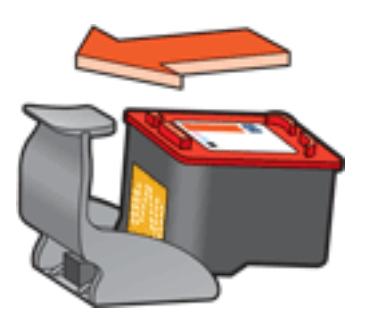

### Värikasetin poistaminen värikasetin suojuksesta

Irrota kasetti painamalla kotelon yläreunaa alas- ja taaksepäin. Työnnä kasetti ulos kotelosta.

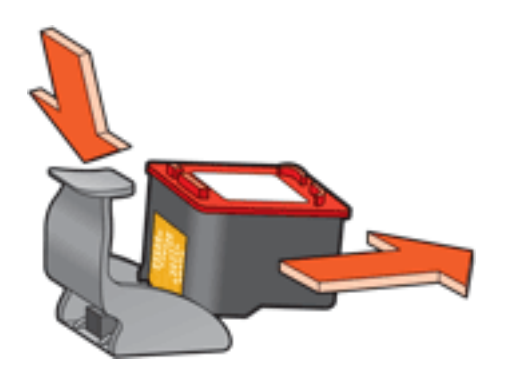

Varoitus! Älä pudota värikasettia. Kasetti saattaa vahingoittua.

# Värikasettien palauttaminen

Asiakkaat, jotka haluavat kierrättää alkuperäisiä HP-värikasetteja, voivat osallistua HP:n tyhjien värikasettien palautus- ja kierrätysohjelmaan. HP:llä tämä ohjelma on käytössä laajemmin kuin yhdelläkään muulla maailman värikasettien valmistajalla. Tämä HP:n asiakkaille maksuton ohjelma on ympäristöystävällinen ratkaisu käyttöikänsä lopun saavuttaneiden tuotteiden kierrättämiseen. Ohjelmaa ei toteuteta kaikissa maissa tai kaikilla alueilla.

Voit osallistua palautus- ja kierrätysohjelmaan tilaamalla palautuskirjekuoria ja pakkauksia Web-osoitteesta **www.hp.com/recycle**. Kirjekuorien ja pakkausten postimaksu on maksettu valmiiksi.

Koska HP:n materiaalinkierrätysprosessit ovat hyvin herkkiä, emme voi vastaanottaa ja kierrättää muiden valmistajien värikasetteja. Kierrätysprosessin lopputuotteet käytetään uusien tuotteiden valmistamiseen. HP:n täytyy olla varma, että materiaalien koostumus on yhtenäinen. Tämän vuoksi kierrätämme ainoastaan HP:n alkuperäisiä tulostuskasetteja. Tämä ohjelma ei koske uudelleen täytettyjä värikasetteja.

Palautetut tulostuskasetit erotetaan jalostettaviksi raaka-aineiksi, joita käytetään muilla teollisuuden aloilla uusien tuotteiden valmistamiseen. Tuotteita, jotka on valmistettu kierrätetyistä HP-värikasettien materiaaleista, ovat esimerkiksi autojen osat, mikrosirujen valmistusprosesseissa käytettävät osat, kuparijohtimet, teräslevyt ja elektroniikassa käytetyt jalomateriaalituotteet. HP pystyy kierrättämään mallista riippuen jopa 65 % tulostuskasetin materiaalin painosta. Ne osat, joita ei voi kierrättää, (muste, vaahtomuovi ja komposiittiosat) hävitetään ympäristöä säästävällä tavalla.

## tulostusasetukset

Tulostinta ohjaa tietokoneeseen asennettu ohjelmisto. Voit muuttaa asiakirjan tulostusasetuksia tulostinohjelmasta, jota kutsutaan myös tulostinohjaimeksi.

Voit muuttaa tulostusasetuksia avaamalla Tulostimen ominaisuudet -valintaikkunan.

### Tulostimen ominaisuudet -valintaikkunan avaaminen

Avaa Tulostimen ominaisuudet -valintaikkuna seuraavasti:

- 1. Avaa tulostettava tiedosto.
- 2. Napsauta Tiedosto > Tulosta ja valitse Ominaisuudet. Näyttöön avautuu Tulostimen ominaisuudet -valintaikkuna.

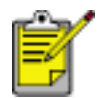

Tulostimen ominaisuudet -valintaikkunan avaaminen saattaa vaihdella sovelluksen mukaan.

### Tulostimen Ominaisuudet-valintaikkunan käyttö

Tulostimen Ominaisuudet -valintaikkunassa on useita käyttöä helpottavia työkaluja.

#### Painikkeet ja valikot

Tulostimen ominaisuudet -valintaikkuna sisältää seuraavat osat toiminnot:

| Kirjoita uusi pikasarjan nimi tähän                                                                           | ▼ <u>I</u> allenna <u>P</u> oista |
|----------------------------------------------------------------------------------------------------|-----------------------------------|
| Suunta<br><sup>®</sup> Pysty<br><sup>©</sup> ⊻aaka<br><sup>©</sup> Pejikuva<br>Sivujäjjestys                  | 3 <b>5</b> 0 x 11.00 in           |
| <ul> <li>€ Egestä taakse</li> <li>C Takaa eteen</li> <li>Kopiot</li> <li>Kopiomäärä 1 ÷ □ Lajitgle</li> </ul> | Lisätoiminnot                     |
| Tulostuksen esikatselu<br>「Näytä tulostuksen esikatselu                                                       | Obje                              |

- 1. Välilehdet: Näet välilehden sisällön napsauttamalla sitä.
- 2. Tulostustehtävien pikasarjat: Katso tulostustehtävien pikasarjat.
- 3. **Esikatselu**: näyttää tavan, jolla tulostusasetuksiin tehtävät muutokset vaikuttavat asiakirjaan.
- 4. Painikkeet:
  - **OK**: tallentaa muutokset ja ottaa ne käyttöön.
  - **Peruuta**: sulkee valintaikkunan tallentamatta uusia asetuksia.
  - o Ohje: sisältää Lisätietoja-toiminnon käyttöohjeet.

Valintaikkunassa voi esiintyä myös Käytä-painike. Käytä-painike tallentaa asetusten muutokset sulkematta valintaikkunaa.

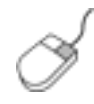

Välilehtien asetuksiin liittyviä lisätietoja on Lisätietojavalintaikkunassa: vie kohdistin asetuksen kohdalle ja napsauta sitä hiiren oikealla painikkeella. Avaa valitun kohteen lisätiedot napsauttamalla Lisätietoja-kuvaketta.

### välilehdet

- paperi ja laatu -välilehti
- viimeistely-välilehti
- tehosteet-välilehti
- perustiedot-välilehti
- Väri-välilehti

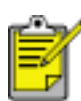

Tulostimen ominaisuuksia ja niitä koskevia ohjeita voidaan muuttaa. Tämä asiakirja on julkaistu ennen kaikkien tulostimen ominaisuuksien määrittämistä.

# tulostustehtävän pikasarjat

Tulostustehtävän pikasarjan avulla voit tulostaa tavallisesti käytetyillä asetuksilla tai tallentaa ne.

Jos tulostat usein esimerkiksi kirjekuoria, voit luoda tulostustehtävän, joka sisältää tavallisesti kirjekuorien tulostamisen yhteydessä käytettävät asetukset, kuten paperikoon, tulostuslaadun ja suunnan asetukset. Kun olet luonut tulostustehtävän, valitse se kirjekuorien tulostamisen yhteydessä sen sijaan, että tekisit kunkin tulostusasetuksen erikseen.

Luo oma tulostustehtävä tai käytä avattavan Tulostustehtävien pikasarjat -luettelon erityistarkoituksiin suunniteltuja tulostustehtäviä.

### Tulostustehtävän pikasarjan käyttäminen

Ota tulostustehtävän pikasarja käyttöön seuraavasti:

- 1. Avaa <u>Tulostimen ominaisuudet</u> -valintaikkuna.
- 2. Valitse luettelosta tulostustehtävä, jota haluat käyttää.

| Kirjoita uusi pikasarjan nimi tähän                   | Ialenna Poista   |
|-------------------------------------------------------|------------------|
| Suunta<br>Pysty<br>C Vaaka                            |                  |
| □ Pejikuva                                            |                  |
| Edestä taakse     C Takaa eteen                       | 8.50 x 11.00 in. |
| Kopiot<br>Kopio <u>m</u> äärä 1 🕂 🗆 Lajit <u>e</u> le | Lisäloiminnot    |
| Tulostuksen esikatselu                                |                  |
| n najva lugstuksen esikatselu                         | Okia             |

3. Valitse OK.

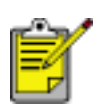

Palauta oletusasetukset valitsemalla ensin avattavasta Tulostustehtävien pikasarjat -luettelosta Tulostuksen oletusasetukset ja sitten OK.

## Tulostustehtävien pikasarjan luominen

Luo tulostustehtävän pikasarja seuraavasti:

1. Avaa <u>Tulostimen ominaisuudet</u> -valintaikkuna.

| Kirjoita uusi pikasarjan nimi tähän                                                                                                    | Ialenna Poista   |
|----------------------------------------------------------------------------------------------------|------------------|
| Suunta<br><sup>©</sup> Pysty<br><sup>©</sup> ⊻aaka<br><sup>©</sup> Pejikuwa<br>Sivujäjiestys<br><sup>©</sup> Eglestä taakse<br><sup>©</sup> Takaa eteen | 8.50 × 11.00 in. |
| Kopion<br>Kopiomäärä 1 1 1 Lajittele                                                                                                    | Lisätoiminnot    |
| Näjtä tulostuksen esikatselu                                                                                                    | Ohje             |

- 2. Valitse määritykset, jotka haluat mukaan uuteen tulostustehtävään.
- 3. Anna uudelle tulostustehtävälle nimi avattavaan Tulostustehtävien pikasarjat luetteloon ja valitse sitten Tallenna.

Tulostustehtävän pikasarja lisätään avattavaan luetteloon.

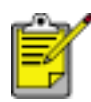

Jos lisäät tulostustehtävään asetuksia, anna tulostustehtävälle uusi nimi ja valitse sitten OK.

## Tulostustehtävän pikasarjan poistaminen

Poista tulostustehtävän pikasarja seuraavasti:

- 1. Avaa <u>Tulostimen ominaisuudet</u> -valintaikkuna.
- 2. Valitse luettelosta poistettava tulostustehtävä ja napsauta Poista-painiketta.

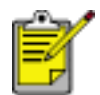

Kaikkia tulostustehtävien pikasarjoja ei voi poistaa.

# paperi ja laatu -välilehti

Paperi ja laatu -välilehdellä voit määrittää seuraavat asetukset:

| Tylostustehtävä-pikasarjat                                                                                                    | Toloura Doint                                               |
|----------------------------------------------------------------------------------------------------|-------------------------------------------------------------|
| Inclusion or an inclusion of the second second |                                                             |
| Paperigsetukset<br>Koko: 2<br>Reunaton valok. 5x7 tuumaa                                                                                                    | 5.00 x 7.00 in.                                             |
| Lähde: 4 3 Mukautettu<br>Ylempi lokero                                                                                                    | Tulogtuslaatu 8                                             |
| Tyyppi 5<br>hp premium plus photo -kiitopaperi 💌                                                                                                    | Paras  Mustan tulostuksen dpi : 600 Vision anidia dpi : 600 |
| F Pienennä marginaaleja 6<br>Reunaton automaattinen sovitus 7                                                                                                    | Väitulostus : PhotoREt<br>9 hp:n gigitaalinen valokuva      |
| ()<br>()                                                                                                    | Tulostusvihjeitä O <u>hj</u> e                              |

- 1. Tulostustehtävien pikasarjat: Katso tulostustehtävien pikasarjat.
- 2. Koko on: käytettävän paperin koko.
- 3. Mukautettu: katso mukautetun paperikoon asettaminen.
- 4. Lähde on: Valitse lokero, josta tulostetaan. Tulosta tulostimen syöttölokerosta valitsemalla Ylälokero.
- 5. Tyyppi on: käytettävä paperityyppi.
- 6. **Pienennä marginaaleja**: Kun tämä vaihtoehto on valittu, tulostetaan lähemmäs sivun alareunaa. Toiminto voi aiheuttaa musteen leviämistä joissakin paperityypeissä.
- 7. **Reunukseton autosovitus**: sovita tulostettava kuva koko sivualalle <u>reunuksettoman tulostuksen</u> yhteydessä käytettäessä tiettyjä paperityyppejä.
- 8. **Tulostuslaatu**: Valittavana on viisi tulostuslaatuasetusta: Pikavedos, Nopea normaali, Normaali, Paras ja Huipputarkkuus. Koska tulostuslaatu paranee välillä Pikavedos - Huipputarkkuus, tulostuvan kuvan laatu nousee ja

tulostusnopeus vastaavasti laskee. Pikavedos kuluttaa vähiten mustetta. Huipputarkkuus-tila käyttää eniten mustetta ja tarvitsee paljon kiintolevytilaa.

- 9. HP:n digitaalinen valokuva: katso digitaalivalokuvien tulostaminen.
- 10. **Tulostusvihjeet**: ideoita tulostamiseen.

## Mukautetun paperikoon asettaminen

Mukautettu paperikoko -valintaikkunan avulla voit tulostaa normaalikoosta poikkeavalle paperille.

#### Mukautetun paperikoon määrittäminen

Määritä mukautettu paperikoko seuraavasti:

- 1. Avaa <u>Tulostimen ominaisuudet</u> -valintaikkuna.
- 2. Napsauta Paperi ja laatu -välilehteä.

| Kirjoita uusi pikasarjan nimi tähän                      | ▼ <u>I</u> alenna <u>P</u> oista                                                        |
|----------------------------------------------------------|-----------------------------------------------------------------------------------------|
| Paperigsetukset<br>Kaka:                                 |                                                                                         |
| Letter (216x279 mm)                                      | 8.50 × 11.00 in.                                                                        |
| Lèhde: <u>Mukautettu</u><br>Ylempi lokero                | Tulogtuslaatu                                                                           |
| Tyyppi<br>Taustan anni                                   | Mustan tulostuksen dpi : 600                                                            |
| Pienernä marginaaleja     Beunaton automaattinen sovitus | Värien syiölön dpi : 600<br>Väritulostus : Automaattinen<br>hp:n gligitaalinen valokuva |
| 4a                                                       | Tudash un dista?                                                                        |

3. Napsauta Mukautettu-painiketta.

Näyttöön avautuu Mukautettu paperikoko -valintaikkuna.

| Mukautettu 1                                                 | - | Talenna                            |
|--------------------------------------------------------------|---|------------------------------------|
| Paperin koko<br>Leveys: 8,5<br>(3 - 8,5 tuumaa, 77 - 215 mm) |   | ⊻ksikkö<br>← Tyuma<br>← Millimetri |
| 17,000 (5 - 14 tuumaa, 127 - 355 mm)                         |   |                                    |

- 4. Valitse mukautettu paperikoko avattavasta Nimi-luettelosta.
- Anna paperin mitat Leveys- ja Pituus-ruutuihin.
   Paperin minimi- ja maksimimitat on merkitty kunkin ruudun alapuolelle.
- 6. Valitse mittayksikkö: Tuumaa tai Millimetriä.
- Tallenna mukautettu paperikoko valitsemalla Tallenna.
   Voit tallentaa enintään viisi mukautettua paperikokoa.
- 8. Sulje Mukautettu paperikoko -valintaikkuna valitsemalla OK.

# Digitaalivalokuvien tulostaminen

Tulostimessa on useita toimintoja, joilla digitaalivalokuvien tulostuslaatua voidaan parantaa.

### HP:n digitaalivalokuva-asetukset -valintaikkunan avaaminen

Avaa HP:n digitaalivalokuva-asetukset -valintaikkuna seuraavasti:

- 1. Avaa <u>Tulostimen ominaisuudet</u> -valintaikkuna.
- Napsauta Paperi ja laatu -välilehteä ja valitse sitten HP:n digitaalivalokuva painike.

## Hp:n digitaalivalokuva-asetukset -valintaikkunan käyttö

HP:n digitaalivalokuva-asetukset -valintaikkunassa voidaan määrittää seuraavat asetukset:

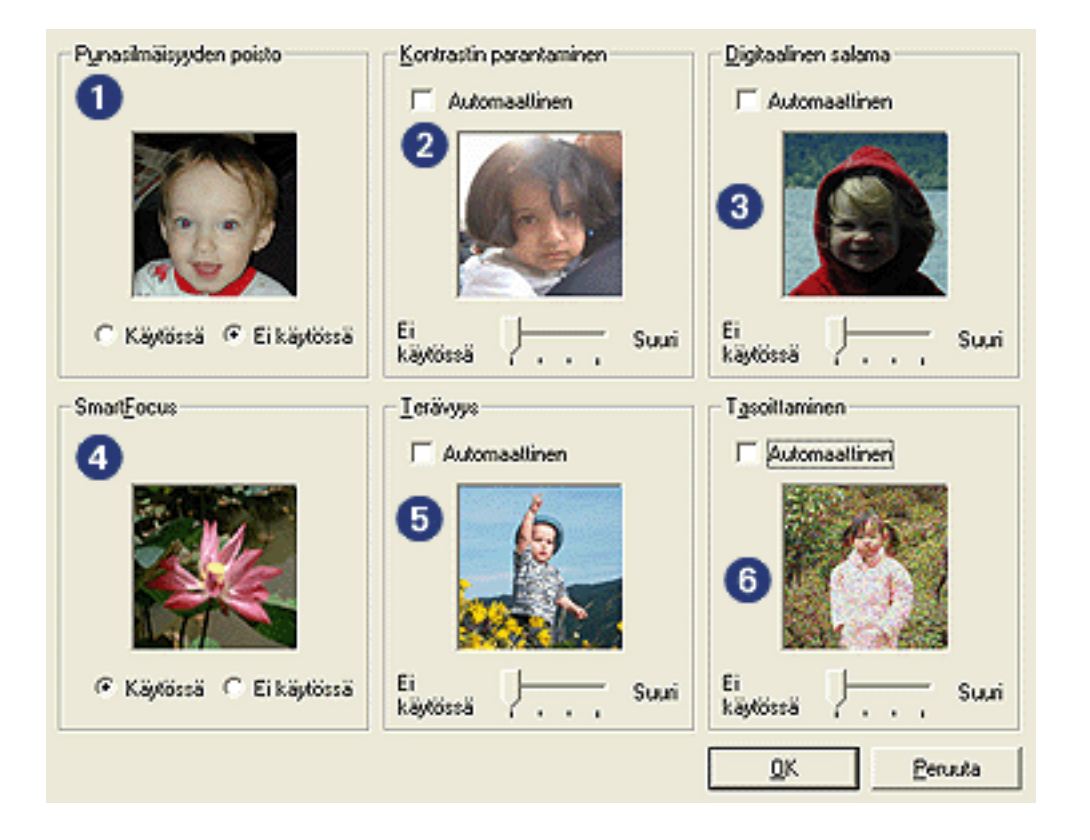

- 1. **Punasilmäisyyden poistaminen**: Poista tai vähennä valokuvan punasilmäisyyttä valitsemalla Käytössä.
- 2. **Kontrastin parantaminen**: valitse kontrastiasetus. Valitse Automaattinen, jos haluat, että tulostinohjain säätää kontrastin automaattisesti.

- 3. **Digitaalinen salama**: vaalentaa tummia kuvia. Valitse Automaattinen, jos haluat, että tulostinohjain säätää vaaleuden ja tummuuden automaattisesti.
- 4. **SmartFocus**: Valitse Käytössä, jos haluat, että tulostinohjain tarkentaa kuvat automaattisesti.
- 5. **Terävyys**: valitse kuvan terävyysasetus. Valitse Automaattinen, jos haluat, että tulostinohjain tarkentaa kuvan automaattisesti.
- 6. **Pehmennys**: valitse pehmennysasetus. Valitse Automaattinen, jos haluat, että tulostinohjain pehmentää kuvan automaattisesti.

# viimeistely-välilehti

Viimeistely-välilehdellä voit määrittää seuraavat asetukset:

| Kirjoita uusi pikasarjan nimi tähän | ▼ <u>I</u> allenna <u>P</u> oista |
|-------------------------------------|-----------------------------------|
| Asiakirjan asetukset                |                                   |
| 🔽 Tulosta molemmat puolet 2         |                                   |
| Automaaltinen                       |                                   |
| Sällytä asettelu                    |                                   |
| 🔲 Käännä sivut                      |                                   |
| Kirjasen asettelu: 3                | 8.50 x 11.00 in. 11.00 x 8.50 in. |
| Ei käytössä 💌                       |                                   |
| Tulosta yhdelle puolelle            | Julistetul <u>o</u> stus          |
| 2 💌 sivua aşkile 4                  | Ei käytössä 💌                     |
| Tulosta sivukehykset                |                                   |
| Sivujārjeslys:                      | <u>K</u> ierrä                    |
| Ukealle ja alas                     | Kienä 180 astetta 6               |
|                                     |                                   |

- 1. Tulostustehtävien pikasarjat: Katso tulostustehtävien pikasarjat.
- 2. Tulosta molemmille puolille: katso kaksipuolinen tulostus.
- 3. Kirjasen asettelu: katso kirjasen tulostaminen.
- 4. Sivuja arkille: katso usean sivun tulostaminen yhdelle paperiarkille.
- 5. Julistetulostus: määritä julisteen koko valitsemalla miten monelle arkille haluat julisteen tulostaa.
- 6. Kierrä 180 astetta: kiertää tulostettavaa kuvaa 180 astetta.

# kaksipuolinen tulostus

Voit tulostaa kaksipuolisia asiakirjoja seuraavilla tavoilla:

- <u>Manuaalinen kaksipuolinen tulostus</u>
- Automaattinen kaksipuolinen tulostus

#### Manuaalinen kaksipuolinen tulostus

Käytä manuaalista kaksipuolista tulostusta, jos

- Kaksipuolisen tulostuksen lisälaitetta ei ole liitetty tulostimeen
- haluat tulostaa materiaalityypille, jota Kaksipuolisen tulostuksen lisälaite ei tue.

#### **Tulostusohjeet**

Tulosta kaksipuoliset asiakirjat manuaalisesti seuraavasti:

- 1. Avaa <u>Tulostimen ominaisuudet</u> -valintaikkuna.
- 2. Valitse Viimeistely-välilehti.

| Paperi/laatu Vimeistely Tehosteet Perusasetuksel                                                            | t Vări                                             |
|----------------------------------------------------------------------------------------------------|----------------------------------------------------|
| Kirjoita uusi pikasarjan nimi tähän                                                                         | Tallenna Poista                                    |
| Asiakirjan asetukset<br>✓ Tulosta molemmat puolet<br>✓ Automaattigen<br>✓ Sälytä asettelu<br>✓ Käännä sivut | • <b>II</b>                                        |
| Kirjasen asettelu:<br>Ei käytössä<br>Tulosta yhgelle puolelle<br>1 visivua ajkille                          | 8.50 x 11.00 in.<br>Sulistetulgstus<br>Ei käytössä |
| Tulosta sivukehykset<br>Sjvujärjestys:<br>Dikealle ja alas                                                  | Kierrä<br>Kierrä 180 astetta                       |
|                                                                                                    | OK Peruuta Ohje                                    |

- 3. Valitse Tulosta molemmille puolille.
- 4. Poista Automaattinen-valintaruudun valinta ja toimi seuraavasti:
  - o Kirjasidonta: Varmista, että Käännä sivut ylös ei ole valittuna.

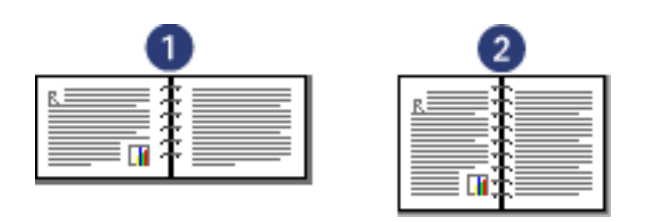

1. Vaaka 2. Pysty

o Lehtiösidonta: valitse Käännä sivut ylös.

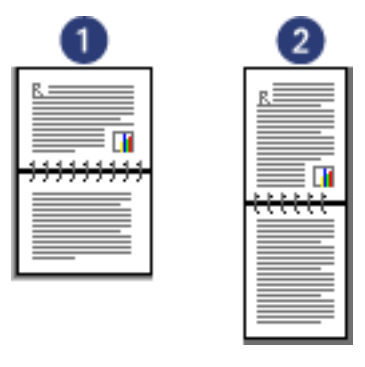

1. Vaaka 2. Pysty

5. Määritä haluamasi asetukset ja napsauta OK-painiketta.

Tulostin tulostaa ensin parittomat sivut.

- 6. Kun parittomat sivut on tulostettu, aseta tulostetut paperit uudelleen syöttölokeroon siten, että tulostettu puoli on ylöspäin valitun sidontatavan ja suunnan mukaan:
  - Pystysuuntainen kirjasidonta: Aseta paperi takaisin lokeroon kuvan osoittamalla tavalla:

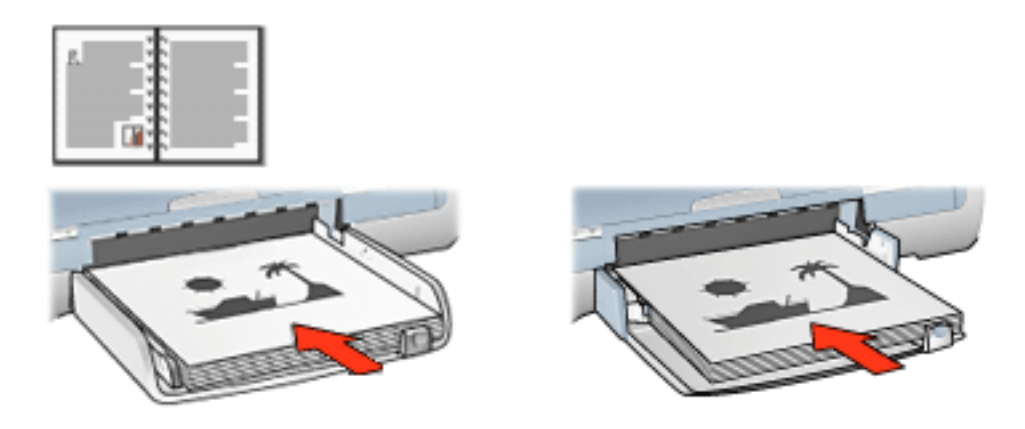

 Vaakasuuntainen kirjasidonta: Aseta paperi takaisin lokeroon kuvan osoittamalla tavalla:

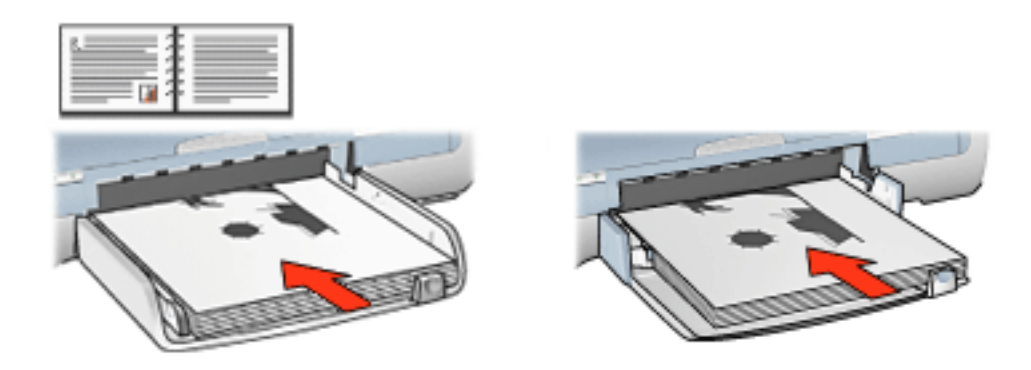

Pystysuuntainen lehtiösidonta: Aseta paperi takaisin lokeroon kuvan osoittamalla tavalla:

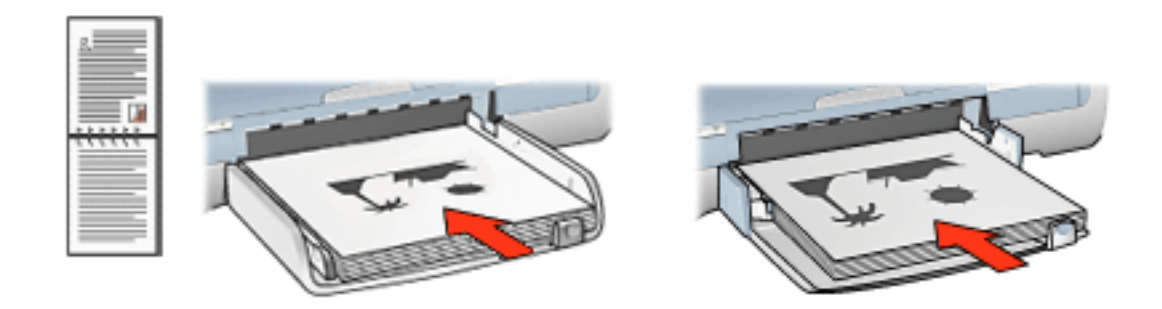

Vaakasuuntainen lehtiösidonta: Aseta paperi takaisin lokeroon kuvan osoittamalla tavalla:

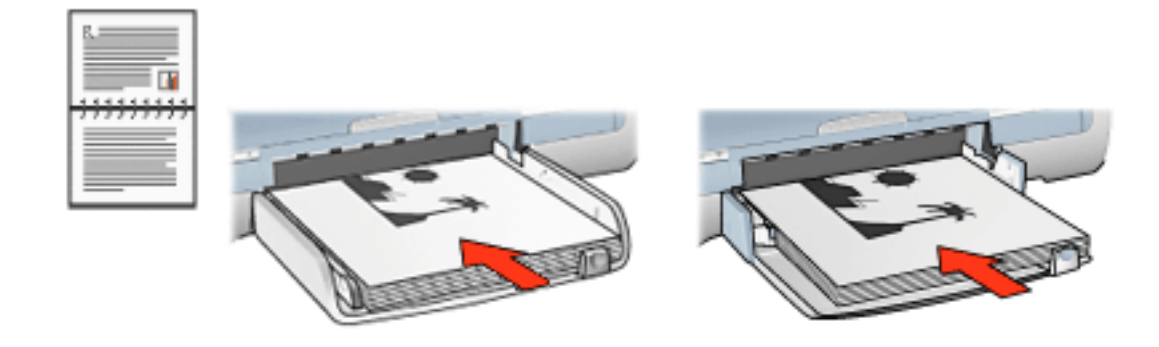

7. Tulosta parilliset sivut valitsemalla Jatka.

## Automaattinen kaksipuolinen tulostus (lisälaite vaaditaan)

Asiakirjojen automaattinen kaksipuolinen tulostus edellyttää, että tulostimeen on asennettu kaksipuolisen tulostuksen lisälaite (kääntölaite).

Kaksipuolisen tulostuksen lisälaite tukee vain tiettyjä tulostusmateriaalityyppejä. Kääntöyksikön oppaassa on luettelo tuetuista tulostusmateriaalityypeistä.

Jos haluat tulostaa tulostusmateriaalityypille, jota ei tueta, käytä manuaalista kaksipuolista tulostusta.

## **Tulostusohjeet**

Tulosta kaksipuoliset asiakirjat automaattisesti seuraavasti:

1. Avaa <u>Tulostimen ominaisuudet</u> -valintaikkuna.

Valitse Viimeistely-välilehti.

| Paperi/laatu Vimeistely Tehosteet Perusasetukset<br>Tylostustehtävä-pikasarjat                       | Väri                                 |
|----------------------------------------------------------------------------------------------------|--------------------------------------|
| Kirjoita uusi pikasarjan nimi tähän                                                                  | Iallenna Poista                      |
| Asiakirjan asetukset<br>Tulosta molemmat puolet<br>Automaattigen<br>Sällytä asettelu<br>Käännä sin t | -                                    |
| Kirjasen asettelu:                                                                                   | 8.50 x 11.00 in. 8.50 x 11.00 in.    |
| 1 sivua atkille                                                                                      | Ei käytössä 💌                        |
| Sjvujärjestys:<br>Oikealle ja alas                                                                   | Kienä<br>☐ Kienä <u>1</u> 80 astetta |
|                                                                                                    | Obje                                 |

- 2. Valitse Tulosta molemmille puolille.
- 3. Varmista, että Automaattinen-valintaruutu on valittu.
- 4. Valitse jompikumpi seuraavista:
  - Mukauta sivukoko vastaamaan automaattisesti asiakirjan näyttöasettelua: Valitse Säilytä asettelu.

Jos vaihtoehtoa ei ole valittu, sivunvaihdot voivat olla väärissä kohdissa.

- Jos et halua mukauttaa sivukokoa kaksipuolisiin marginaaleihin: Varmista, että Säilytä asettelu *ei* ole valittuna.
- 5. Valitse sidonta-asetus:
  - o Kirjasidonta: Varmista, että Käännä sivut ylös ei ole valittuna.

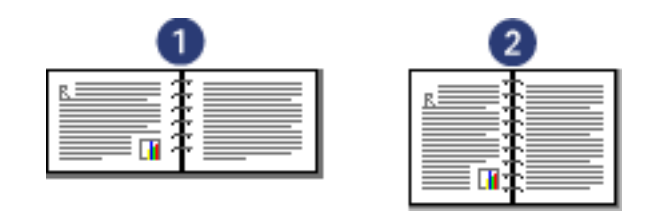

1. Vaaka 2. Pysty
o Lehtiösidonta: valitse Käännä sivut ylös.

| 1 | 2 |
|---|---|
|   |   |

- 1. Vaaka 2. Pysty
- 6. Määritä haluamasi asetukset ja napsauta OK-painiketta.

Kun sivun ensimmäinen puoli on tulostettu, tulostin jää odottamaan musteen kuivumista. Kun muste on kuivaa, paperi vedetään takaisin kaksipuolisen tulostuksen lisälaitteeseen ja sivun vastakkainen puoli tulostetaan.

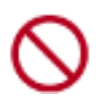

Älä poista paperia kaksipuolisen tulostuksen lisälaitteesta, ennen kuin molemmat puolet on tulostettu.

# kaksipuolinen tulostuslaite (kääntölaite)

Kääntölaitteen avulla voidaan tulostaa automaattisesti arkin molemmille puolille. Kääntölaitteen käytössä on useita etuja. Sen avulla voi

- tulostaa sivun molemmille puolille siten, ettei sivua tarvitse lisätä käsin uudelleen
- tulostaa pitkiä asiakirjoja nopeasti ja tehokkaasti
- vähentää paperinkulutusta tulostamalla paperiarkin molemmille puolille
- luoda ammattimaisia esitteitä, raportteja, tiedotteita ja muita erityistulosteita.

Jos kääntölaitetta ei toimiteta tulostimen mukana, sen voi ostaa erikseen valtuutetulta HP:n jälleenmyyjältä.

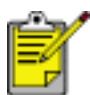

Kääntölaitetta ei ole saatavilla kaikissa maissa tai kaikilla alueilla.

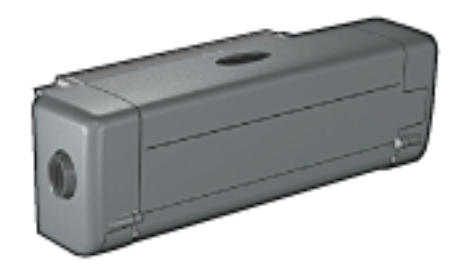

## kääntölaitteen asentaminen

Asenna kääntölaite tulostimeen seuraavasti:

1. Paina tulostimen takaluukun kahta salpaa toisiaan kohden. Irrota luukku tämän jälkeen.

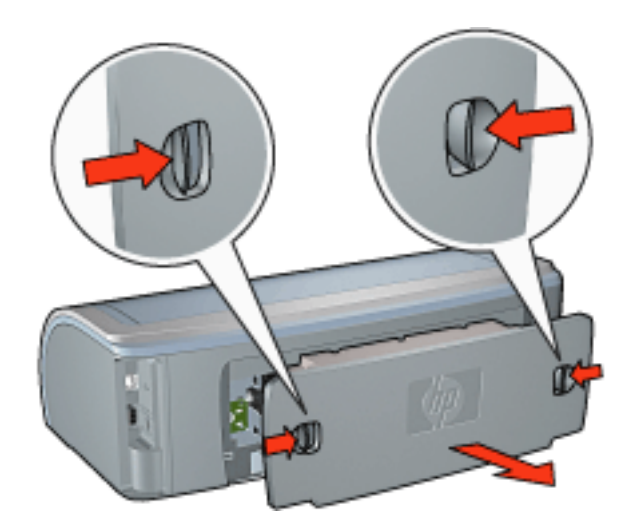

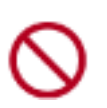

Älä hävitä takaluukkua. Tulostaminen edellyttää, että kääntölaite tai takaluukku on asennettuna tulostimeen.

2. Asenna kääntölaite tulostimen taakse siten, että molemmat puolet napsahtavat paikoilleen.

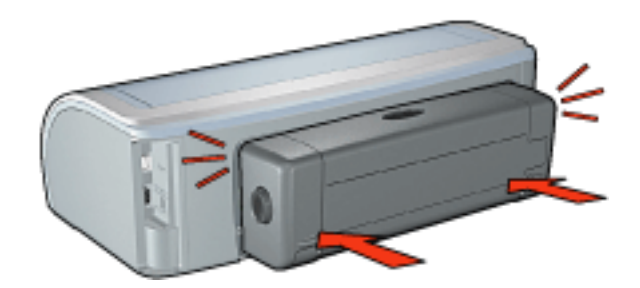

Älä paina kääntölaitteen kummankaan puolen painikkeita asentaessasi kääntölaitetta tulostimeen. Käytä painikkeita vain, kun irrotat kääntölaitteen tulostimesta.

#### kääntölaitteella tulostaminen

Lisätietoja kaksipuolisen asiakirjan tulostamisesta kääntölaitteen avulla saat napsauttamalla <u>tätä</u>.

Lisätietoja automaattisen kaksipuolisen tulostuksen määrittämisestä tulostimen oletusasetukseksi saat napsauttamalla <u>tätä</u>.

#### tuetut tulostusmateriaalityypit

Kääntölaite toimii vain tietyillä tulostusmateriaaleilla. Kääntöyksikön oppaassa on luettelo tuetuista tulostusmateriaalityypeistä.

## Oletusasetusten muuttaminen

Muuta tulostimen oletusasetukset tehtäväpalkin kuvakkeen avulla. Tulostuksen oletusasetukset koskevat kaikkia kyseisellä tulostimella tulostettuja tiedostoja.

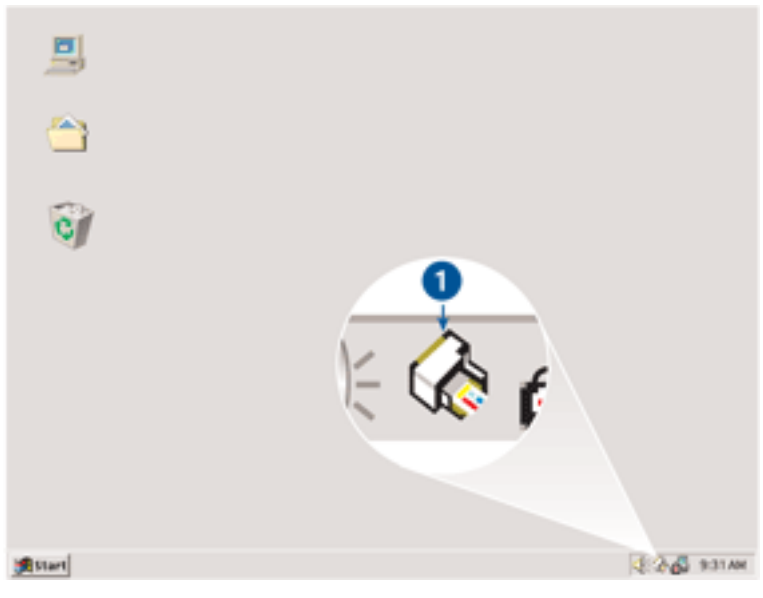

1. Tehtäväpalkin kuvake

#### Tehtäväpalkin kuvakkeen pikavalikon käyttäminen

Muuta tulostimen oletusasetuksia seuraavasti:

1. Napsauta tehtäväpalkin kuvaketta.

Näyttöön avautuu Tulostimen ominaisuudet -valintaikkuna.

- 2. Valitse haluamasi oletusasetukset.
- 3. Valitse OK.

Esiin tulee valintaikkuna, jossa ilmoitetaan, että uusia asetuksia käytetään jokaisella tulostuskerralla. Jos et halua nähdä tätä valintaikkunaa jatkossa, valitse Älä näytä tätä viestiä uudelleen.

4. Tallenna tulostamisen uudet oletusasetukset valitsemalla OK.

# Kirjasen tulostaminen

Kirjasen tulostaminen järjestää asiakirjan sivut ja muuttaa sivukokoa siten, että asiakirjan sivujen järjestys säilyy, kun se taitetaan kirjaseksi.

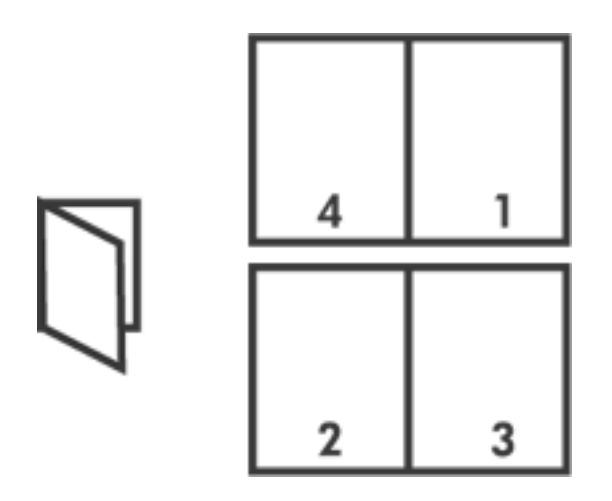

Lisäohjeita saat valitsemalla jonkin seuraavista aiheista:

- Kirjasen tulostaminen
- kirjasen tulostaminen kaksipuolisen tulostuksen lisälaitteen avulla

## Kirjasen tulostaminen

Tulosta kirjanen seuraavasti:

- 1. Avaa <u>Tulostimen ominaisuudet</u> -valintaikkuna.
- 2. Valitse Viimeistely-välilehti.

| Paperi/laatu Viimeistely Tehosteet Perusasetuksel<br>Tylostustehtävä-pikasarjat | t Vän                             |
|---------------------------------------------------------------------------------|-----------------------------------|
| Kirjoita uusi pikasarjan nimi tähän                                             | Ialenna Poista                    |
| Asiakirjan asetukset                                                            |                                   |
| Tulosta molemmat puolet Automaattinen Sälytä asettelu Kjännä sivut              |                                   |
| Kirjasen asettelu:                                                              | 8.50 x 11.00 in. 8.50 x 11.00 in. |
| Vasemman reunan sidonta 💌                                                       |                                   |
| Tulosta yhdelle puolelle                                                        | Julistetulostus                   |
| 2 💌 sivua ajkille                                                               | Ei käytössä 💌                     |
| Ci subinstar                                                                    | _ *`                              |
| Oikeale ja alas                                                                 | Kienä 180 astetta                 |
| <b>()</b>                                                                       | Ohje                              |
|                                                                                 | OK. Peruuta Ohje                  |

- 3. Valitse Tulosta molemmille puolille.
- 4. Varmista, että Automaattinen ei ole valittuna.
- 5. Valitse Kirjasen asettelu -valikosta sidonta-asetus:
  - Oikean reunan sidonta: sidontareunan sijoittaminen kirjasen oikealle puolelle.

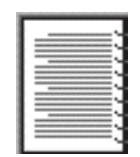

• Vasemman reunan sidonta: sidontareunan sijoittaminen kirjasen vasemmalle puolelle.

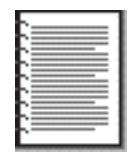

6. Valitse jompikumpi seuraavista:

- Jos haluat jättää kirjasen joka toisen sivun tyhjäksi, valitse Tulosta yhdelle puolelle.
- Jos taas haluat tulostaa kirjasen ilman tyhjiä sivuja, jätä Tulosta yhdelle puolelle -valintaruutu valitsematta.
- 7. Määritä haluamasi asetukset ja napsauta OK-painiketta.
- 8. Kehote ilmoittaa, kun on aika lisätä syöttölokeroon paperia oheisen kuvan esittämällä tavalla.

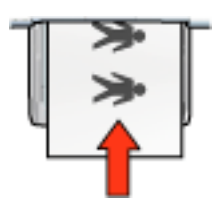

9. Tulosta loput kirjasesta valitsemalla Jatka.

#### kirjasen tulostaminen kaksipuolisen tulostuksen lisälaitteen avulla

Tulosta kirjanen kaksipuolisen tulostuksen lisälaitteen avulla noudattamalla seuraavia ohjeita:

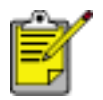

Kaksipuolisen tulostuksen lisälaite on valinnainen lisävaruste. Lisätietoja saat napsauttamalla <u>tätä</u>.

- 1. Avaa <u>Tulostimen ominaisuudet</u> -valintaikkuna.
- 2. Valitse Viimeistely-välilehti.

| Kirjoita uusi pikasarjan nimi tähän                                                | ▼ <u>I</u> allenna <u>P</u> oista    |
|------------------------------------------------------------------------------------|--------------------------------------|
| Asiakirjan asetukset<br>Tulosta molemmat puolet<br>Automaattigen<br>Sidetä aseteku |                                      |
| Käjännö sivut                                                                      | 850 x 11.00 in 850 x 11.00 in.       |
| Tulosta yhdelle puolelle                                                           | Julistetulgstus   Ei käytössä        |
| Tuloste sivukeligkset       Sjivujärjestjus:       Oikealle ja alas                | Kienä<br>☐ Kienä <u>1</u> 80 astetta |
| <i>(p</i> )                                                                        | Ohje                                 |

- 3. Valitse Tulosta molemmille puolille.
- 4. Valitse Automaattinen.
- 5. Valitse Säilytä asettelu.
- 6. Valitse Kirjasen asettelu -valikosta sidonta-asetus:
  - Oikean reunan sidonta: sidontareunan sijoittaminen kirjasen oikealle puolelle.

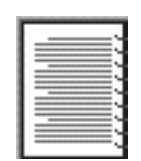

• Vasemman reunan sidonta: sidontareunan sijoittaminen kirjasen vasemmalle puolelle.

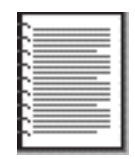

- 7. Valitse jompikumpi seuraavista:
  - Jos haluat jättää kirjasen joka toisen sivun tyhjäksi, valitse Tulosta yhdelle puolelle.
  - Jos taas haluat tulostaa kirjasen ilman tyhjiä sivuja, jätä Tulosta yhdelle puolelle -valintaruutu valitsematta.
- 8. Määritä haluamasi asetukset ja napsauta OK-painiketta.

## Usean sivun tulostaminen yhdelle paperiarkille

Tulostinohjelmiston avulla voidaan yhdelle paperiarkille tulostaa useita asiakirjan sivuja. Tulostinohjelmisto muuttaa asiakirjan tekstin ja kuvien koon automaattisesti siten, että ne mahtuvat tulostettavalle sivulle.

Tulosta useita asiakirjan sivuja yhdelle paperiarkille seuraavasti:

- 1. Avaa <u>Tulostimen ominaisuudet</u> -valintaikkuna.
- 2. Napsauta Viimeistely-välilehteä.

| → 11                  |
|-----------------------|
| → 11                  |
|                       |
| 00 in 11.00 × 8.50 in |
| .a 🗵                  |
| 180 astetta           |
|                       |

- 3. Valitse avattavasta Sivua arkille -valikosta se sivujen lukumäärä, jonka haluat tulostaa kullekin paperiarkille.
- 4. Jos haluat kunkin paperiarkille tulostettavan sivun ympärille reunuksen, valitse Tulosta sivun reunat -valintaruutu.
- 5. Valitse kunkin paperiarkin asettelu avattavasta Sivujärjestys-valikosta.
- 6. Määritä haluamasi asetukset ja napsauta OK-painiketta.

## tehosteet-välilehti

Tehosteet-välilehdellä voit määrittää seuraavat asetukset:

| Kirjoita uusi pikasarjan nimi tähän                                                                                                    | ▼ <u>I</u> alenna                         | Poista                     |
|----------------------------------------------------------------------------------------------------|-------------------------------------------|----------------------------|
| Koon muuttamisen asetukset<br>Tulosta gsiakirja käyttäen tätä 2<br>Letter (216x279 mm)<br>Skaalaa sopivaksi 3<br>100 % normaalikoosta 4<br>K | E<br>IIIIIIIIIIIIIIIIIIIIIIIIIIIIIIIIIIII | <b>▼</b><br><u>≜uokkaa</u> |
| (D)                                                                                                    |                                           | Ohje                       |

- 1. Tulostustehtävien pikasarjat: Katso tulostustehtävien pikasarjat.
- 2. **Tulosta asiakirja käyttäen**: tulostaa asiakirjan toisen kokoiselle paperille, kuin mille sen muotoiltumääritykset on tehty. Valitse haluamasi paperikoko avattavasta luettelosta.
- 3. **Skaalaa sopivaksi**: säätää tulostettavan kuvan koon automaattisesti Tulosta asiakirja käyttäen -valikosta valitun paperikoon mukaan.
- 4. % normaalikoosta: määritä prosentti, jolla haluat pienentää tai suurentaa tulostettavaa kuvaa. Jos haluat pienentää tulostettavan kuvan kokoa esimerkiksi 70 prosenttiin sen normaalikoosta, anna arvo **70**.
- 5. Vesileimat: Katso vesileimat.

## vesileimat

Vesileimat tulostuvat asiakirjojen taustalle.

#### Valmiin vesileiman lisääminen asiakirjaan

Noudata näitä ohjeita ja lisää valmis vesileima asiakirjaan:

- 1. Avaa <u>Tulostimen ominaisuudet</u> -valintaikkuna.
- 2. Napsauta Tehosteet-välilehteä.

| Kirjoita uusi pikasarjan nimi tähän                                                                                                    | ▼ <u>I</u> alenna <u>P</u> oista                                                                                 |
|----------------------------------------------------------------------------------------------------|----------------------------------------------------------------------------------------------------|
| Koon muuttamisen asetukset<br>Tulosta gsiakirja käyttäen tätä:<br>Letter (216x279 mm) *<br>Skaalaa sopivaksi<br>100 % pormaalikoosta<br>* | E SO x 11.00 in<br>SSO x 11.00 in<br>Vesleimat<br>ERITTÄIN LUOTTAMUKSELLINEN<br>Vain gnsimmäinen sivu<br>Muokkaa |
| 4p                                                                                                    | Ohje                                                                                                    |

3. Valitse haluamasi vesileima avattavasta Vesileimat-valikosta.

Jos et halua käyttää luettelossa valmiina olevia vesileimoja, luo uusi vesileima.

- 4. Valitse jompikumpi seuraavista:
  - Jos haluat vesileiman näkyvän vain ensimmäisellä sivulla, valitse Vain ensimmäinen sivu.
  - Jos haluat vesileiman näkyvän kaikilla sivuilla, jätä Vain ensimmäinen sivu valintaruutu tyhjäksi.

5. Tulosta asiakirja paperityyppikohtaisten ohjeiden mukaan.

#### Vesileiman luominen tai muuttaminen

Luo vesileima tai muuta sitä toimimalla seuraavasti:

- 1. Avaa <u>Tulostimen ominaisuudet</u> -valintaikkuna.
- 2. Napsauta Tehosteet-välilehteä.
- 3. Napsauta Muokkaa-painiketta.

Näyttöön avautuu Vesileiman tiedot -valintaikkuna.

| Nykyiset vesileimat                                                                                        | Esikatselu:                   |
|----------------------------------------------------------------------------------------------------|-------------------------------|
| (ci mitään)<br>EI MUIDEN TIETOON<br>ERITTÄIN LUOTTAMUKSELLINEN<br>LUOTTAMUKSELLINEN<br>VEDOS<br>ALA KOPIOI | JOT TRAUMES                   |
| Lusi Ecista                                                                                                |                               |
| Vesileimaganoma                                                                                            | Eontin määritteet             |
| ERITTÄIN LUOTTAMUKSELLINEN                                                                                 | Nini:<br>Arial                |
| Vigstin kulma                                                                                              | Väri                          |
| C Vjisto                                                                                                   | Punainen 💌                    |
| © ⊻aaka                                                                                                    | Varigstus:                    |
| Kulma 45 ÷                                                                                                 | Keskivaalea 💌                 |
| Asetukset                                                                                                  | Koko: Tgyk<br>72 ÷ Normaali • |
|                                                                                                    | OK Peruuta Ohje               |

- 4. Valitse jompikumpi seuraavista:
  - Valitse Uusi-painike tai
  - o valitse valmis vesileima, jota haluat muuttaa.
- 5. Kirjoita vesileiman teksti, anna tekstin kulma ja fontin määritteet.
- 6. Kun vesileiman tiedot on määritetty, valitse OK.

Katso vesileimojen käyttöön liittyvät ohjeet napsauttamalla tätä.

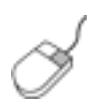

Välilehtien asetuksiin liittyviä lisätietoja on Lisätietojavalintaikkunassa: vie kohdistin asetuksen kohdalle ja napsauta sitä hiiren oikealla painikkeella. Avaa valitun kohteen lisätiedot napsauttamalla Lisätietoja-kuvaketta.

## perustiedot-välilehti

Perustiedot-välilehdellä voit määrittää seuraavat asetukset:

| Tylostustehtävä-pikasarjat 1                                                                                                    | ✓ Ialenna Poista   |
|----------------------------------------------------------------------------------------------------|--------------------|
| Suunta 2<br>© Pysty<br>© Vaaka<br>I Peilkuva<br>Sivujäjiestys 3<br>© Edestä taakse                                                 | 8.50 x 11.00 in.   |
| C Tgkaa eteen<br>Kopiot 4<br>Kopiomäärä <u>1</u> <u>+</u> ⊏ Lajitgle<br>Tulostuksen esikatselu 5<br>□ Näytä tulgstuksen esikatselu | 6<br>Lisätoiminnot |
| (p)                                                                                                    | Obje               |

- 1. Tulostustehtävien pikasarjat: Katso tulostustehtävien pikasarjat.
- 2. Suunta: Määritä sivun asettelu:
  - **Pysty**: tulostettavan sivun korkeus on suurempi kuin sen leveys.
  - Vaaka: tulostettavan sivun leveys on suurempi kuin sen korkeus.
  - Peilikuva: vaihtaa tulostettavan kuvan vasemman ja oikean puolen keskenään.
- 3. Sivujärjestys: valitse jompikumpi seuraavista:
  - Alusta loppuun: tulostamisen jälkeen asiakirjan ensimmäinen sivu on päällimmäisenä.
  - Lopusta alkuun: tulostamisen jälkeen asiakirjan viimeinen sivu on päällimmäisenä.
- 4. Kopiot: useiden kopioiden tulostaminen samasta asiakirjasta.
  - Kopioiden määrä: tulostettavien kopioiden määrä.

- Lajittele: tulostaa kunkin asiakirjan kopion kokonaisuudessaan useiden kopioiden tulostamisen yhteydessä.
- 5. Esikatselu: asiakirjan ulkoasun näyttäminen ennen tulostusta.
- 6. Lisätoiminnot: Katso lisätoiminnot.

## lisätoiminnot

Valokuvien, kalvojen tai grafiikkaan sisältävien asiakirjojen tulostaminen voi vaatia useidenLisätoiminnot-valintaikkunassa olevien asetusten määrittämistä.

#### Lisätoiminnot-valintaikkunan avaaminen

Avaa Lisätoiminnot-valintaikkuna seuraavasti:

- 1. Avaa <u>Tulostimen ominaisuudet</u> -valintaikkuna.
- 2. Valitse Perustiedot-välilehti ja napsauta sitten Lisätoiminnot-painiketta.

#### Lisätoiminnot-valintaikkunan käyttäminen

Lisätoiminnot-valintaikkunassa voidaan tehdä seuraavat määritykset:

| Mustemäärä 1<br>Säälää sivulle tulostettavan musteen määrää. Mitä<br>vähemmän mustetta, sitä nopeammin tuloste kuivuu.<br>Vaalea Tumma         | ⊻ähän muistia käytössä 3<br>Valitse tämä valintaruutu, jos tietokoneesi muisti<br>tai levytila ei riitä työn tulostamiseen. |
|----------------------------------------------------------------------------------------------------|----------------------------------------------------------------------------------------------------|
| Kuivumisaika 2<br>Lisää hitaasti kuivuvien tulosteiden kuivumisaikaa.<br>Kirjoitin odottaa kuivumisajan ennen seuraavan arkin<br>tulostamista. | └─ Vä <u>h</u> än muistia käytössä                                                                                          |
| Lyhempi , , Pidempi                                                                                                    |                                                                                                    |
|                                                                                                    |                                                                                                    |
| QK                                                                                                    | Peruuta                                                                                                    |

- 1. **Musteen määrä**: Säätää sivulle tulostettavan musteen määrää. Musteen määrän vähentäminen heikentää värin laatua.
- 2. Kuivumisaika: Lisää hitaasti kuivuvien tulosteiden kuivumisaikaa.
- 3. **Pieni muistitila**: Tämän toiminnon avulla asiakirja voidaan tulostaa tietokoneelta, jolla ei ole riittävästi muistia tai kiintolevytilaa asiakirjan normaalia tulostamista varten. Toiminnon käyttäminen saattaa heikentää tulosteen laatua. Tulostuksen Huipputarkkuus-laatutila ei ole valittavissa

tulostimen ollessa Pienessä muistitilassa.

# Väri-välilehti

Väri-välilehdellä voit tehdä seuraavat asetukset:

| Kirjoka uusi                                       | i pikasarjan n                                | imi tähän              |            |        | Lalenna         | Poista |
|----------------------------------------------------|-----------------------------------------------|------------------------|------------|--------|-----------------|--------|
| Väriasetu <u>k</u> sel<br>I Tulosta<br>I Kork      | t<br>harmaasävyi<br>ea laatu                  | nä                     |            |        | 8.50 × 11.00 in |        |
| C Vajn<br>C Optin<br>Värimääritteel<br>Kylläisyys: | musta tulostu<br>noi valokopio<br>t<br>Pehmeä | itkasetti<br>tai faksi | -)         | Kirkas | Väitila 6       |        |
| Kijkkaus:                                          | Tumma                                         |                        | -) <u></u> | Kirkas | ,               | _      |
| Värisävy:                                          | Kylmä                                         |                        | ·          | Lämmin |                 |        |
| 10                                                 |                                               |                        |            |        |                 | Obla   |

- 1. Tulostustehtävien pikasarjat: Katso tulostustehtävien pikasarjat.
- 2. Harmaasävytulostus: tulostaa harmaan eri sävyinä.
  - Korkea laatu: tulostaa korkealaatuista harmaasävyä kolmivärikasetin avulla ja/tai käyttää valokuvatulostuskasettia korkealaatuiseen harmaasävytulostukseen.
  - Vain musta mustekasetti: tulostaa harmaasävyä mustan värikasetin avulla.
  - Optimoi kopiointia tai faksausta varten: tulostaa valokopiointiin ja faksaamiseen soveltuvia harmaasävytulosteita käyttämällä mustaa värikasettia.
- 3. Kylläisyys: tulostettavien värien voimakkuuden säätäminen.
- 4. Kirkkaus: tulostettavien värien vaalentaminen tai tummentaminen.
- 5. Värisävy: tulostettavien värien sävyjen säätö lämpimämmiksi tai kylmemmiksi.

6. Väritila: Lisätietoja on kohdassa digitaalivalokuvatekniikat.

# Digitaalivalokuvatekniikat

Tulostusohjelmassa on useita teknisiä digitaalivalokuvan tulostusominaisuuksia.

- <u>PhotoREt</u>
- 4 800 x 1 200 optimoitu tarkkuus
- Exif Print
- <u>Kuusiväritulostus</u>
- <u>Väritilat</u>

## PhotoREt-tulostaminen

PhotoREt tarjoaa parhaimmat tulostusnopeuden ja -laadun asetukset.

Tulosta PhotoREt-tekniikkaa käyttäen seuraavasti:

- 1. Avaa <u>Tulostimen ominaisuudet</u> -valintaikkuna.
- 2. Valitse Paperi ja laatu -välilehti.
- 3. Valitse avattavasta Tulostuslaatu-luettelosta Paras.
- 4. Määritä haluamasi <u>tulostusasetukset</u> ja valitse sitten OK.

## 4 800 x 1 200 optimoitu tarkkuus

Tämän tulostimen huipputarkkuus on optimoitu 4 800 x 1 200 dpi. Kun tulostinohjaimesta on valittu optimoitu 4800 x 1200 dpi, kolmivärikasetti tulostaa vastaavalla tarkkuudella. Jos tulostimessa on myös <u>valokuvatulostuskasetti</u>, tulostuslaatu on parempi. Valokuvatulostuskasetti on mahdollista ostaa erikseen, mikäli sitä ei toimitettu yhdessä tulostimen kanssa.

Tulosta seuraavasti käyttäen 4 800 x 1 200 dpi:n optimoitua tarkkuutta:

- 1. Avaa <u>Tulostimen ominaisuudet</u> -valintaikkuna.
- 2. Valitse Paperi ja laatu -välilehti.
- 3. Valitse haluttu valokuvapaperityyppi avattavasta Paperityyppi-luettelosta.
- 4. Valitse avattavasta Tulostuslaatu-luettelosta Huipputarkkuus.
- 5. Määritä haluamasi tulostusasetukset ja valitse sitten OK.

## Exif Print -standardilla parannettujen valokuvien tulostaminen

Exif Print (Exchangeable Image File Format 2.2) on kansainvälinen digitaalinen kuvastandardi, joka helpottaa digitaalikuvausta ja parantaa valokuvatulosteiden laatua. Kuvattaessa Exif Print -standardia tukevalla kameralla Exif Print tallentaa mm. valotusaikaa, salamavalon tyyppiä ja värikylläisyyttä koskevat tiedot ja tallentaa ne kuvatiedostoon. HP:n Deskjet -tulostinohjelmisto käyttää kyseisiä tietoja automaattisesti tehden kuvaan tiettyjä korjauksia, joiden lopputulokset näkyvät erinomaisina valokuvina.

Exif Print -korjattujen valokuvien tulostaminen edellyttää seuraavaa:

- digitaalikamera, joka tukee Exif Print -standardia
- Exif Print -standardia tukeva valokuvaohjelmisto
- HP Deskjet -tulostinohjelmisto, joka tukee Exif Print -standardia
- Windows 98, 2000, Me tai XP

Tulosta Exif Print -standardilla parannetut valokuvat seuraavasti:

- 1. Avaa haluamasi tiedosto Exif Print -standardia tukevaan kuvankäsittelysovellukseen.
- 2. Avaa <u>Tulostimen ominaisuudet</u> -valintaikkuna.
- 3. Valitse Paperi ja laatu -välilehti.
- 4. Valitse haluttu valokuvapaperityyppi avattavasta Tyyppi on -luettelosta.
- 5. Valitse avattavasta Tulostuslaatu-luettelosta Normaali tai Paras.
- 6. Määritä haluamasi <u>tulostusasetukset</u> ja valitse sitten OK.

Tulostinohjelmisto optimoi tulostettavan kuvan automaattisesti.

## kuusiväritulostus

Paranna valokuvien laatua käyttämällä kuusiväritulostusta.

Kuusiväritulostusta varten on tulostimessa oltava valokuva- ja kolmivärityyppinen värikasetti. <u>Valokuvatulostuskasetti</u> on saatavana erikseen, mikäli sitä ei toimitettu tulostimen yhteydessä.

Tulosta seuraavasti käyttäen kuusiväritulostusta:

- 1. Avaa <u>Tulostimen ominaisuudet</u> -valintaikkuna.
- 2. Valitse Paperi ja laatu -välilehti.
- 3. Valitse haluttu valokuvapaperityyppi avattavasta Tyyppi on -luettelosta.
- 4. Valitse avattavasta Tulostuslaatu-luettelosta Normaali, Paras tai Huipputarkkuus.

5. Määritä haluamasi tulostusasetukset ja valitse sitten OK.

### Väritila

Väritila määrittää tulostettavan värialueen. Tulostinohjelmisto muuntaa asiakirjan väritilan valituksi väritilaksi.

Käytettävissä on seuraavat väritilat:

- sRGB/sYCC
- Adobe RGB

#### sRGB/sYCC

sRGB/sYCC-väritila soveltuu useimpiin tulostustöihin. Sitä käytetään useimmissa WWW-pohjaisissa asiakirjoissa ja nykyisissä kuvantamislaitteissa.

Ota sRGB/sYCC-väritila käyttöön noudattamalla seuraavia ohjeita:

- 1. Avaa <u>Tulostimen ominaisuudet</u> -valintaikkuna.
- 2. Valitse Väri-välilehti.
- 3. Valitse avattavasta Väritila-luettelosta sRGB/sYCC.
- 4. Määritä haluamasi tulostusasetukset ja valitse sitten OK.

#### Adobe RGB

Adobe RGB on yhä yleisemmin käytetty väritila. Siinä on enemmän värejä kuin sRGB/ sYCC-väritilassa, mutta sitä voi käyttää vain kuvissa.

Kun tulostat ammattisovellusta, jossa käytät Adobe RGB -väritilaa, sulje sovelluksen värienhallinta ja käytä tulostinohjelmiston väritilan hallintaa.

Ota Adobe RGB-väritila käyttöön noudattamalla seuraavia ohjeita:

- 1. Avaa <u>Tulostimen ominaisuudet</u> -valintaikkuna.
- 2. Valitse ensin Paperi ja laatu -välilehti ja tee sitten seuraavat valinnat:
  - Valitse HP photo -paperi avattavasta Tyyppi on -luettelosta.
  - Valitse avattavasta Tulostuslaatu-luettelosta Paras tai Huipputarkkuus.
- 3. Valitse Väri-välilehti.
- 4. Valitse avattavasta Väritila-luettelostaAdobe RGB.
- 5. Määritä haluamasi <u>tulostusasetukset</u> ja valitse sitten OK.

Jos Adobe RGB -väritilaa käytetään kuvassa, joka on luotu jossain toisessa väritilassa, tulostetut värit saattavat olla kirkkaammat.

## Näytössä olevan kuvan tulostaminen

Tulosta tietokoneen näytössä näkyvä kuva HP:n Tulosta näyttö -apuohjelmalla.

### HP:n Tulosta näyttö -apuohjelman määritykset

Määritä HP:n Tulosta näyttö -apuohjelman asetukset seuraavien ohjeiden avulla:

- 1. Siirry kohtaan Tulostimen apuohjelmat ja valitse Tulosta näyttö.
- 2. Valitse tarvittavat määritykset:
  - Pura/Lataa HP:n Tulosta näyttö: Valinta ottaa apuohjelman käyttöön tai poistaa sen käytöstä.
  - Käynnistä samalla kuin Windows: Vaihtoehdolla määritetään apuohjelma käynnistymään yhtä aikaa Windowsin kanssa.
  - Kuvankaappaustoiminto: Vaihtoehdolla tulostetaan näyttökuva.
  - Suunta: Asetuksella määritetään vaaka- tai pystytilan käyttö.
- 3. Valitse OK.

#### **Tulostusohjeet**

Tulosta näyttökuva seuraavasti:

- 1. Varmista, että HP:n tulostin on määritetty tietokoneen oletustulostimeksi.
- 2. Pane syöttölokeroon Letter- tai A4-kokoista paperia.
- 3. Valitse jompikumpi seuraavista:
  - Koko työpöydän tulostaminen: Napsauta näppäimistön Tulosta näyttö painiketta.
  - Aktiivisen ikkunan tulostaminen: Napsauta Alt- ja Tulosta näyttö -painikkeita samanaikaisesti.

# automaattinen virrankytkentä- ja automaattinen virrankatkaisu -toiminto

#### automaattinen virrankytkentä

Automaattinen virrankytkentä on tulostimen oletustoiminto. Tulostin käynnistetään automaattisesti, kun tiedostoa aletaan tulostaa.

#### automaattinen virrankatkaisu

Kun automaattinen virrankatkaisutoiminto on käytössä, tulostin siirtyy virransäästötilaan, kun sitä ei ole käytetty 30 minuuttiin.

Ota automaattinen virrankatkaisutoiminto käyttöön seuraavasti:

- 1. Siirry kohtaan tulostimen huolto.
- 2. Valitse Määritä tulostin.
- 3. Valitse Määritä.
- 4. Valitse Aktivoi laitteiston automaattinen virrankatkaisutoiminto.
- 5. Valitse ensin Käytä ja sitten OK.

# aloittaminen (hp deskjet 5150)

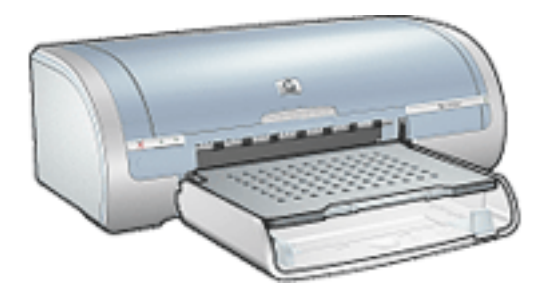

Saat yleiskuvauksen tulostimen ominaisuuksista ja valinnaisesta kaksipuolisen tulostuksen lisälaitteesta napsauttamalla <u>tätä</u>.

Voit katsella tulostimen ominaisuuksien kuvausta napsauttamalla alla olevaa aihetta:

- painikkeet ja valot
- paperilokerot
- <u>värikasetit</u>
- varamustetila

Saat valinnaisen kaksipuolisen tulostuksen lisälaitteen kuvauksen napsauttamalla tätä.

## tulostimen ominaisuudet

HP-tulostimissa on useita tulostamista helpottavia ja tehostavia ominaisuuksia.

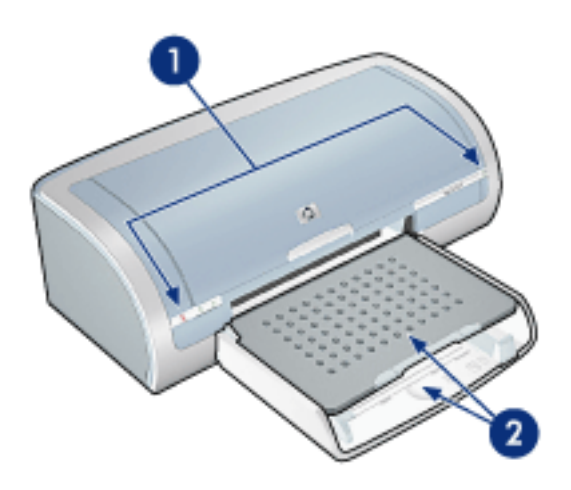

- 1. painikkeet ja valot
- 2. paperilokerot

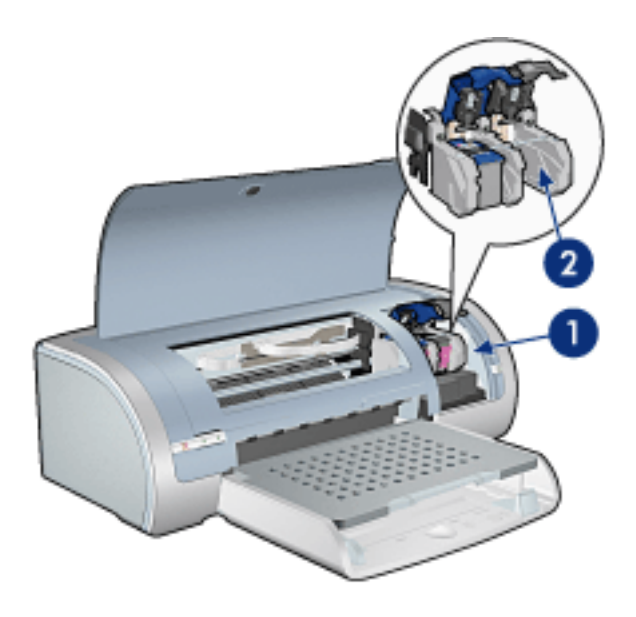

- 1. värikasetit
- 2. varamustetila

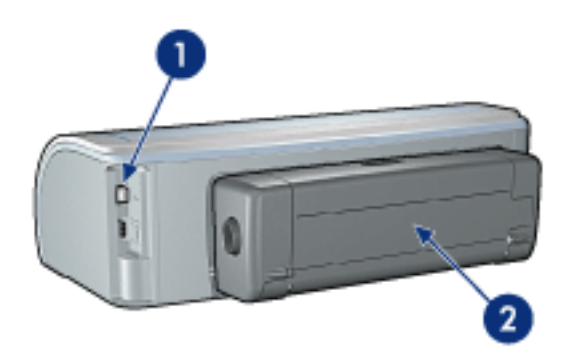

- 1. Liitännät
- 2. kaksipuolisen tulostuksen lisälaite (valinnainen)

# painikkeet ja valot

Tulostimen painikkeiden avulla voit kytkeä laitteeseen virran tai sammuttaa sen, peruuttaa tulostustyön tai aloittaa sen uudelleen. Merkkivaloista näet tulostimen tilan.

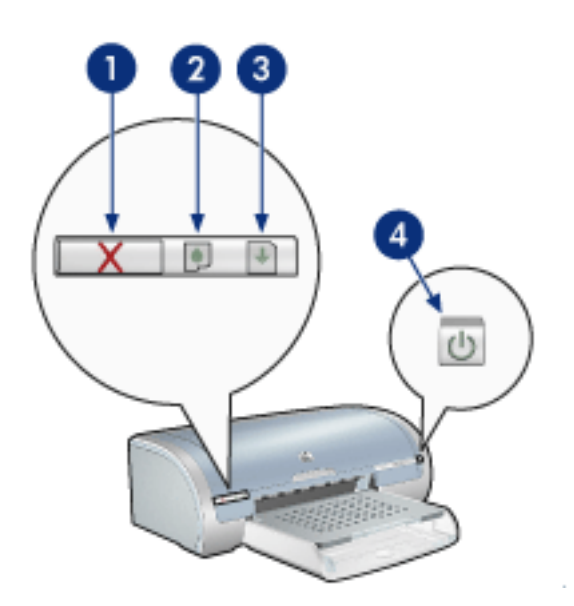

1. Tulostuksen peruutuspainike 2. Tulostuskasetin tilavalo 3. Jatka-painike 4. Virtakytkin

#### Tulostuksen peruutusnäppäin

Voit peruuttaa nykyisen tulostustyön painamalla Peruuta-näppäintä.

#### tulostuskasetin tilasymboli ja -valo

Tulostuskasetin tilavalo syttyy tai vilkkuu, kun tulostuskasetti tarvitsee huoltoa.

#### jatka-painike ja Jatka-valo

Jatka-valo vilkkuu merkkinä siitä, että laitteen toiminta edellyttää toimenpiteitä. Kyseessä voi olla esimerkiksi paperin loppuminen tai paperitukos. Kun ongelma on ratkaistu, jatka tulostamista painamalla Jatka-painiketta.

#### Virtakytkin ja merkkivalo

Tulostin käynnistetään ja sammutetaan virtanäppäimestä. Käynnistyminen kestää muutaman sekunnin virtanäppäimen painamisen jälkeen.

Virran merkkivalo vilkkuu, kun tulostin käsittelee tietoja.

Varoitus! Kytke tai katkaise tulostimen virta aina käyttämällä virtakytkintä. Virran kytkeminen tulostimeen tai virran katkaiseminen muuten kuin virtapainiketta painamalla saattaa vahingoittaa laitetta. Älä esimerkiksi katkaise virtaa pistokkeesta ylijännitesuojaa tai erillistä katkaisijaa käyttämällä.

## tulostimen valot palavat tai vilkkuvat

#### valojen merkitys

Tulostimen valot ilmaisevat laitteen tilan.

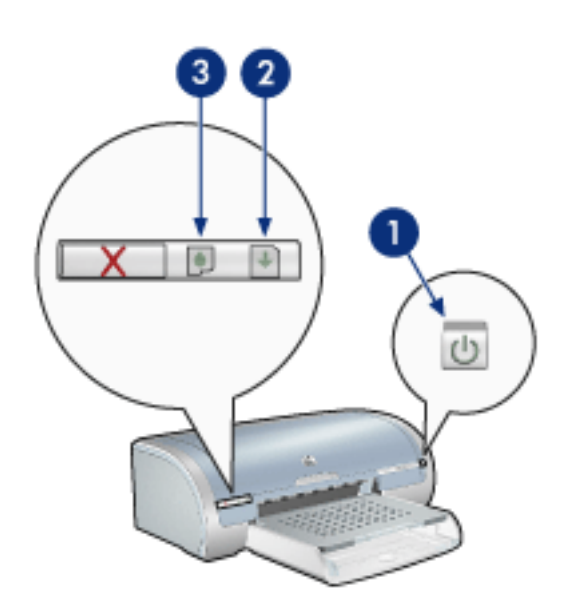

1. Virtavalo 2. Jatka-valo 3. Tulostuskasetin tilavalo

#### virtavalo vilkkuu

#### tulostin valmistelee tulostamista

Valo lakkaa vilkkumasta, kun tulostin on vastaanottanut kaikki tiedot.

#### jatka-valo vilkkuu

#### tulostimesta on voinut loppua paperi

- 1. Pane paperi syöttölokeroon.
- 2. Paina tulostimen edessä olevaa Jatka-painiketta.

#### tulostimessa voi olla paperitukos

Poista paperitukos noudattamalla näitä ohjeita.

#### tulostuskasetin tilavalo palaa tai vilkkuu

#### jos valo palaa eikä vilku

Tarkista, onko tulostuskasetin muste vähissä.

Jos tulostuskasetissa on vähän mustetta, harkitse tulostuskasetin vaihtamista.

Jos kummankaan tulostuskasetin muste ei ole vähissä, napsauta Jatka-painiketta. Jos tulostuskasetin tilavalo palaa edelleen, sammuta tulostin ja käynnistä se uudelleen.

#### jos valo palaa ja vilkkuu

Tarkista, että laitteeseen on asennettu oikeanlaiset tulostuskasetit.

Jos valo alkoi vilkkua reunuksetonta asiakirjaa tulostettaessa, noudata näitä ohjeita.

Muussa tapauksessa noudata seuraavia ohjeita:

- 1. Avaa tulostimen yläkansi, poista musta tai valokuvatulostuskasetti ja sulje kansi.
- 2. Valitse jompikumpi seuraavista:
  - Jos valo vilkkuu: Avaa yläkansi, laita poistamasi tulostinkasetti paikoilleen ja poista kolmivärikasetti. Siirry vaiheeseen 3.
  - Jos valo ei pala: Ongelma on poistamassasi tulostuskasetissa. Siirry vaiheeseen 3.
- 3. Puhdista manuaalisesti tulostuskasetti.

Kun tulostuskasetti on puhdistettu, laita se takaisin tulostimeen.

Jos tulostuskasetin tilavalo vilkkuu edelleen, vaihda tulostuskasetti.

#### kaikki valot vilkkuvat

#### tulostin on ehkä käynnistettävä uudelleen

1. Katkaise tulostimen virta painamalla Virta-painiketta. Kytke tulostin sitten uudelleen päälle painamalla Virta-painiketta.

Jatka vaiheeseen 2, jos valot jatkavat vilkkumistaan.

- 2. Katkaise tulostimen virta painamalla Virta-painiketta.
- 3. Irrota virtajohto pistorasiasta.
- 4. Kytke virtajohto uudelleen pistorasiaan.
- 5. Käynnistä kirjoitin painamalla Virta-painiketta.

## paperitukos

#### noudata näitä ohjeita

- 1. Paina Jatka-painiketta.
- 2. Kun tulostat tarroja, varmista, että tarroja ei irronnut tarra-arkin kulkiessa tulostimen läpi.

### jos paperitukosta ei ole poistettu

tulostimeen ei ole liitetty kaksipuolisen tulostuksen lisälaitetta tulostimeen on liitetty kaksipuolisen tulostuksen lisälaite

tulostimeen ei ole liitetty kaksipuolisen tulostuksen lisälaitetta

1. Paina tulostimen takaluukun kahta salpaa toisiaan kohden. Irrota luukku tämän jälkeen.

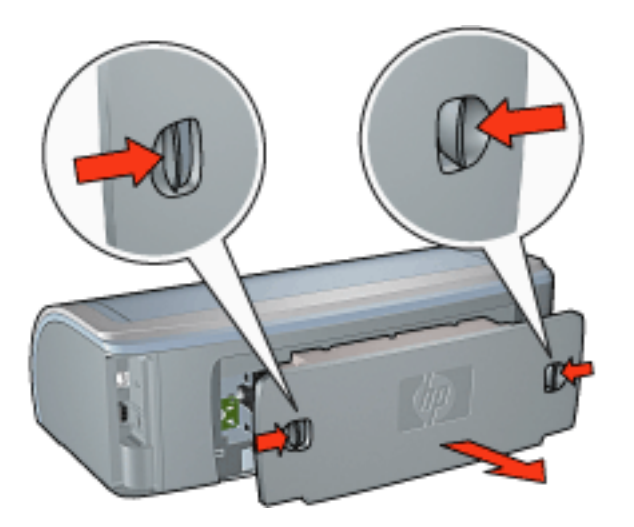

2. Poista paperitukos tulostimen takaosasta ja aseta takaluukku paikoilleen.

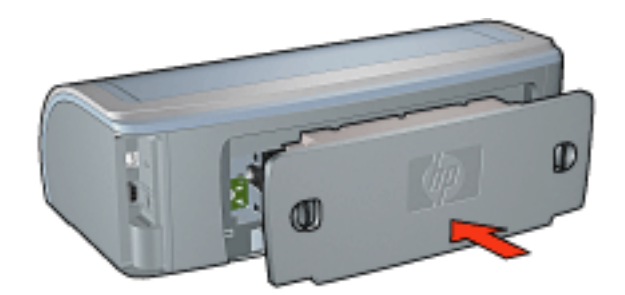

3. Paina Jatka-painiketta.

4. Tulosta asiakirja.

#### tulostimeen on liitetty kaksipuolisen tulostuksen lisälaite

1. Paina kaksipuolisen tulostuksen lisälaitteen vasemmalla ja oikealla puolella olevia painikkeita sekä irrota lisälaite tulostimesta.

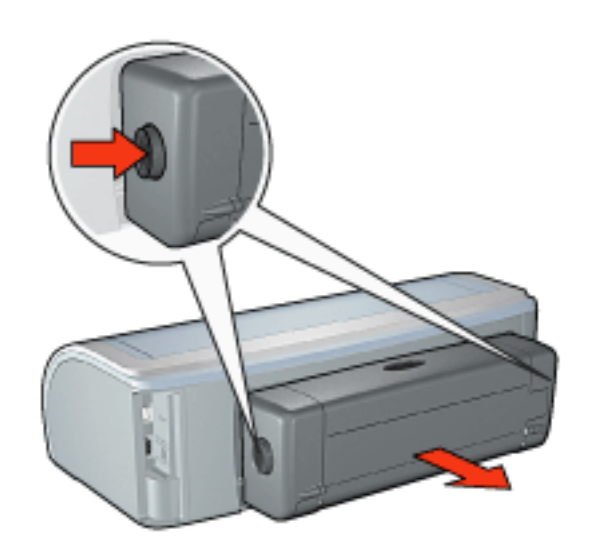

2. Poista kaikki paperi tulostimen takaa.

Jos paperitukos on poistettu, siirry alla olevaan vaiheeseen 3.

Jos paperitukosta ei ole poistettu, siirry alla olevaan vaiheeseen 1.

1. Paina kaksipuolisen tulostuksen lisälaitteen päällä olevaa painiketta ja sulje luukku.

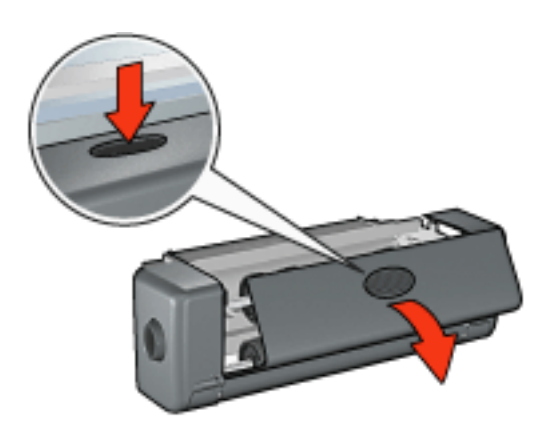

- 2. Poista paperit kaksipuolisen tulostuksen lisälaitteesta ja sulje luukku.
- 3. Liitä kaksipuolisen tulostuksen lisälaite tulostimeen siten, että molemmat puolet napsahtavat paikoilleen.

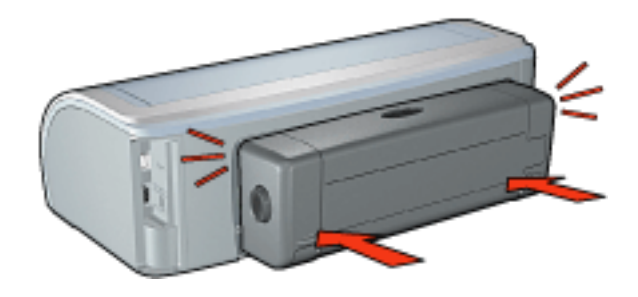

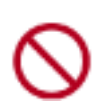

Älä paina kääntölaitteen kummankaan puolen painikkeita asentaessasi kääntölaitetta tulostimeen. Käytä painikkeita vain, kun irrotat kääntölaitteen tulostimesta.

4. Paina Jatka-painiketta.

## Reunuksettoman tulostuksen ongelmia

Tulosta reunattomia tulosteita seuraavasti:

- Varmista, että <u>Paperi ja laatu</u> -välilehden avattavassa Koko on -luettelossa määritetty paperikoko vastaa syöttölokerossa olevan paperin kokoa.
- Valitse haluttu paperityyppi <u>Paperi ja laatu</u> -välilehden avattavasta Tyyppi on luettelosta.
- Kun tulostat harmaasävyisenä, valitse <u>Väri</u>-välilehden Tulosta harmaasävyisenä kohdasta Korkea laatu.
- Älä tulosta asiakirjoja ilman reunuksia, jos laitteesi on <u>varamustetilassa</u>. Tulostimessa tulee aina olla asennettuna kaksi tulostuskasettia.

#### osa valokuvasta on haalistunut

#### tulosteen reunat ovat haalistuneet

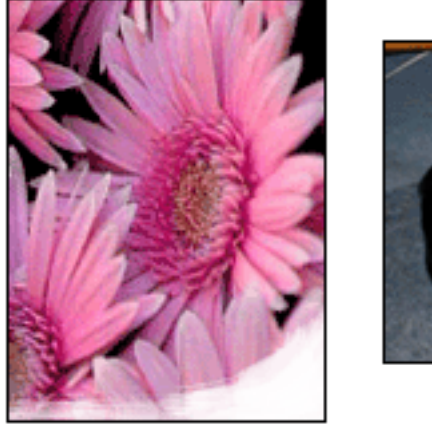

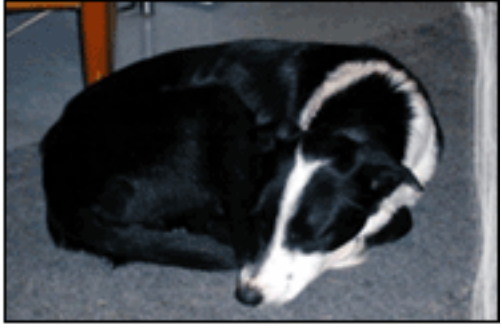

Varmista, että valokuvapaperi ei ole käpristynyt. Jos valokuvapaperi on käpristynyttä, pistä se muovipussiin ja taivuta käpristymää varovasti vastakkaiseen suuntaan, kunnes paperi on tasainen. Jos tämä ei auta, käytä käpristymätöntä valokuvapaperia. Lisätietoja valokuvapaperin käpristymisen estämisestä saat napsauttamalla tätä.

tuloste on haalistunut reunojen läheltä
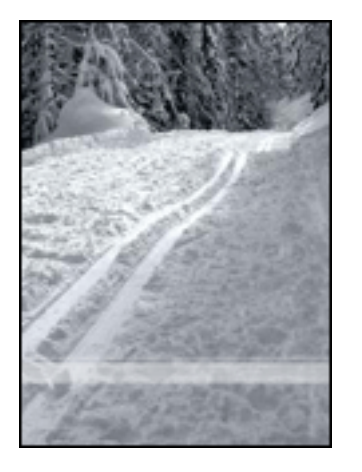

Jos kuvassa näkyy haalistumista noin 2,5–6 cm:n etäisyydellä kuvan reunoista, kokeile seuraavaa:

- Asenna tulostimeen valokuvatulostuskasetti.
- Avaa <u>Tulostimen ominaisuudet</u> -valintaikkuna, valitse <u>Paperityyppi/Laatu</u>välilehti, määritä Tulostuslaatu-asetukseksi Huipputarkkuus.
- Kierrä kuvaa <u>180 astetta</u>.

#### osassa tulostetta on raitoja

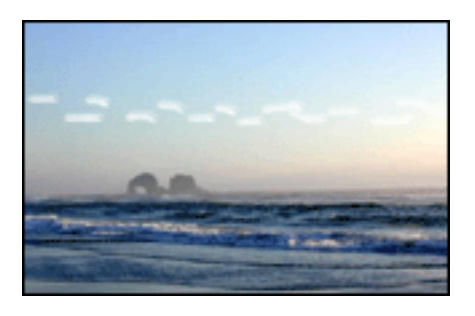

Jos 6 cm:n päässä toisesta kuvan pitkästä reunasta esiintyy vaaleita raitoja, kokeile seuraavaa.

- Asenna tulostimeen valokuvatulostuskasetti.
- Kierrä kuvaa <u>180 astetta</u>.

#### Kuva tulostuu vinosti

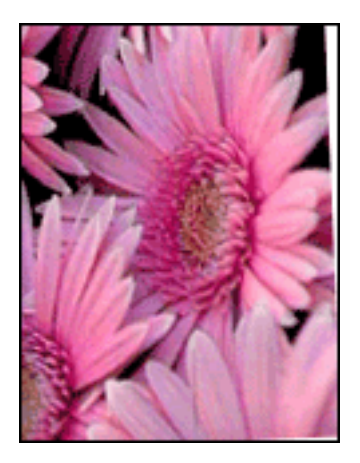

Jos kuva tulostuu vinosti, noudata seuraavia ohjeita:

- 1. Tyhjennä syöttölokero.
- 2. Pane valokuvapaperi oikein syöttölokeroon.
- 3. Varmista, että paperiohjaimet ovat tiiviisti materiaalin reunoja vasten.
- 4. Kun lisäät materiaalia, seuraa kyseisen materiaalityypin lisäysohjeita.

#### tulosteessa on ylimääräinen reuna

useimmissa valokuvapaperityypeissä

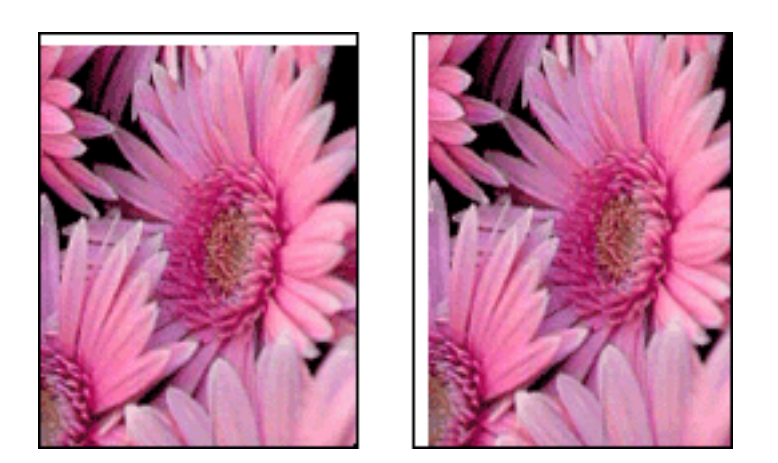

Jos tulosteessa on ylimääräinen reuna, <u>kalibroi tulostin</u>. Kaksipuolinen asiakirja kannattaa tulostaa <u>manuaalisesti</u>.

valokuvapaperi, jossa on repäisynauha Jos reuna on repäisynauhan alapuolella, poista nauha.

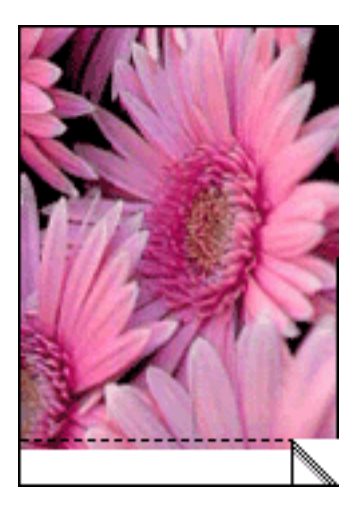

Jos reuna on repäisynauhan yläpuolella, kalibroi tulostin.

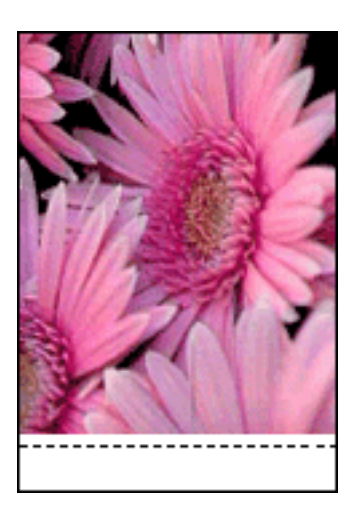

#### Muste tahraa

Jos tulosteen takapuolelle on levinnyt mustetta tai paperit tarttuvat toisiinsa, toimi seuraavasti.

- 1. Avaa Lisätoiminnot-valintaikkuna.
- 2. Siirrä Kuivumisaika-liukusäädintä suuntaan Lisää.
- 3. Siirrä Musteen määrä -liukusäädintä suuntaan Vaalea.

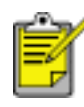

Kuvan värit saattavat vaaleta.

4. Valitse OK.

Jos ongelma ei poistu:

1. Poista reunuksettoman tulostuksen materiaali ja lisää syöttölokeroon tavallista paperia.

- 2. Pidä Jatka-painiketta alhaalla, kunnes tulostin aloittaa itsetestisivun tulostamisen. Vapauta sitten painike.
- 3. Toista vaihetta 2, kunnes testisivun takana ei ole enää mustetahroja.

### valokuvapaperin säilyttäminen ja käsittely

HP:n valokuvapaperi säilyy laadukkaana, kun noudatat seuraavia ohjeita.

#### Varastointi

- Säilytä käyttämätön valokuvapaperi suljettavassa muovipussissa alkuperäislaatikossaan. Säilytä pakattua valokuvapaperia tasaisella pinnalla ja viileässä.
- Kun tulostat, ota pakkauksesta vain välittömästi käytettävät paperit. Kun olet lopettanut tulostamisen, laita käyttämättömät valokuvapaperit takaisin muovipussiin.
- Älä jätä käyttämätöntä valokuvapaperia tulostimen paperilokeroon. Paperi voi käpristyä. Käpristyminen huonontaa valokuvien laatua.

#### Käsittely

- Pidä aina kiinni valokuvapaperin reunasta. Sormenjäljet valokuvapaperissa huonontavat tulosteen laatua.
- Jos valokuvapaperin reunat käpristyvät yli 10 mm (3/8 tuumaa), suorista paperi laittamalla se suljettavaan muovipussiin ja rullaamalla sitä pöydän reunaan, kunnes paperi on suora.

Valokuvapaperin pitää olla suora ennen tulostusta.

### värikasettien kalibroiminen

Tulostin kalibroi tulostuskasetit automaattisesti, kun uusi tulostuskasetti asennetaan. Voit varmistaa optimaalisen tulostuslaadun kalibroimalla tulostuskasetit muulloinkin.

Kalibroi värikasetit seuraavasti:

- 1. lisää lokeroon valkoista paperia.
- 2. Siirry kohtaan tulostimen huolto.
- 3. Valitse Kalibroi tulostin.
- 4. Valitse Kalibroi ja toimi näytön ohjeiden mukaan.

### tulostuskasettien manuaalinen puhdistus

Jos tulostinta käytetään pölyisessä ympäristössä, tulostuskasetin kontakteihin saattaa kertyä pieniä määriä likaa.

#### Puhdistustarvikkeet

Tulostuskasettien puhdistamiseen tarvitset seuraavat tarvikkeet:

- Tislattua vettä, sillä vesijohtovedessä voi olla tulostuskasetteja vaurioittavia epäpuhtauksia.
- Pumpulipuikkoja tai muuta pehmeää, nukatonta materiaalia, joka ei tartu tulostuskasettiin.

Varo, ettei mustetta tartu puhdistamisen aikana käsiin tai vaatteisiin.

#### Puhdistuksen valmistelut

- 1. Käynnistä tulostin painamalla Virta-näppäintä ja nosta sitten tulostimen kansi ylös.
- 2. Poista tulostuskasetit tulostimesta ja aseta ne paperin päälle suutinlevy ylöspäin.

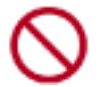

Älä jätä kasetteja tulostimen ulkopuolelle yli 30 minuutiksi.

#### puhdistusohjeet

- 1. Kostuta pumpulipuikko kevyesti tislatulla vedellä ja purista puikosta ylimääräinen vesi.
- 2. Pyyhi tulostuskasetin kuparikontaktit vanupuikolla.

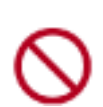

Älä koske tulostuskasetin mustesuuttimiin. Mustesuuttimiin koskeminen saattaa aiheuttaa tukkeumia ja musteongelmia sekä huonontaa sähkökytkentöjä.

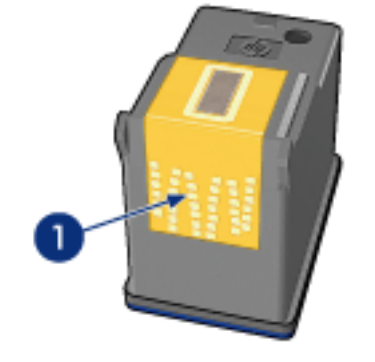

1. puhdista vain kuparikontaktit.

Jatka kunnes puhtaaseen pumpulipuikkoon ei jää enää mustetta tai pölyä.

3. Laita tulostuskasetti tulostimeen ja sulje tulostimen kansi.

### musteen poistaminen iholta ja vaatteista

Poista muste iholta tai vaatteista seuraavien ohjeiden mukaan:

| Poista muste           | tekemällä näin                                                 |
|------------------------|----------------------------------------------------------------|
| iholta                 | Pese likaantunut alue hankaavalla pesuaineella.                |
| valkoisesta kankaasta  | Käytä pesuun kloorivalkaisuainetta ja kylmää vettä.            |
| värillisistä kankaista | Käytä pesuun vaahtoavaa ammoniakkia ja <b>kylmää</b><br>vettä. |

Varoitus! Käytä aina kylmää vettä musteen poistamiseen kankaasta. Lämmin tai kuuma vesi saattaa kiinnittää musteen kankaaseen.

### paperilokerot

Tulostimessa on kaksi lokeroa: syöttölokero ja tulostelokero.

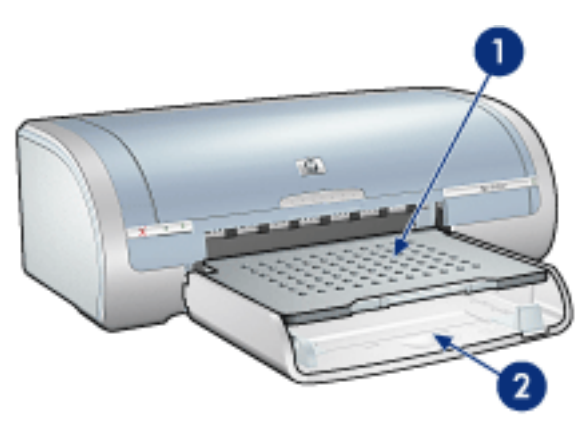

1. Tulostelokero 2. Syöttölokero

#### syöttölokero

Tulostukseen käytettävä paperi ja muu tulostusmateriaali laitetaan syöttölokeroon. Liu'uta paperiohjaimia siten, että ne ovat *tiiviisti* tulostusmateriaalia vasten.

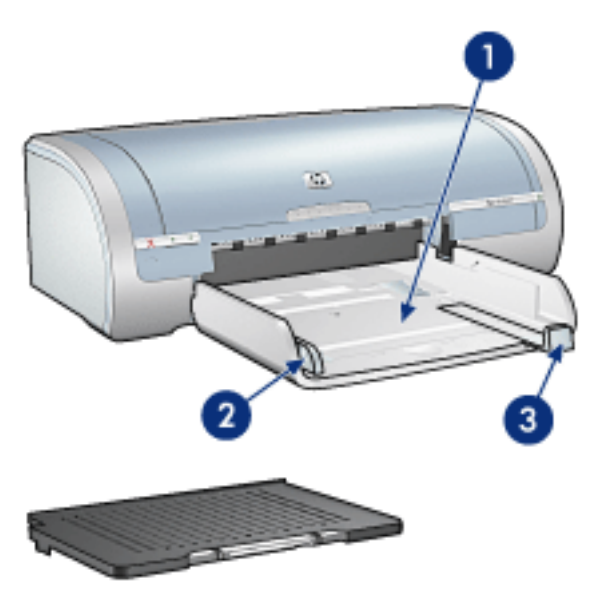

1. Lokero 2. Paperileveyden ohjain 3. Paperipituuden ohjain

#### tulostelokero

Tulostetut arkit tulostuvat tulostelokeroon.

Useimmat paperikoot voit ladata nostamalla tulostelokeroa. Lisää pienikokoinen tulostusmateriaali nostamalla tulostelokeroa.

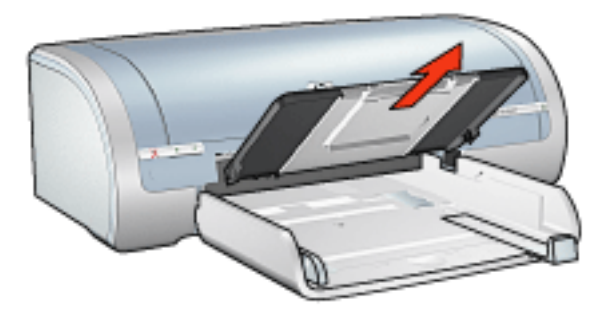

Pane tulostelokero paikalleen ennen tulostamista.

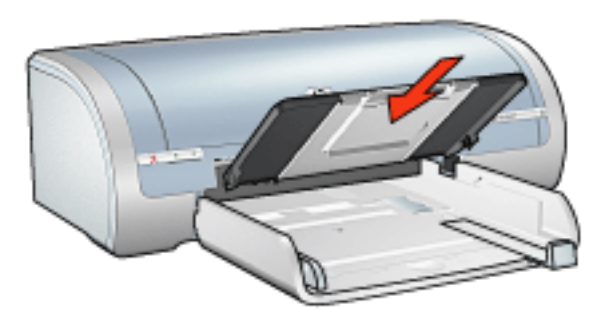

Vedä tulostelokeron jatke ulos, jolloin paperit eivät putoa tulostelokerosta.

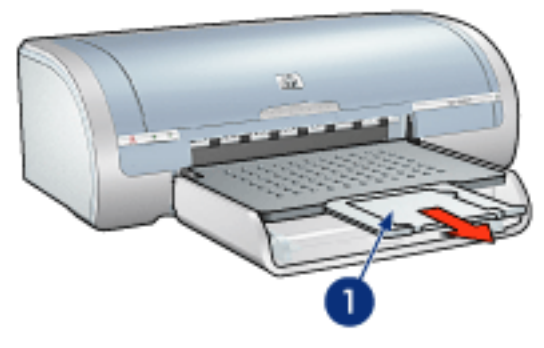

1. Tulostelokeron jatke

Kun tulostat Pikavedos-tilassa, vedä tulostuslokeron jatke ulos ja avaa jatkeen pysäytin.

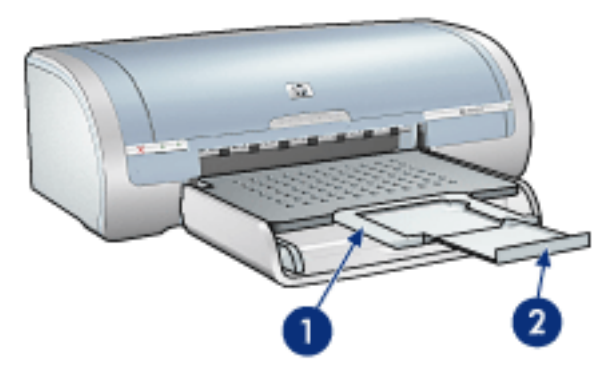

1. Tulostelokeron jatke 2. Jatkeen pysäytin

 $\bigcirc$ 

Älä avaa tulostuslokeron jatkeen pysäytintä, kun tulostat legalkokoiselle paperille.

Kun tulostustyö on valmis, sulje tulostelokeron pysäytin ja työnnä tulostelokeron jatke tulostelokeron sisään.

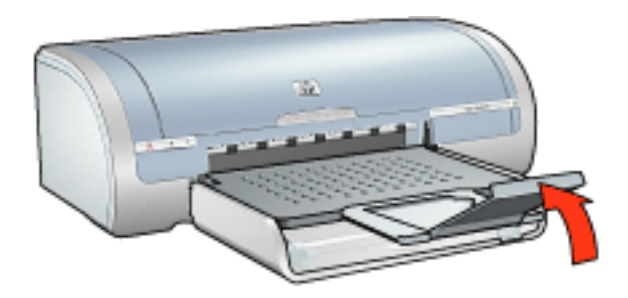

# Liitännät

- <u>USB</u>
- verkkotoiminnot
  - Yhteyden ottaminen verkossa olevan tietokoneen kautta
  - o hp jetdirect -tulostinpalvelimen käyttäminen

# USB

Tulostin liitetään tietokoneeseen USB (Universal Serial Bus) -kaapelilla. USB-kaapelia käytettäessä on käyttöjärjestelmän oltava Windows 98 tai tätä uudempi.

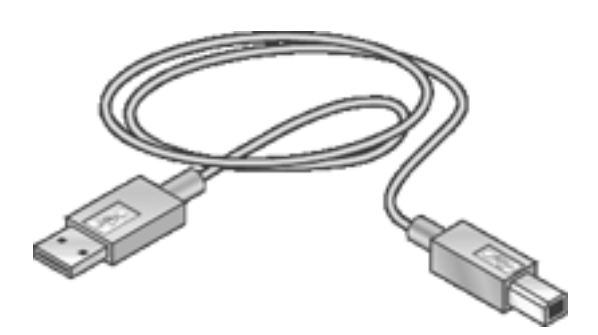

Katso tulostimen tietokoneeseen USB-kaapelilla liittämiseen liittyvät lisätiedot tulostimen mukana toimitetusta *asennusoppaasta*.

### verkkotoiminnot

Valitse haluttu verkkotoiminto:

- <u>Yhteyden ottaminen verkossa olevan tietokoneen kautta</u>
- hp jetdirect -tulostinpalvelimen käyttäminen

# Yhteyden ottaminen verkossa olevan tietokoneen kautta

Tulostin voidaan liittää suoraan verkossa olevaan tietokoneeseen, jolloin sitä voidaan käyttää myös muilta verkkoon liitetyiltä tietokoneilta.

Tulostinohjelmiston CD-levyllä on käytönaikaiset ohjeet tulostimen jaetusta verkkokäytöstä.

# hp jetdirect -tulostinpalvelimen käyttäminen

Tulostin voidaan kytkeä verkkoon HP Jetdirect -tulostinpalvelimella.

Lisätietoja HP Jetdirect -tulostinpalvelimen käyttämisestä on tulostinohjelmiston CDlevyllä ja tulostinpalvelimen oppaassa.

# aloittaminen (hp deskjet 5160)

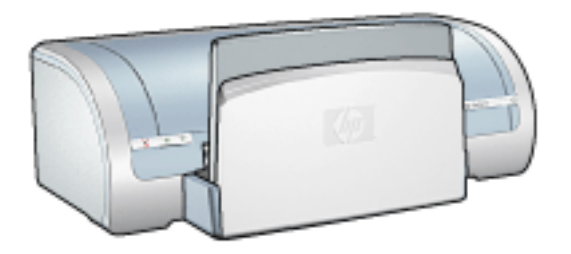

Saat yleiskuvauksen tulostimen ominaisuuksista ja valinnaisesta kaksipuolisen tulostuksen lisälaitteesta napsauttamalla <u>tätä</u>.

Voit katsella tulostimen ominaisuuksien kuvausta napsauttamalla alla olevaa aihetta:

- painikkeet ja valot
- paperilokerot
- <u>värikasetit</u>
- varamustetila

Saat valinnaisen kaksipuolisen tulostuksen lisälaitteen kuvauksen napsauttamalla tätä.

### tulostimen ominaisuudet

HP-tulostimissa on useita tulostamista helpottavia ja tehostavia ominaisuuksia.

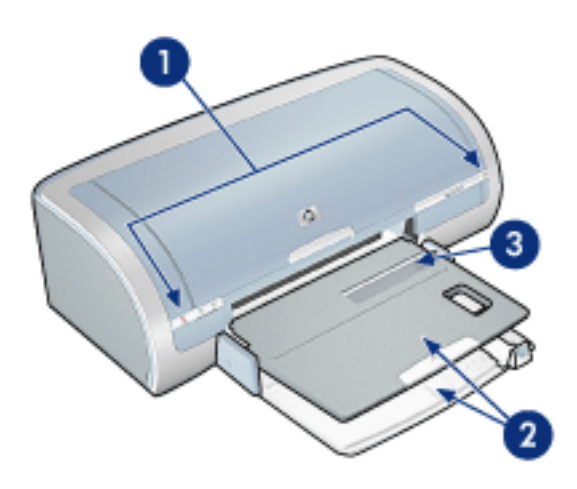

- 1. painikkeet ja valot
- 2. paperilokerot
- 3. yhden kirjekuoren kohta

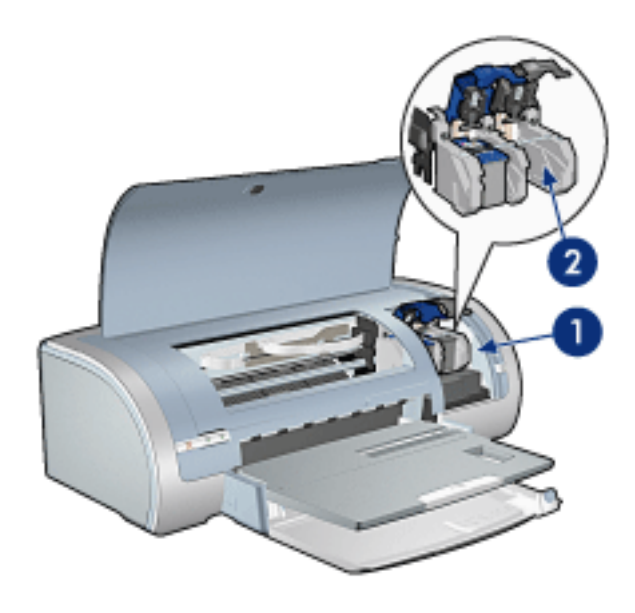

- 1. värikasetit
- 2. varamustetila

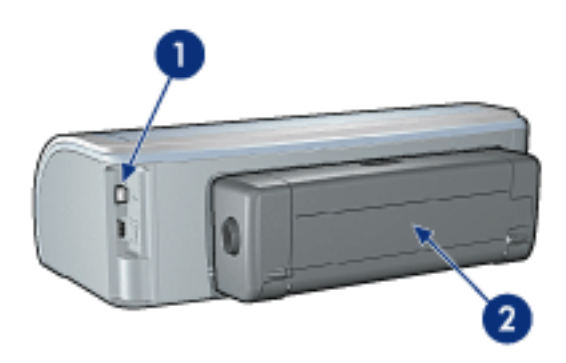

- 1. Liitännät
- 2. kääntölaite (valinnainen)

### painikkeet ja valot

Tulostimen painikkeiden avulla voit kytkeä laitteeseen virran tai sammuttaa sen, peruuttaa tulostustyön tai aloittaa sen uudelleen. Merkkivaloista näet tulostimen tilan.

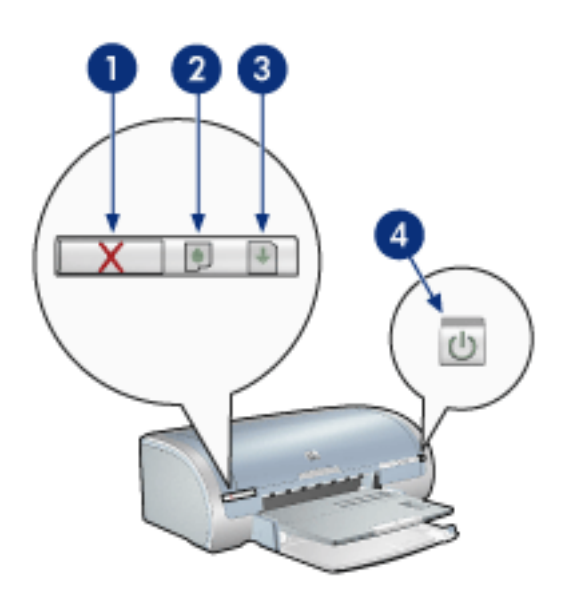

1. Tulostuksen peruutuspainike 2. Tulostuskasetin tilavalo 3. Jatka-painike 4. Virtakytkin

#### Tulostuksen peruutusnäppäin

Voit peruuttaa nykyisen tulostustyön painamalla Peruuta-näppäintä.

#### tulostuskasetin tilasymboli ja -valo

Tulostuskasetin tilavalo syttyy tai vilkkuu, kun tulostuskasetti tarvitsee huoltoa.

#### jatka-painike ja Jatka-valo

Jatka-valo vilkkuu merkkinä siitä, että laitteen toiminta edellyttää toimenpiteitä. Kyseessä voi olla esimerkiksi paperin loppuminen tai paperitukos. Kun ongelma on ratkaistu, jatka tulostamista painamalla Jatka-painiketta.

#### Virtakytkin ja merkkivalo

Tulostin käynnistetään ja sammutetaan virtanäppäimestä. Käynnistyminen kestää muutaman sekunnin virtanäppäimen painamisen jälkeen.

Virran merkkivalo vilkkuu, kun tulostin käsittelee tietoja.

Varoitus! Kytke tai katkaise tulostimen virta aina käyttämällä virtakytkintä. Virran kytkeminen tulostimeen tai virran katkaiseminen muuten kuin virtapainiketta painamalla saattaa vahingoittaa laitetta. Älä esimerkiksi katkaise virtaa pistokkeesta ylijännitesuojaa tai erillistä katkaisijaa käyttämällä.

### paperilokerot

Katso paperilokeroon liittyvät lisätiedot valitsemalla jokin oheisista ohjeen aiheista:

- Paperilokeron avaaminen
- syöttölokero
- tulostelokero
- paperilokeron sulkeminen

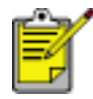

HP deskjet 5160 series -tulostinta ei ole saatavilla kaikissa maissa tai kaikilla alueilla.

#### Paperilokeron avaaminen

Avaa paperilokero seuraavasti:

1. Laske syöttölokero alas.

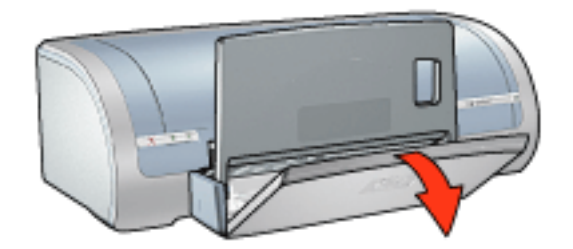

- 2. Siirrä paperin pituusohjain syöttölokeron reunaan.
- 3. Laske tulostelokero alas.

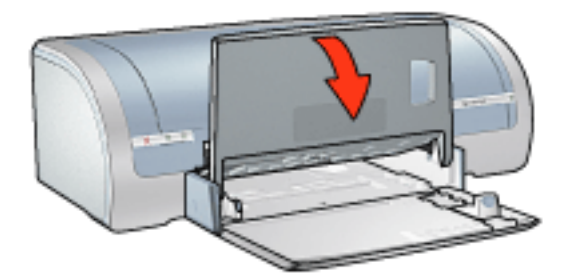

4. Vedä tulostuslokeron jatke ulos.

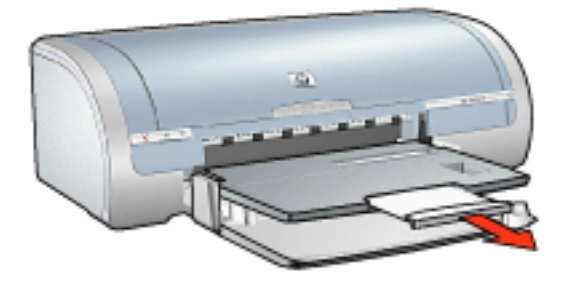

#### syöttölokero

Tulostukseen käytettävä paperi tai muu tulostusmateriaali asetetaan syöttölokeroon.

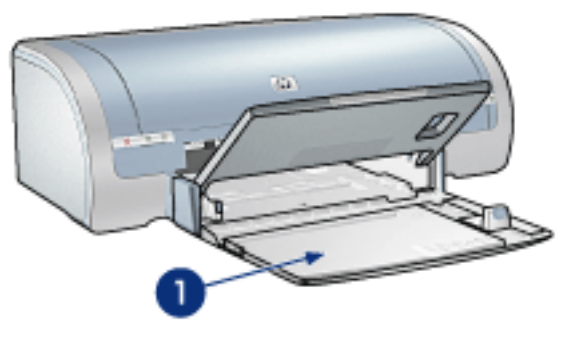

1. syöttölokero

#### Paperileveyden ohjain

Tulosta eri kokoisille papereille säätämällä paperileveyden ohjainta.

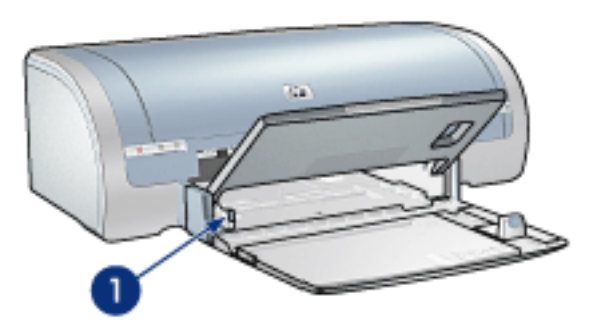

1. Paperileveyden ohjain

#### Paperin pituusohjain

Tulosta eri kokoisille papereille säätämällä paperin pituusohjainta.

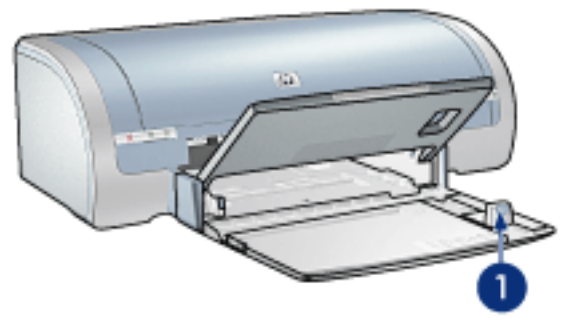

1. Paperin pituusohjain

#### Syöttölokeron jatke

Jos haluat tulostaa suurikokoiselle paperille, kuten Legal-kokoiselle paperille, vedä paperin pituusohjain syöttölokeron reunaan ja vedä syöttölokeron jatke ulos.

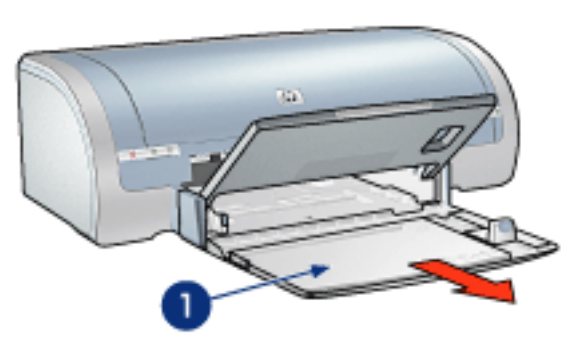

1. Syöttölokeron jatke

#### tulostelokero

Tulostetut arkit tulostuvat tulostelokeroon.

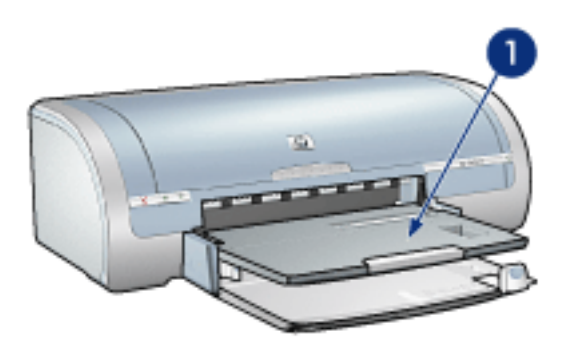

1. tulostelokero

Vedä tulostelokeron jatke ulos, jolloin paperit eivät putoa tulostelokerosta.

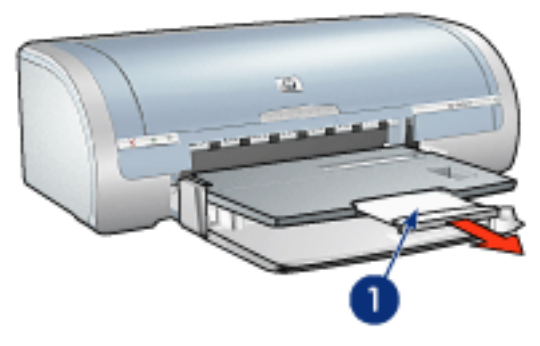

1. Tulostelokeron jatke

Kun tulostat Pikavedos-tilassa, vedä tulostuslokeron jatke ulos ja avaa jatkeen pysäytin.

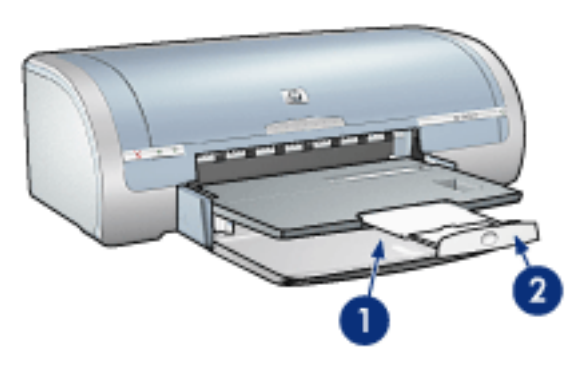

1. Tulostelokeron jatke 2. Jatkeen pysäytin

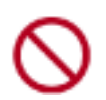

Älä avaa tulostuslokeron jatkeen pysäytintä, kun tulostat legalkokoiselle paperille. Avaa tulostuslokeron jatkeen pysäytin vain, kun tulostat muille tulostusmateriaalityypeille Pikavedos-tilassa.

#### paperilokeron sulkeminen

Sulje paperilokero seuraavasti:

1. Sulje tulostelokeron jatkeen pysäytin, kokoa tulostelokeron jatke ja työnnä se säilytysaukkoon.

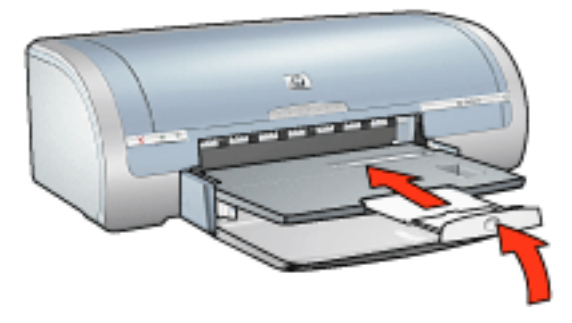

2. Nosta tulostelokeroa.

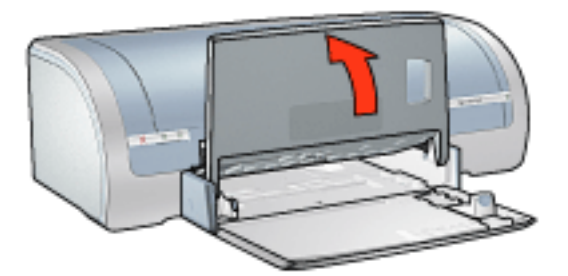

3. Työnnä tarvittaessa syöttölokeron jatke sisään.

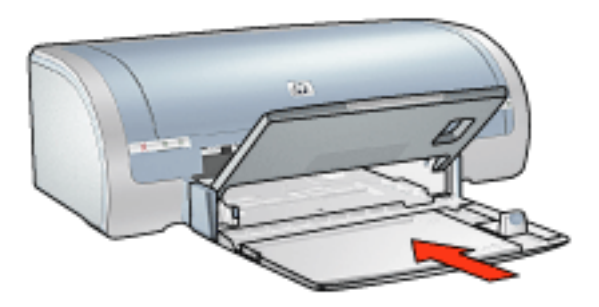

- 4. Siirrä paperin pituusohjain tulostimen sisään niin pitkälle kuin se menee.
- 5. Nosta syöttölokero ylös.

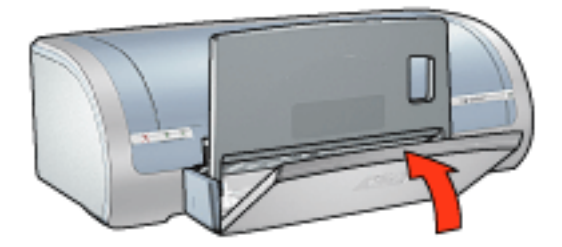

### kirjekuoret

#### perusohjeet

- Vältä kirjekuoren käyttöä, jos se on: varustettu hakasella tai ikkunalla, siinä on paksut, epäsäännölliset tai aaltoilevat reunat, se on kiiltävää paperia tai kohopainopaperia, rypistynyt, revennyt tai muutoin vahingoittunut.
- Tasaa kirjekuorien reunat ennen kuin panet kirjekuoret syöttölokeroon.
- Syöttölokeron kapasiteetti: enintään 20 kirjekuorta

#### yksittäisen kirjekuoren tulostuksen valmistelu

1. Aseta kirjekuori syöttöaukkoon tulostettava puoli alaspäin siten, että kuoren läppä on vasemmalla puolella.

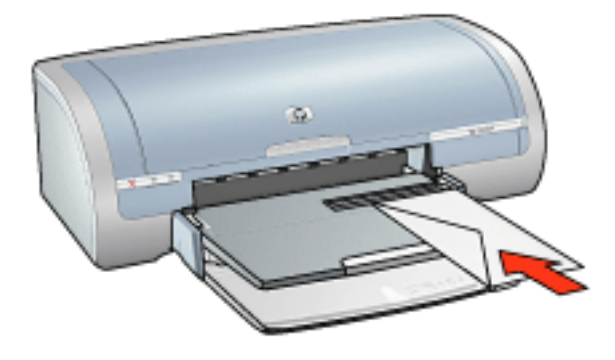

2. Työnnä kirjekuori tulostimeen niin pitkälle kuin se menee.

#### kirjekuoripinon tulostuksen valmisteleminen

- 1. Nosta tulostelokeroa ja poista kaikki syöttölokeron paperit.
- 2. Siirrä paperileveyden ohjain aivan vasempaan reunaan ja vedä paperin pituusohjain ulos.
- 3. Aseta kirjekuoret syöttölokeroon oikealle siten, että tulostettava puoli on alaspäin ja läppä vasemmalle. Työnnä kirjekuoret tulostimeen niin pitkälle kuin ne menevät.

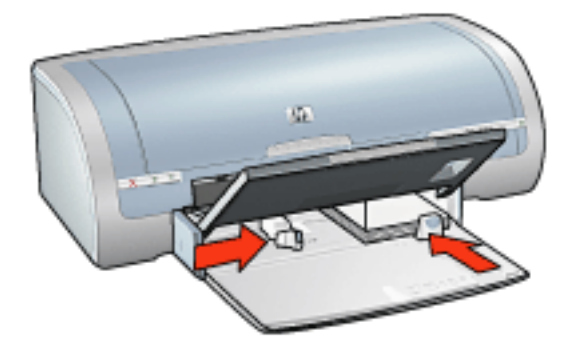

- 4. Työnnä paperinohjaimet tiiviisti kirjekuoria vasten.
- 5. Laske tulostelokero alas.

#### tulostaminen

1. Avaa <u>Tulostimen ominaisuudet</u>-valintaikkuna ja tee sitten seuraavat asetukset:

| Välilehti | Asetus                            |
|-----------|-----------------------------------|
| Paperi ja | Koko on: haluttu kirjekuoren koko |
| laatu     | Tyyppi on: tavallinen paperi      |

2. Määritä haluamasi tulostusasetukset ja valitse sitten OK.

# tulostaminen (hp deskjet 5150)

Näytä haluamasi tulostinohjelmiston toimintaa koskeva selitys napsauttamalla vastaavaa ohjeen aihetta:

- <u>tulostusasetukset</u>
- lisätoiminnot
- laitteen tilaikkuna

Avaa haluamasi tulostustoiminnon ohje valitsemalla vastaava ohjeen aihe:

- Asiakirjan tulostaminen
- Oletusasetusten muuttaminen
- Digitaalivalokuvien tulostaminen
- Digitaalivalokuvatekniikat
- kaksipuolinen tulostus
- tulostustehtävän pikasarjat
- reunukseton tulostus
- Mukautetun paperikoon asettaminen
- Kirjasen tulostaminen
- Usean sivun tulostaminen yhdelle paperiarkille
- <u>Näytössä olevan kuvan tulostaminen</u>
- <u>vesileimat</u>

Avaa haluamasi tulostusohje valitsemalla vastaava ohjeen aihe:

- tavallinen paperi
- <u>kirjekuoret</u>
- <u>kalvot</u>
- <u>tarrat</u>
- Arkistokortit ja muu pienikokoinen materiaali
- tervehdyskortit
- <u>Hagaki-kortit</u>
- valokuvat

- julistekuvat
- jatkolomakkeet
- silitettävät siirtokuvat

### laitteen tilaikkuna

Laitteen tilaikkuna avautuu tiedoston tulostamisen yhteydessä.

| Mustetasot *                                     | Laiteen tila 2<br>Tulostetaan                             |
|--------------------------------------------------|-----------------------------------------------------------|
|                                                  | Asiakirjan ominaisuudet 3<br>Asiakirja: [Asiakirjan nimi] |
|                                                  | Tulostuslaatu: [Tulostuslaatu]                            |
|                                                  | Paperityyppi [Paperityppi]<br>Paperitoko: [Paperitoko]    |
| * Arvio. Todellinen musteen määrä voi vaihdella. | Labouroror [Labouroro]                                    |
| Peruuta tulostus Sulje ikkuna <<                 | Ală păytă tâtă uudelleen                                  |

Ikkunassa näyttää seuraavat tiedot:

- 1. Musteen tasot: kussakin värikasetissa olevan musteen arvioitu määrä.
- 2. Laitteen tila: tulostimen toimintatila. Esimerkiksi Taustatulostus tai Tulostetaan.
- 3. Asiakirjan ominaisuudet: nykyisestä tulostustyöstä näytetään seuraavat tiedot.
  - Asiakirja: tällä hetkellä tulostettavan tiedoston nimi.
  - **Tulostuslaatu**: käytettävä tulostuslaadun asetus.
  - Paperityyppi: käytettävä paperityyppi.
  - Paperikoko: käytettävän paperin koko.

Voit peruuttaa tulostustyön napsauttamalla Peruuta tulostus -painiketta. Sulje Laitteen tilaikkuna valitsemalla Sulje ikkuna.

# Asiakirjan tulostaminen

#### **Tulostamisen perusohjeet**

Tulosta asiakirja seuraavasti:

- 1. Avaa tulostettava tiedosto.
- 2. Valitse Tiedosto > Tulosta.
- 3. Käytä tulostimen oletusasetuksia valitsemalla OK.

#### Tulostusasetusten määrittäminen

Muuta tulostusasetuksia seuraavasti:

- 1. Avaa tulostettava tiedosto.
- 2. Napsauta Tiedosto > Tulosta ja valitse Ominaisuudet.

Näyttöön avautuu Tulostimen ominaisuudet -valintaikkuna.

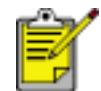

Tulostimen ominaisuudet -valintaikkunan avaaminen saattaa vaihdella sovelluksen mukaan.

- 3. Tee seuraavat tulostusasetukset:
  - Valitse paperivalinnat valitsemalla <u>Paperi ja laatu</u> -välilehti, <u>Reunukseton</u> <u>tulostus</u> ja tulostuslaatu tai käytä <u>HP:n digitaalinen valokuva</u> -asetuksia.

Jos haluat käyttää valmiita tulostusasetuksia, valitse <u>Tulostustehtävän</u> <u>pikasarja</u>.

- Valitse asiakirjan asetukset, julisteiden tulostaminen tai kierrä tulostettavaa kuvaa 180 astetta napsauttamalla <u>Viimeistely</u>-välilehteä.
- Valitse koon muuttamiseen liittyvät vaihtoehdot valitsemalla <u>Tehosteet</u>välilehti ja sitten <u>Vesileimat</u>.
- Valitse suuntaan ja sivujen järjestykseen liittyvät vaihtoehdot, määritä tulostettavien kopioiden määrä ja ota käyttöön Näytä esikatselu tai avaa <u>Lisätoiminnot</u> valitsemalla <u>Perustiedot</u>-välilehti.
- Valitse värivalikoimaan ja värimäärityksiin liittyvät vaihtoehdot napsauttamalla <u>Väri</u>-välilehteä.
- 4. Valitse OK ja tulosta asiakirja toimimalla sovelluksen ohjeiden mukaan.

# julistekuvat

#### perusohjeet

• Kun julisteen osat on tulostettu, tasaa arkkien reunat ja teippaa arkit kiinni toisiinsa.

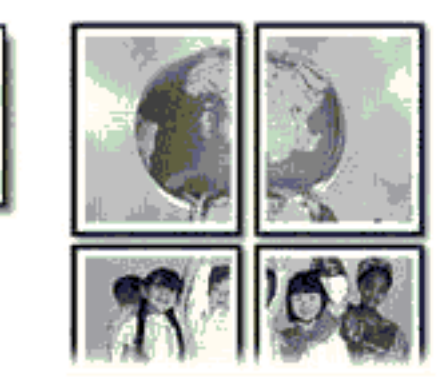

• Syöttölokeron kapasiteetti: enintään 150 arkkia

#### Tulostuksen valmisteleminen

- 1. Tyhjennä syöttölokero.
- 2. Siirrä paperileveyden ohjain aivan vasempaan reunaan ja vedä paperin pituusohjain ulos.
- 3. Pane tavallinen paperi syöttölokeroon ja työnnä sitä tulostimeen päin niin pitkälle kuin se menee.
- 4. Työnnä paperinohjaimet tiiviisti paperiarkkeja vasten.

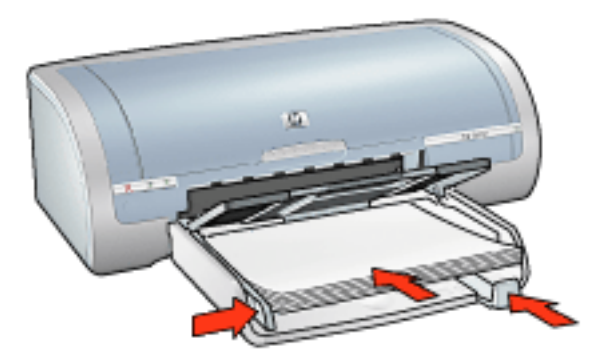

#### tulostaminen

1. Avaa <u>Tulostimen ominaisuudet</u>-valintaikkuna ja tee sitten seuraavat asetukset:

| Välilehti          | Asetus                                                |
|--------------------|-------------------------------------------------------|
| Paperi ja<br>laatu | Koko on: haluttu koko<br>Tyyppi on: tavallinen paperi |
| Viimeistely        | Julistetulostus: 2 x 2, 3 x 3, 4 x 4 tai 5 x 5        |
| Perusteet          | Suunta: haluttu tulostussuunta                        |

2. Määritä haluamasi tulostusasetukset ja valitse sitten OK.

# tavallinen paperi

#### perusohjeet

Syöttölokeron kapasiteetti: enintään 150 arkkia

#### Tulostuksen valmisteleminen

- 1. Tyhjennä syöttölokero.
- 2. Siirrä paperileveyden ohjain aivan vasempaan reunaan ja vedä paperin pituusohjain ulos.
- 3. Pane tavallinen paperi syöttölokeroon ja työnnä sitä tulostimeen päin niin pitkälle kuin se menee.
- 4. Työnnä paperinohjaimet tiiviisti paperiarkkeja vasten.

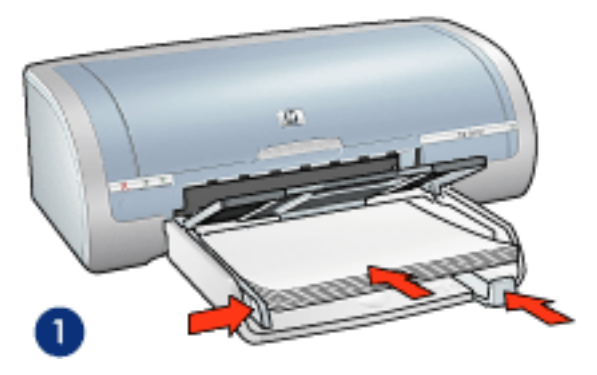

1. Letter-paperi

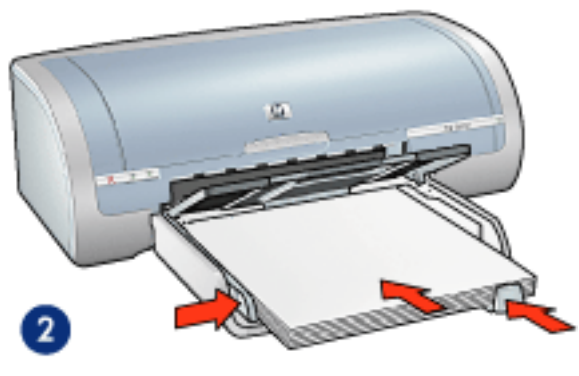

2. Legal-paperi

#### tulostaminen

1. Avaa <u>Tulostimen ominaisuudet</u>-valintaikkuna ja tee sitten seuraavat asetukset:

Välilehti

Asetus
# kirjekuoret

#### perusohjeet

- Vältä kirjekuoren käyttöä, jos se on: varustettu hakasella tai ikkunalla, siinä on paksut, epäsäännölliset tai aaltoilevat reunat, se on kiiltävää paperia tai kohopainopaperia, rypistynyt, revennyt tai muutoin vahingoittunut.
- Tasaa kirjekuorien reunat ennen kuin panet kirjekuoret syöttölokeroon.
- Syöttölokeron kapasiteetti: enintään 20 kirjekuorta

#### Tulostuksen valmisteleminen

1. Poista ensin tulostelokero ja sitten kaikki syöttölokeron paperit.

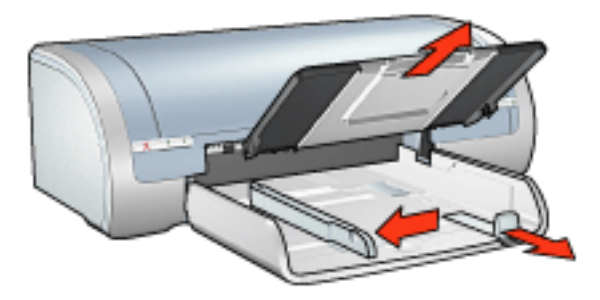

- 2. Siirrä paperileveyden ohjain aivan vasempaan reunaan ja vedä paperin pituusohjain ulos.
- 3. Aseta kirjekuoret syöttölokeroon siten, että tulostettava puoli on alaspäin ja läppä vasemmalle. Työnnä kirjekuoret tulostimeen niin pitkälle kuin ne menevät.
- 4. Työnnä paperinohjaimet tiiviisti kirjekuoria vasten.

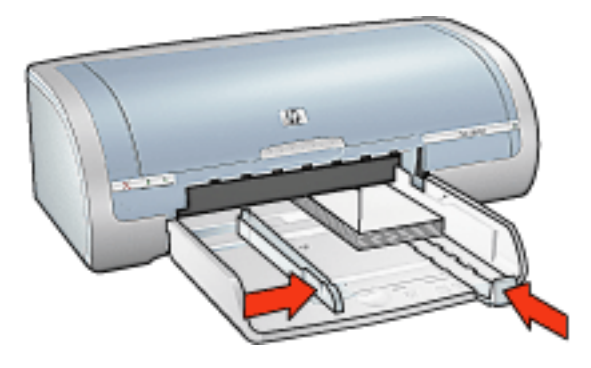

5. Pane tulostelokero paikalleen.

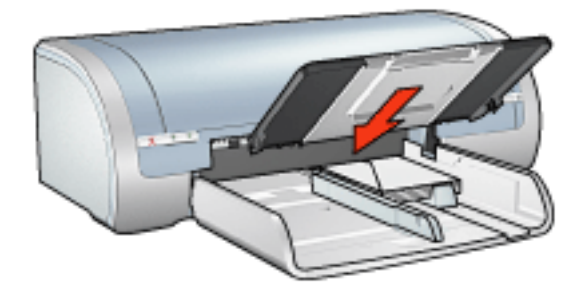

#### tulostaminen

1. Avaa <u>Tulostimen ominaisuudet</u>-valintaikkuna ja tee sitten seuraavat asetukset:

| Välilehti | Asetus                            |
|-----------|-----------------------------------|
| Paperi ja | Koko on: haluttu kirjekuoren koko |
| laatu     | Tyyppi on: tavallinen paperi      |

### kalvot

#### perusohjeet

- Paras tulos saavutetaan käyttämällä HP Inkjet -kalvoa.
- Syöttölokeron kapasiteetti: enintään 20 arkkia

#### Tulostuksen valmisteleminen

- 1. Tyhjennä syöttölokero.
- 2. Siirrä paperileveyden ohjain aivan vasempaan reunaan ja vedä paperin pituusohjain ulos.
- 3. Aseta kalvot syöttölokeroon tulostuspuoli alaspäin ja tarranauha tulostimeen päin.

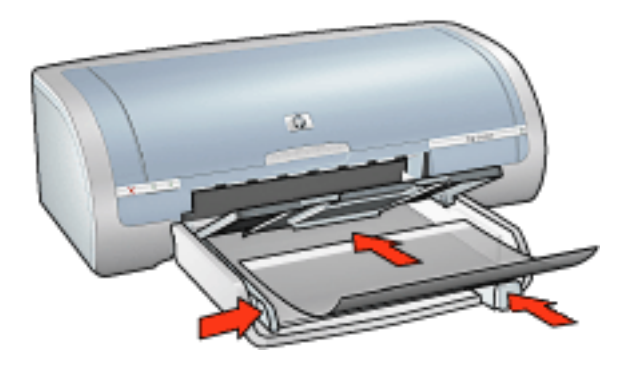

- 4. Työnnä kalvot varovasti tulostimeen, kunnes ne ovat paikoillaan. Varmista, että tarranauhat eivät takerru toisiinsa.
- 5. Työnnä paperiohjaimia siten, että ne ovat tiiviisti kalvojen reunaa vasten.

#### tulostaminen

1. Avaa <u>Tulostimen ominaisuudet</u>-valintaikkuna ja tee sitten seuraavat asetukset:

| Välilehti          | Asetus                                     |
|--------------------|--------------------------------------------|
| Paperi ja<br>laatu | Tyyppi on: asianmukainen piirtoheitinkalvo |

### tarrat

#### perusohjeet

- Käytä ainoastaan mustesuihkutulostimeen tarkoitettuja tarroja.
- Käytä ainoastaan täysiä tarra-arkkeja.
- Varmista, että tarra-arkit eivät ole tahmeita tai rypistyneitä ja että ne ovat kunnolla paikoillaan.
- Älä käytä muovisia tai läpinäkyviä tarroja. Muste ei kuivu tällaisille pinnoille.
- Syöttölokeron kapasiteetti: enintään 20 arkkia

#### Tulostuksen valmisteleminen

- 1. Tyhjennä syöttölokero.
- 2. Siirrä paperileveyden ohjain aivan vasempaan reunaan ja vedä paperin pituusohjain ulos.
- 3. Ilmasta tarra-arkit ja aseta niiden reunat kohdakkain.
- 4. Aseta tarra-arkit syöttölokeroon tulostuspuoli alaspäin. Työnnä arkit tulostimeen niin pitkälle kuin ne menevät.

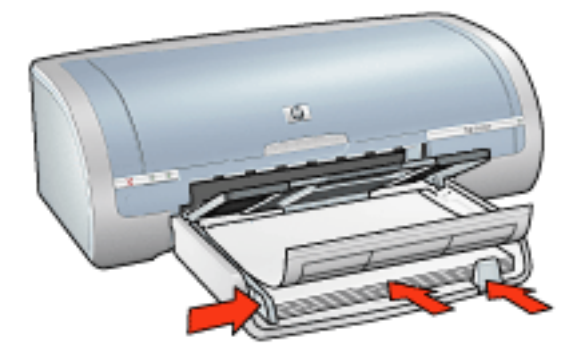

5. Työnnä paperiohjaimet siten, että ne tulevat tiiviisti arkkien reunaa vasten.

#### tulostaminen

1. Avaa <u>Tulostimen ominaisuudet</u>-valintaikkuna ja tee sitten seuraavat asetukset:

| Välilehti | Asetus                       |
|-----------|------------------------------|
| Paperi ja | Koko on: Letter tai A4       |
| laatu     | Tyyppi on: tavallinen paperi |

# Arkistokortit ja muu pienikokoinen materiaali

#### perusohjeet

- Käytä vain tulostimelle mahdollisia paperikokoja vastaavia kortteja ja pienikokoisia tulostusmateriaaleja. Katso tiedot tulostimen mukana toimitetusta *käyttöoppaasta*.
- Katso reunattomaan tulostamiseen liittyvät ohjeet napsauttamalla tätä.
- Syöttölokeron kapasiteetti: enintään 60 korttia

#### Tulostuksen valmisteleminen

1. Poista ensin tulostelokero ja sitten kaikki syöttölokeron paperit.

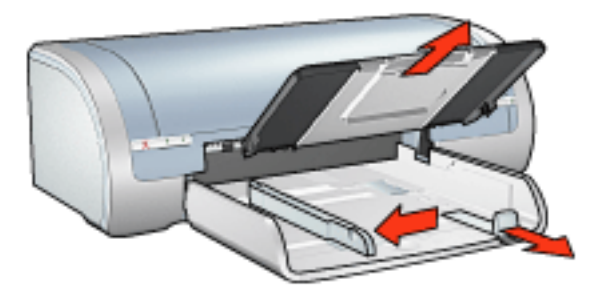

- 2. Siirrä paperileveyden ohjain aivan vasempaan reunaan ja vedä paperin pituusohjain ulos.
- 3. Aseta kortit tulostettava puoli alaspäin ja lyhyt sivu tulostimeen päin syöttölokeron oikeaan laitaan.
- 4. Työnnä kortit tulostimeen niin pitkälle kuin ne menevät.
- 5. Työnnä paperinohjaimet tiiviisti kortteja vasten.

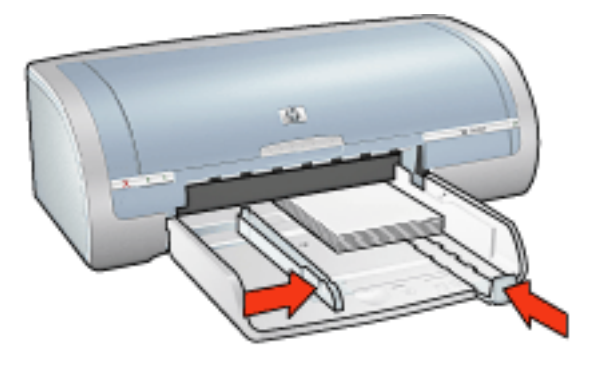

6. Pane tulostelokero paikalleen.

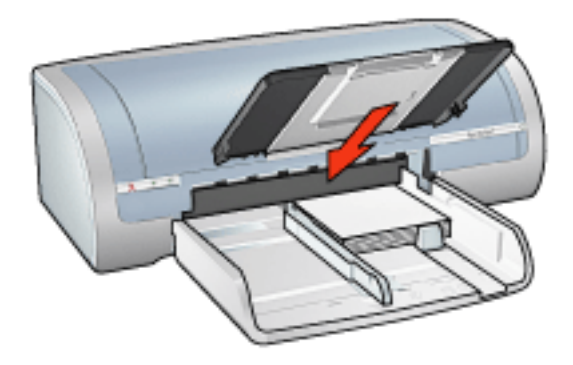

#### tulostaminen

1. Avaa <u>Tulostimen ominaisuudet</u>-valintaikkuna ja tee sitten seuraavat asetukset:

| Välilehti          | Asetus                                                                                            |
|--------------------|---------------------------------------------------------------------------------------------------|
| Paperi ja<br>Iaatu | Koko on: Haluttu paperikoko<br>Tyyppi on: Sopiva paperityyppi<br>Tulostuslaatu: Normaalitai Paras |

# tervehdyskortit

#### perusohjeet

- Avaa taitetut kortit ja aseta ne syöttölokeroon.
- Parhaat tulokset saadaan käyttämällä HP:n korttipaperia.
- Syöttölokeron kapasiteetti: enintään 20 tervehdyskorttia

#### Tulostuksen valmisteleminen

- 1. Tyhjennä syöttölokero.
- 2. Siirrä paperileveyden ohjain aivan vasempaan reunaan ja vedä paperin pituusohjain ulos.
- 3. Erota tervehdyskortit toisistaan ilmastamalla ja aseta niiden reunat kohdakkain.
- 4. Laita tervehdyskortit syöttölokeroon tulostettava puoli alaspäin. Työnnä kortit tulostimeen niin pitkälle kuin ne menevät.

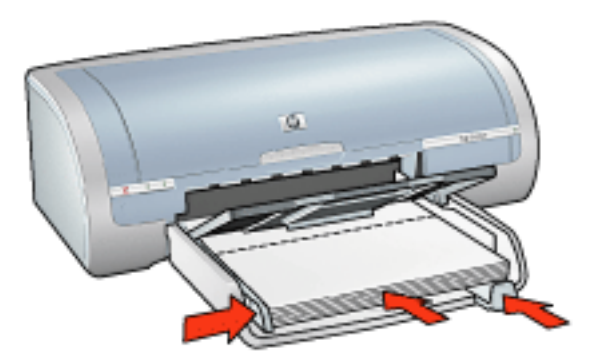

5. Työnnä paperinohjaimet tiiviisti paperiarkkeja vasten.

#### tulostaminen

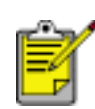

Jos tulostusohjelmassa on tervehdyskorttien tulostusominaisuus, seuraa ohjelmassa annettuja ohjeita. Muussa tapauksessa seuraa alla olevia ohjeita.

1. Avaa <u>Tulostimen ominaisuudet</u>-valintaikkuna ja tee sitten seuraavat asetukset:

| Välilehti | Asetus                           |
|-----------|----------------------------------|
| Paperi ja | Koko on: haluttu kortin koko     |
| Iaatu     | Tyyppi on: haluttu kortin tyyppi |

# Hagaki-kortit

#### perusohjeet

- Käytä vain tulostimelle mahdollisia paperikokoja vastaavia kortteja ja pienikokoisia tulostusmateriaaleja. Katso tiedot tulostimen mukana toimitetusta *käyttöoppaasta*.
- Katso reunattomaan tulostamiseen liittyvät ohjeet napsauttamalla tätä.
- Syöttölokeron kapasiteetti: enintään 60 korttia

#### Tulostuksen valmisteleminen

1. Poista ensin tulostelokero ja sitten kaikki syöttölokeron paperit.

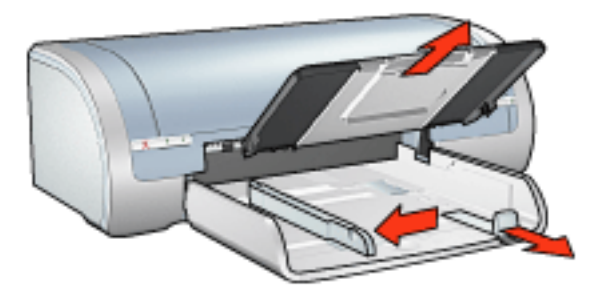

- 2. Siirrä paperileveyden ohjain aivan vasempaan reunaan ja vedä paperin pituusohjain ulos.
- 3. Aseta kortit tulostettava puoli alaspäin ja lyhyt sivu tulostimeen päin syöttölokeron oikeaan laitaan.
- 4. Työnnä kortit tulostimeen niin pitkälle kuin ne menevät.
- 5. Työnnä paperinohjaimet tiiviisti kortteja vasten.

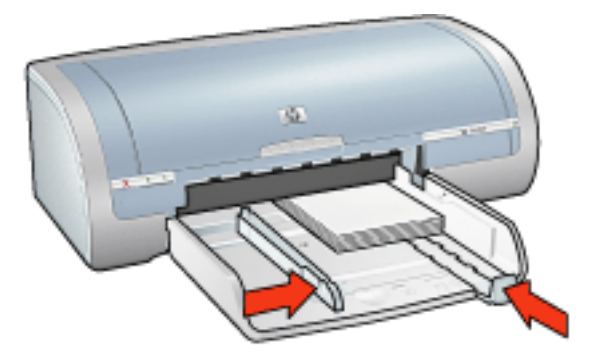

6. Pane tulostelokero paikalleen.

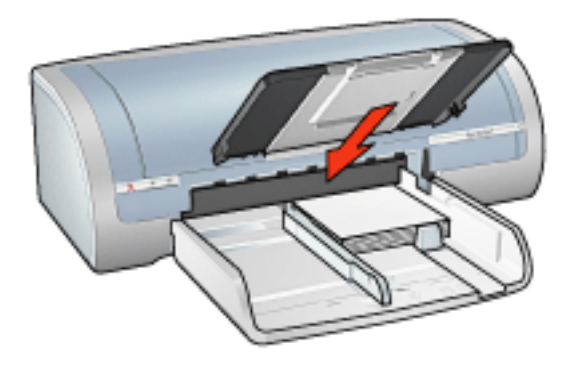

#### tulostaminen

1. Avaa <u>Tulostimen ominaisuudet</u>-valintaikkuna ja tee sitten seuraavat asetukset:

| Välilehti          | Asetus                                                                                                    |
|--------------------|----------------------------------------------------------------------------------------------------|
| Paperi ja<br>laatu | Koko on: Käytettävissä olevan hagaki-kortin tai<br>reunuksettoman hagaki-kortin koko<br>Tyyppi on: Käytettävissä oleva hagaki-paperityyppi<br>Tulostuslaatu: Normaalitai Paras |

### valokuvat

#### perusohjeet

- Parhaan tuloksen saa käyttämällä HP:n valokuvapaperia.
- Tulosteiden laatu on paras mahdollinen silloin, kun laitteessa käytetään korkean tarkkuuden tulostusasetusta, valokuvatulostuskasetti on asennettu ja <u>HP:n digitaalivalokuva-asetukset</u> määritetty.
- Jos haluat kuvien säilyvän pitkään haalistumattomine, käytä hp premium plus photo -paperia ja asenna tulostimeen <u>valokuvatulostuskasetti</u>.
- Katso reunattomaan tulostamiseen liittyvät ohjeet napsauttamalla tätä.
- Lisätietoja valokuvapaperin käpristymisen estämisestä saat napsauttamalla tätä.
- Lisätietoja eri tavoista tulostaa valokuvia saat napsauttamalla tätä.
- Syöttölokeron kapasiteetti: enintään 20 arkkia

#### Tulostuksen valmisteleminen

1. Poista ensin tulostelokero ja sitten kaikki syöttölokeron paperit.

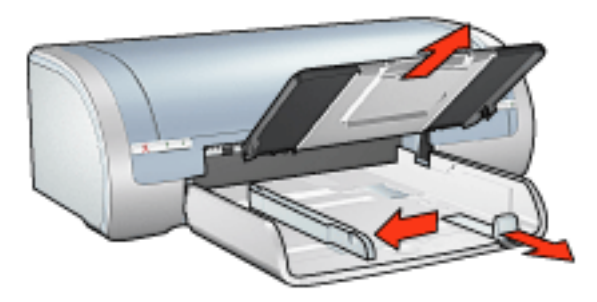

- 2. Siirrä paperileveyden ohjain aivan vasempaan reunaan ja vedä paperin pituusohjain ulos.
- 3. Varmista, että valokuvapaperi on suora.
- 4. Valitse jompikumpi seuraavista:
  - Pienet valokuvat: Pane valokuvapaperi syöttölokeroon tulostuspuoli alas siten, että lyhyt reuna on tulostimeen päin.

Jos käytät repäisynauhallista valokuvapaperia, varmista, että nauha on tulostimesta poispäin.

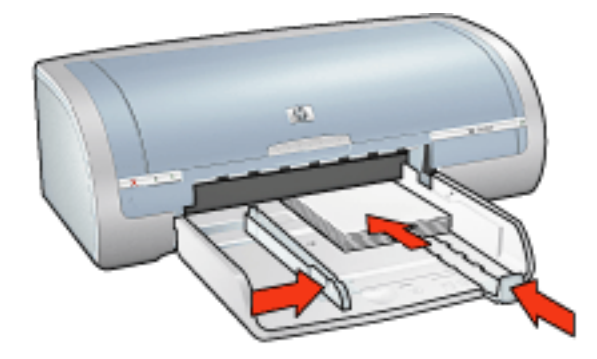

 Suuret valokuvat: Pane valokuvapaperi syöttölokeroon tulostettava puoli alaspäin.

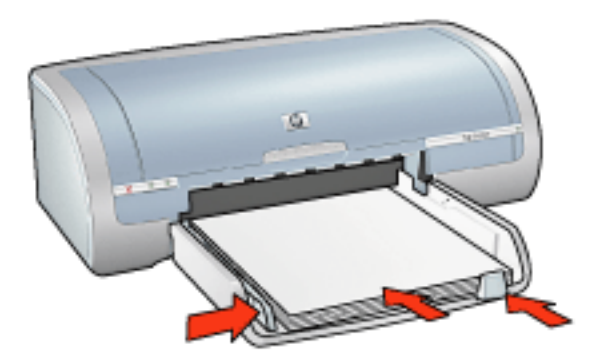

- 5. Työnnä paperinohjaimet tiiviisti paperiarkkeja vasten.
- 6. Pane tulostelokero paikalleen.

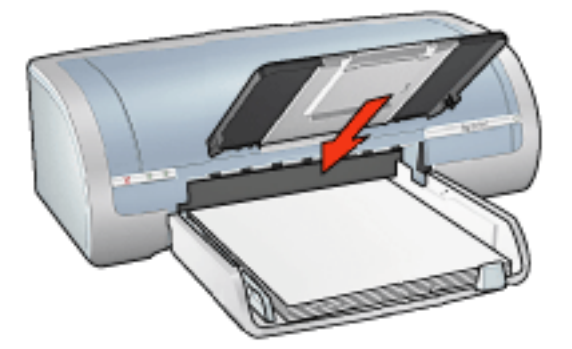

#### tulostaminen

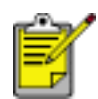

Jos tulostusohjelmassa on valokuvien tulostusominaisuus, toimi ohjelman antamien ohjeiden mukaan. Muussa tapauksessa toimi seuraavien ohjeiden mukaan.

1. Avaa <u>Tulostimen ominaisuudet</u>-valintaikkuna ja tee sitten seuraavat asetukset:

| Paperi ja<br>laatu |
|--------------------|
|--------------------|

# jatkolomakkeet

#### perusohjeet

- Tulostuksen laatu on kaikkein paras silloin, kun käytetään HP:n viiripaperia.
- Poista jatkolomakepapereista rei'itysliuskat ennen kuin asetat ne paperin syöttölokeroon.

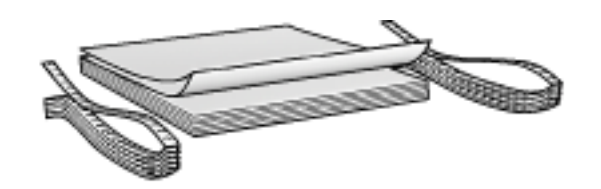

• Syöttölokeron kapasiteetti: enintään 20 jatkoarkkia

#### Tulostuksen valmisteleminen

- 1. Tyhjennä syöttölokero.
- 2. Siirrä paperileveyden ohjain aivan vasempaan reunaan ja vedä paperin pituusohjain ulos.

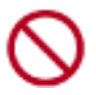

Älä avaa tulostuslokeron jatkeen pysäytintä.

3. Aseta jatkolomakepaperi syöttölokeroon siten, että paperipinon irrallinen reuna on päällä ja tulostimeen päin.

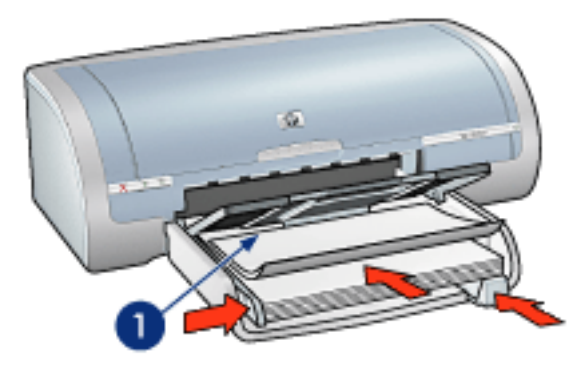

1. irrallinen reuna

4. Työnnä paperileveyden ohjain tiiviisti paperia vasten.

#### tulostaminen

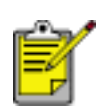

Jos tulostusohjelmassa on jatkolomakkeen tulostusominaisuus, seuraa ohjelman antamia ohjeita. Muussa tapauksessa seuraa alla olevia ohjeita.

1. Avaa <u>Tulostimen ominaisuudet</u>-valintaikkuna ja tee sitten seuraavat asetukset:

| Välilehti | Asetus                      |
|-----------|-----------------------------|
| Paperi ja | Koko on: Letter tai A4      |
| laatu     | Tyyppi on: hp:n viiripaperi |

# silitettävät siirtokuvat

#### perusohjeet

- Paras tulos saavutetaan käyttämällä HP:n silitettäviä siirtokuvia.
- Kun tulostat peilikuvan, teksti ja kuvat tulostuvat vaakasuuntaisena peilikuvana tietokoneen näytössä näkyvään kuvaan nähden.

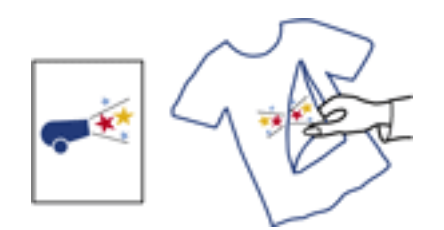

• Syöttölokeron kapasiteetti: enintään 20 arkkia

#### Tulostuksen valmisteleminen

- 1. Tyhjennä syöttölokero.
- 2. Siirrä paperileveyden ohjain aivan vasempaan reunaan ja vedä paperin pituusohjain ulos.
- 3. Aseta silitettävä siirtokuvapaperi syöttölokeroon tulostuspuoli alaspäin. Työnnä paperi tulostimeen niin pitkälle kuin se menee.

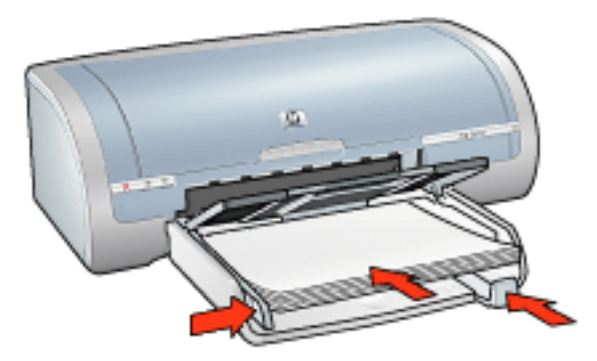

4. Työnnä paperinohjaimet tiiviisti paperiarkkeja vasten.

#### tulostaminen

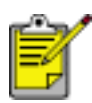

Jos tulostusohjelmassa on silitettävien siirtokuvien tulostusominaisuus, toimi ohjelman antamien ohjeiden mukaan. Muussa tapauksessa toimi seuraavien ohjeiden mukaan. 1. Avaa <u>Tulostimen ominaisuudet</u>-valintaikkuna ja tee sitten seuraavat asetukset:

| Välilehti          | Asetus                                                                                                    |
|--------------------|----------------------------------------------------------------------------------------------------|
| Paperi ja<br>laatu | Koko on: Haluttu paperikoko<br>Tyyppi on: HP:n silitettävät siirtokuvat<br>Tulostuslaatu: Normaalitai Paras |
| Perusteet          | Suunta: Peilikuva                                                                                           |

# huolto

- värikasettien vaihtaminen
- värikasettien kalibroiminen
- <u>värin kalibroiminen</u>
- värikasettien automaattinen puhdistus
- tulostuskasettien manuaalinen puhdistus
- automaattinen virrankytkentä- ja automaattinen virrankatkaisu -toiminto
- Värikasettien huolto
- valokuvapaperin säilyttäminen ja käsittely
- Tulostimen rungon huoltaminen
- musteen poistaminen iholta ja vaatteista
- tulostintyökalut

# värin kalibroiminen

Kalibroi väri vain, jos valokuvatulostuskasetilla tulostettujen valokuvien värit ovat epätasaiset.

Kalibroi tulostin ennen värin kalibrointia ja tulosta valokuva uudelleen. Jos väri on edelleen epätasainen, kalibroi väri.

Kalibroi väri seuraavasti:

- 1. Lisää syöttölokeroon tavallista valkoista paperia.
- 2. Varmista, että tulostimessa on valokuvatulostuskasetti.
- 3. Siirry kohtaan tulostimen huolto.
- 4. Valitse Kalibroi väri.
- 5. Valitse Kalibroi ja toimi näytön ohjeiden mukaan.

### värikasettien automaattinen puhdistus

Jos tulostetuilta sivuilta puuttuu rivejä tai pisteitä tai niissä on mustejuovia, tulostuskasettien muste saattaa olla loppumassa tai ne on puhdistettava.

Tarkista värikasettien musteen tasot valitsemalla tämä.

Jos värikasettien muste ei ole loppumassa, puhdista värikasetit automaattisesti toimimalla seuraavasti:

- 1. Siirry kohtaan tulostimen huolto.
- 2. Valitse Puhdista värikasetit.
- 3. Valitse Puhdista ja toimi näytön ohjeiden mukaan.

Jos tulosteista puhdistamisen jälkeenkin puuttuu rivejä tai pisteitä, vaihda värikasetit.

Varoitus! Puhdista värikasetit vain tarvittaessa. Tarpeeton puhdistaminen kuluttaa mustetta ja lyhentää kasettien käyttöikää.

# **Tulostimen rungon huoltaminen**

Tulostin suihkuttaa musteen paperille hienojakoisena sumuna, joten tulostimen runkoon ja sen viereisille pinnoille ilmestyy jossakin vaiheessa mustetahroja. Lian, tahrat ja kuivuneen musteen voi poistaa tulostimen pinnalta vedellä kostutetulla pehmeällä kankaalla.

Tulostinta puhdistettaessa seuraavat asiat syytä pitää mielessä:

- Älä puhdista tulostimen sisäosia. Älä päästä tulostimen sisään mitään nesteitä.
- Älä käytä puhdistus- tai pesuaineita. Jos puhdistus- tai pesuainetta on vahingossa käytetty tulostimen puhdistamiseen, pyyhi tulostimen ulkopinnat veteen kostutetulla pehmeällä kankaalla.
- Älä voitele kannatintankoa, jota pitkin värikasettien pesä liikkuu edestakaisin. Pesän liikkuessa edestakaisin kuuluu ääntä. Tämä on normaalia.
- $\bigcirc$

# tulostintyökalut

Tulostimen ohjelmisto sisältää useita hyödyllisiä työkaluja, joilla voidaan parantaa tulostimen suorituskykyä.

Käytä niitä seuraavasti:

- näytä kunkin värikasetin arvioitu musteen määrä
- puhdista värikasetit
- kalibroi tulostin
- Tulosta testisivu.
- suorita muita toimintoja tarpeen mukaan.

Ota työkalut käyttöön napsauttamalla tätä.

# vianmääritys

- tulostin ei tulosta
- paperitukos
- Tulostuslaatu on huono
- Asiakirja tulostuu virheellisesti
- valokuvat eivät tulostu oikein
- Reunuksettoman tulostuksen ongelmia
- jatkolomakkeet eivät tulostu oikein
- <u>virheviestit</u>
- tulostimen valot palavat tai vilkkuvat
- tulostin on hidas
- <u>Automaattisen kaksipuolisen tulostustuksen ongelmat</u>
- Jos ongelma ei ratkea

### tulostin ei tulosta

#### Tarkista seuraavat asiat

- Tulostin on kytketty virtalähteeseen.
- Kaapelit on kiinnitetty kunnolla.
- Tulostimen virta on kytkettynä.
- Värikasetit on asennettu oikein.
- Syöttölokerossa on paperia tai muuta tulostusmateriaalia.
- Tulostimen yläkansi on suljettu.
- Takaluukku tai valinnainen kääntölaite on kiinnitetty.

#### tarkista tulostimen valot

Tulostimen valot ilmaisevat laitteen tilan sekä mahdolliset ongelmat.

Lisätietoja on kohdassa tulostimen valot palavat tai vilkkuvat.

#### Tarkista tulostimen kaapeliliitäntä

Jos tulostimen kaapeli on kytketty USB-keskittimeen, voi kyseessä olla tulostusristiriita. Ongelma voidaan ratkaista kahdella tavalla:

- Liitä tulostimen USB-kaapeli suoraan tietokoneeseen tai
- Älä käytä tulostuksen aikana muita keskittimeen kytkettyjä USB-laitteita.

#### Jos tulostin ei käynnisty

Tulostimen ylijännitesuoja on saattanut laueta.

- 1. Irrota virtajohto pistorasiasta.
- 2. Odota noin 10 sekuntia.
- 3. Kytke virtajohto uudelleen.
- 4. Käynnistä kirjoitin painamalla Virta-painiketta.

Jos tulostin ei vieläkään käynnisty, yritä seuraavaa:

- Kytke tulostin toiseen pistorasiaan tai
- kytke tulostin suoraan pistorasiaan ilman, että välissä on ylijännitesuojaa.

#### Mikäli tulostin ei tästä huolimatta tulosta

Valitse seuraavasta ongelmaa parhaiten kuvaava ohjeen aihe:

- paperitukos
- paperi lopussa

### virheviestit

#### paperi lopussa

#### Jos syöttölokerossa on paperia

- 1. Tarkista seuraavat asiat:
  - syöttölokerossa on riittävästi paperia (vähintään kymmenen arkkia)
  - o syöttölokerossa ei ole liikaa paperia
  - o paperipino koskettaa syöttölokeron takaseinää.
- 2. Työnnä paperiohjaimia siten, että ne tulevat tiiviisti paperin reunoja vasten.
- 3. Jatka tulostusta painamalla Jatka-painiketta.

#### Jos syöttölokero on tyhjä

- 1. Lisää lokeroon paperia.
- 2. Jatka tulostusta painamalla Jatka-painiketta.

#### Näyttöön tulee virheviesti "virhe kirjoitettaessa kohteeseen USB-portti".

Tulostin ei ehkä saa asianmukaisia tietoja toisesta USB-laitteesta tai USBkeskittimestä. Kytke tulostin suoraan tietokoneen USB-porttiin.

#### Näyttöön tulee virheviesti Virhe kirjoitettaessa kohteeseen LPT1.

Tulostin on liitetty tietokoneeseen USB-kaapelin välityksellä, mutta kaapeli on saattanut olla irti ennen ohjelmiston asentamista.

Poista ohjelman asennus ja asenna se sitten uudelleen.

Poista ohjelmiston asennus napsauttamalla tätä.

# Näyttöön tulee viesti 'kaksisuuntaisen tiedonsiirtoyhteyden muodostaminen ei onnistu' tai 'tulostin ei vastaa'

Tiedonsiirtoyhteys tulostimen ja tietokoneen välillä ei välttämättä toimi, jos USBkaapeli on liian pitkä.

Jos saat tämän virheilmoituksen, varmista, että USB-kaapeli on korkeintaan viisi metriä pitkä.

# Tulostuslaatu on huono

#### raitoja ja puuttuvia rivejä

Jos tulostetuilta sivuilta puuttuu viivoja tai pisteitä tai niissä on raitoja, joko tulostuskasettien muste on vähissä tai ne saattavat edellyttää <u>puhdistamista</u>.

#### tulostusjälki on haalistunutta

• Tarkista, että musta värikasetti on asennettu.

Jos tulosteiden musta teksti ja kuvat ovat haalistuneita, käytössä saattaa olla pelkästään kolmivärikasetti. Paras mustan värin tulostustarkkuus saadaan, kun laitteeseen asennetaan kolmivärikasetin lisäksi myös musta värikasetti.

• Tarkista, että kummankaan tulostuskasetin muste ei ole vähissä.

Jos värikasetin muste on vähissä, saatat joutua vaihtamaan kasetin. Oikeat osanumerot löytyvät tulostuskaseteista.

• Tarkista, että muovinen suojateippi on poistettu värikaseteista.

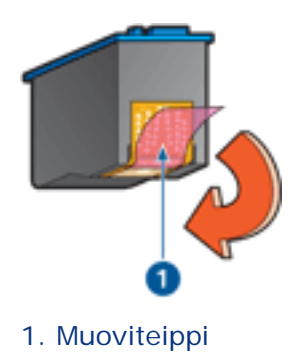

• Valitse korkeampi tulostuslaatu.

#### tyhjien sivujen tulostuminen

- Muovinen suojateippi saattaa olla edelleen kiinni värikaseteissa. Tarkista, että muoviteippi on poistettu värikaseteista.
- Tulostuskasetin muste saattaa olla lopussa. Vaihda toinen tai molemmat värikasetit.

#### Sivulla on liikaa tai liian vähän mustetta

Säädä musteen määrä ja kuivumisaika

1. Avaa Lisätoiminnot-valintaikkuna.

2. Siirrä Musteen määrä -liukusäädintä kohti vaihtoehtoja Vaalea tai Paksu.

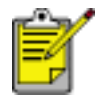

Jos lisäät musteen määrää, vältä musteen tuhriintuminen siirtämällä Kuivumisaika-liukusäädintä kohti Lisää.

3. Valitse OK ja sitten uudelleen OK.

# Asiakirja tulostuu virheellisesti

#### teksti ja kuvat kohdistuvat väärin

Jos tulosteiden teksti ja kuvat kohdistuvat väärin, kalibroi tulostin.

#### Asiakirja tulostuu paperin laitaan tai vinoon

- 1. Varmista, että paperi on asetettu syöttölokeroon asianmukaisesti.
- 2. Tarkista, että paperinohjain tulee tiiviisti paperin reunaa vasten.
- 3. Tulosta asiakirja uudelleen.

#### Osa tulosteesta puuttuu tai se tulostuu väärään paikkaan

Avaa <u>Tulostimen ominaisuudet</u> -valintaikkuna ja varmista, että seuraavat asetukset ovat valittuna:

| Välilehti          | Asetus                                                                      |
|--------------------|-----------------------------------------------------------------------------|
| Perusteet          | Suunta: varmista, että paperin suunta on oikea                              |
| Paperi ja<br>laatu | Koko on: varmista asianmukainen paperikoko                                  |
| Efektit            | Skaalaa sopivaksi: skaalaa teksti ja kuvat siten, että ne sopivat paperille |
| Viimeistely        | Julistetulostus: varmista, että Pois käytöstä on valittuna                  |

#### kirjekuori tulostuu vinosti

- 1. Työnnä läppä kirjekuoren sisään ennen kuin asetat kuoren tulostimeen.
- 2. Varmista, että paperiohjaimet ovat tiiviisti kirjekuoren reunoja vasten.
- 3. Tulosta kirjekuori uudelleen.

#### tulosteet eivät vastaa uusia tulostusasetuksia

Kirjoittimen oletusasetukset saattavat poiketa sovelluksen tulostusasetuksista. Määritä oikeat tulostusasetukset sovelluksessa.

### valokuvat eivät tulostu oikein

#### Tarkista tulostimen ominaisuudet

Avaa <u>Tulostimen ominaisuudet</u> -valintaikkuna ja varmista, että seuraavat asetukset ovat valittuna:

| Välilehti          | Asetus                                                                     |
|--------------------|----------------------------------------------------------------------------|
| Paperi ja<br>laatu | Koko on: haluttu koko<br>Tyyppi on: valokuvapaperi<br>Tulostuslaatu: Paras |

#### värit ovat epätasaisia tai vääriä

Jos valokuvien värit ovat epätasaisia tai vääriä, noudata seuraavia ohjeita:

- 1. Kalibroi värikasetit.
- 2. Tulosta valokuva uudelleen.
- 3. Jos värit ovat edelleen epätasaisia tai vääriä, kalibroi väri.

Värin kalibrointi edellyttää, että laitteeseen on asennettu valokuvatulostuskasetti.

- 4. Tulosta valokuva uudelleen.
- 5. Jos värit ovat yhä epätasaisia tai vääriä, avaa Tulostimen <u>ominaisuudet</u>valintaikkuna, valitse <u>Väri</u>-välilehti ja toimi seuraavasti:
  - Jos värit ovat liian keltaisia, siirrä Värisävy-liukusäädintä kohti Kylmäasetusta.
  - Jos värit ovat liian sinisiä, siirrä Värisävy-liukusäädintä kohti Lämminasetusta.
- 6. Tulosta valokuva uudelleen.
- 7. Jos värit ovat edelleen epätasaisia tai vääriä, kalibroi tulostuskasetit.

#### osa valokuvasta on haalistunut

tulosteen reunat ovat haalistuneet

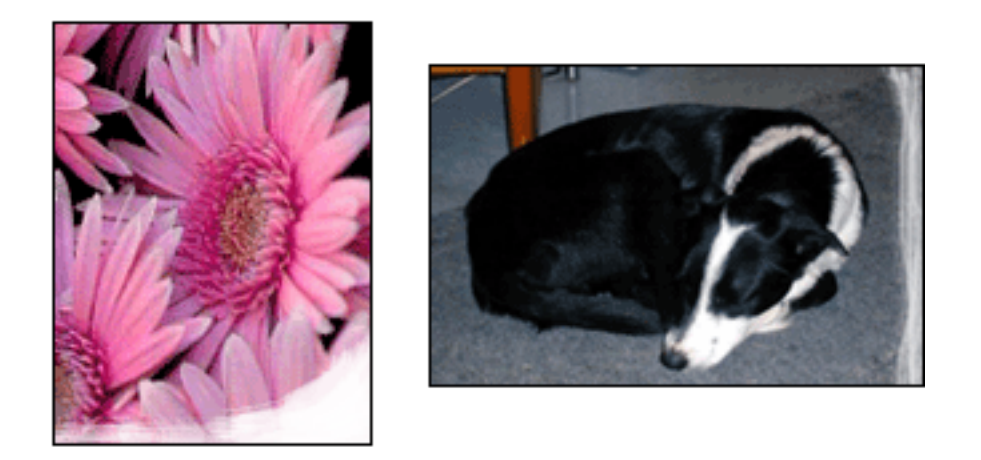

Varmista, että valokuvapaperi ei ole käpristynyt. Jos valokuvapaperi on käpristynyttä, pistä se muovipussiin ja taivuta käpristymää varovasti vastakkaiseen suuntaan, kunnes paperi on tasainen. Jos tämä ei auta, käytä käpristymätöntä valokuvapaperia. Lisätietoja valokuvapaperin käpristymisen estämisestä saat napsauttamalla <u>tätä</u>.

#### tuloste on haalistunut reunojen läheltä

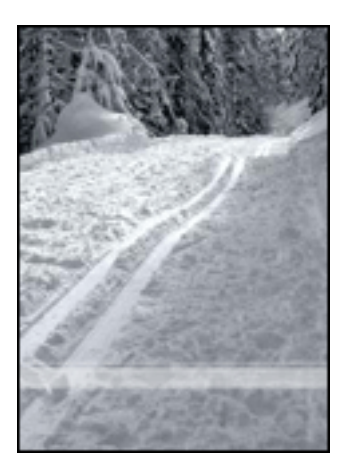

Jos kuvassa näkyy haalistumista noin 2,5–6 cm:n etäisyydellä kuvan reunoista, kokeile seuraavaa:

- Asenna tulostimeen valokuvatulostuskasetti.
- Avaa <u>Tulostimen ominaisuudet</u> -valintaikkuna, valitse <u>Paperityyppi/Laatu</u>välilehti, määritä Tulostuslaatu-asetukseksi Huipputarkkuus.
- Kierrä kuvaa <u>180 astetta</u>.

# jatkolomakkeet eivät tulostu oikein

#### Tarkista paperilokero

- Leyhyttele paperipinoa, kun lisäät tulostimeen useita arkkeja samanaikaisesti.
- Varmista, että jatkolomakepaperipinon irrallinen reuna on päällä ja tulostimeen päin.
- Varmista, että käyttämäsi paperi sopii jatkolomakkeiden tulostukseen.

#### Tarkista tulostimen ominaisuudet

Avaa <u>Tulostimen ominaisuudet</u> -valintaikkuna. Tarkista sitten seuraavat asetukset:

| Välilehti | Asetus                               |
|-----------|--------------------------------------|
| Paperi ja | Koko on: Haluttu jatkolomakkeen koko |
| laatu     | Tyyppi on: hp:n viiripaperi          |

#### tarkista ohjelma

- Varmista, että ohjelma sallii jatkolomakkeiden tulostamisen. Kaikki ohjelmat eivät tätä salli.
- Jos arkkien loppuun jää tyhjää, varmista, että tulostinohjelmisto toimii oikein.

### tulostin on hidas

Useat tekijät voivat hidastaa tulostimen toimintaa.

#### Useita sovelluksia on auki

Tietokoneella ei ole riittävästi resursseja, jotta tulostin voisi tulostaa optiminopeudellaan.

Lisää tulostimen nopeutta sulkemalla kaikki tarpeettomat sovellukset tulostuksen ajaksi.

#### Monimutkaisia asiakirjoja, grafiikkaa tai valokuvia tulostetaan

Monimutkaiset, grafiikkaa ja/tai valokuvia sisältävät asiakirjat tulostuvat hitaammin kuin tekstiasiakirjat.

Jos tietokoneen muisti tai levytila eivät riitä asiakirjan normaaliin tulostamiseen, voit käyttää Pientä muistitilaa. Toiminnon käyttäminen saattaa heikentää tulosteen laatua. Pieni muistitila ei myöskään tue optimoitua 4 800 x 1 200 dpi:n tulostusta.

Ota Pieni muistitila käyttöön seuraavasti:

- 1. Avaa <u>Tulostimen ominaisuudet</u> -valintaikkuna.
- 2. Valitse Perustiedot-välilehti ja napsauta sitten Lisätoiminnot-painiketta.
- 3. Valitse Pieni muistitila.
- 4. Tulosta asiakirja.

#### Paras- tai Huipputarkkuus-tulostustapa on valittu

Tulostus on hitaampaa, kun tulostuslaaduksi on valittu Paras tai Huipputarkkuus. Tulostusnopeutta voi lisätä valitsemalla jonkun muun <u>tulostuslaatu</u>tilan.

#### Tulostimen ohjain on vanhentunut

Tietokoneessa voi olla vanhentunut tulostinohjain.

Katso tulostinohjaimen päivittämiseen liittyvät tiedot napsauttamalla tätä.

#### Kaksipuolisia asiakirjoja tulostetaan

Kaksipuolisten asiakirjojen tulostaminen kestää kauemmin kuin yksipuolisten asiakirjojen tulostaminen.

Tulostusta voi nopeuttaa avaamalla <u>Lisätoiminnot</u>-valintaikkunan ja siirtämällä Kuivumisaika-liukusäätimen kohtaan Lyhyempi.

#### Tietokone ei vastaa järjestelmävaatimuksia

Jos tietokoneessa ei ole riittävästi RAM-muistia tai paljon vapaata kiintolevytilaa, tulostin käsittelee työtä tavallista kauemmin.

- 1. Tarkista, että tietokoneen kiintolevytila, RAM-muisti ja suorittimen nopeus vastaavat järjestelmävaatimuksia.
- 2. Vapauta kiintolevytilaa.

#### **Tulostin on varamustetilassa**

Tulostin saattaa tulostaa hitaammin, jos se on varamustetilassa.

Lisää tulostusnopeutta käytä tulostimessa kahta värikasettia.
## Järjestelmän vähimmäisvaatimukset

Tietokoneen tulee vastata seuraavia vähimmäisvaatimuksia:

#### Microsoft Windows XP

Suorittimen vähimmäisnopeus: Pentium II 233 MHz Tarvittava keskusmuisti: 128 Mt Tarvittava käytettävissä oleva kiintolevytila: 175 Mt\*

#### Microsoft Windows 98, Me

Suorittimen vähimmäisnopeus: Pentium 150 MHz Tarvittava keskusmuisti: 32 Mt Tarvittava käytettävissä oleva kiintolevytila: 175 Mt\*

#### Microsoft Windows 2000 Professional

Suorittimen vähimmäisnopeus: Pentium II 133 MHz

Tarvittava keskusmuisti: 64 Mt

Tarvittava käytettävissä oleva kiintolevytila: 175 Mt\*

\* Valokuvien tai erittäin tarkkojen (4 800 x 1 200 optimoitu tarkkuus) kuvien tulostaminen edellyttää, että käytettävissä on vähintään 400 Mt tilapäisesti vapaata kiintolevytilaa.

## Automaattisen kaksipuolisen tulostustuksen ongelmat

(jos valinnainen kaksipuolisen tulostuksen lisälaite on liitetty tulostimeen)

#### Kaksipuolisen tulostuksen lisälaitteessa on paperitukos

Lisätietoja on kohdassa Paperitukos.

#### Kaksipuolista tulostusta ei voi valita

Tarkista seuraavat asiat:

- Kaksipuolisen tulostuksen lisälaite on liitetty tulostimeen.
- Kaksipuolisen tulostuksen lisälaite on otettu käyttöön tulostinohjelmistosta.
- Kaksipuolisen tulostuksen lisälaite tukee <u>Paperi ja laatu</u> -välilehdellä valittua tulostusmateriaalin tyyppiä ja kokoa.

Kaksipuolisen tulostuksen lisälaitteen oppaassa on luettelo tuetuista tulostusmateriaalityypeistä ja -ko'oista.

#### Vain sivun toinen puoli tulostuu, kun kaksipuolinen tulostus on käytössä

Tarkista seuraavat asiat:

- <u>Oikeat tulostusasetukset</u> on määritetty tulostinohjelmistossa ja käytettävässä sovelluksessa.
- Valokuvapaperi ei ole käpristynyt tulostettaessa kaksipuoliselle valokuvapaperille. Valokuvapaperin pitää olla suora ennen tulostusta. Lisätietoja on kohdassa <u>valokuvapaperin säilyttäminen ja käsittely</u>.
- Kaksipuolisen tulostuksen lisälaite tukee <u>Paperi ja laatu</u> -välilehdellä valittua tulostusmateriaalin tyyppiä ja kokoa.

Kaksipuolisen tulostuksen lisälaitteen oppaassa on luettelo tuetuista tulostusmateriaalityypeistä ja -ko'oista.

Jos kaksipuolisen tulostuksen lisälaite ei tue tulostusmateriaalityyppiä tai kokoa, asiakirjan voi tulostaa käyttämällä manuaalista kaksipuolista tulostusta.

#### Sidontamarginaali on väärässä paikassa

- 1. Avaa <u>Tulostimen ominaisuudet</u> -valintaikkuna.
- 2. Valitse Viimeistely-välilehti.
- 3. Varmista, että
  - o Käännä sivut ylös on valittu, jotta sidontareunaksi tulee yläreuna

(lehtiösidonta)

 Käännä sivut ylös *ei* ole valittuna, jotta sidontareunaksi tulee pitkä reuna (kirjasidonta).

Lisätietoja on kohdassa kaksipuolinen tulostus.

### Paperikoko muuttuu, kun valitaan kaksipuolinen tulostus

Kaksipuolisen tulostuksen lisälaite ei tue paperikokoa.

Kaksipuolisen tulostuksen lisälaitteen oppaassa on luettelo tuetuista paperiko'oista.

## Jos ongelma ei ratkea

Jos ongelmat eivät poistu vianmääritysohjeen aiheisiin tutustumisen jälkeen, sammuta tietokone ja käynnistä se uudelleen.

Mikäli ongelma jatkuu tietokoneen käynnistämisen jälkee, siirry HP:n asiakastuen sivustolle osoitteessa **www.hp.com/support**.

# suositukset ja tiedot

- Tulostimen tekniset tiedot
- Järjestelmän vähimmäisvaatimukset
- <u>ympäristölauseke</u>
- Värikasettien palauttaminen

## **Tulostimen tekniset tiedot**

Tulostimen tiedot ovat tulostimen pikaoppaassa. Tiedot sisältävät

- tulostimessa käytettävän paperin ja muun tulostusmateriaalin tyypit, koot ja painot
- tulostusnopeudet ja tarkkuudet
- tehovaatimukset.

## ympäristölauseke

Hewlett-Packard parantaa jatkuvasti Deskjet-tulostimiensa suunnittelua, jotta haittavaikutukset toimistoympäristöille ja tulostimien valmistus-, kuljetus- ja käyttöyhteisöille vähenisivät.

## Vähennykset ja poistot

Paperinkulutus: Tulostimen kaksipuolinen tulostus vähentää paperinkulutusta ja säästää luontoa. Tässä tulostimessa voi käyttää DIN 19 309:n mukaista uusiopaperia.

**Uusiopaperi:** kaikki tulostimen mukana toimitettu kirjallinen materiaali on painettu uusiopaperille.

**Otsoni:**Otsonikatoa kiihdyttävät kemikaalit, kuten freonit, on poistettu Hewlett-Packardin tuotantoprosesseista.

## kierrätys

Tulostin on suunniteltu kierrätystä ajatellen. Valmistuksessa on käytetty vain vähäisin mahdollinen määrä materiaaleja, kuitenkin niin, että samalla on säilytetty vaadittava toimivuus ja luotettavuustaso. Eri materiaalit on suunniteltu niin, että ne ovat helposti toisistaan erotettavissa. Kiinnikkeet ja muut liitännät on helppo paikantaa ja niitä on helppo käyttää. Ne voidaan myös poistaa tavallisilla työkaluilla. Tärkeät osat on suunniteltu niin, että ne voidaan irrottaa ja korjata nopeasti.

**Tulostimen pakkaus:**Tulostimen pakkausmateriaalit on valittu siten, että ne suojaavat tulostinta mahdollisimman hyvin ja ovat mahdollisimman edullisia, ja samalla niiden ympäristövaikutuksia on koetettu minimoida ja kierrätystä helpottaa. HP Deskjet -tulostimen karu muotoilu auttaa vähentämään sekä pakkausmateriaaleja että vahinkojen määrää.

**Muoviosat:**Kaikki suuret muoviosat on merkitty kansainvälisten standardien mukaisesti. Tämän tulostimen kotelon ja rungon muoviosat ovat teknisesti kierrätettävissä ja ne on valmistettu ainoastaan yhdestä polymeerista.

Tuotteen käyttöikä: HP Deskjet -tulostimen pitkän käyttöiän takaamiseksi HP tarjoaa seuraavat asiat:

- Laajennettu takuu: katso tiedot tulostimen mukana tulleesta käyttöoppaasta.
- Varaosia ja kulutustarvikkeita on saatavilla kolme (3) vuotta tuotannon lopettamisen jälkeen.
- Tuotteen palautus: katso tuotteen HP:lle palauttamista sen käyttöiän lopussa koskevat lisätiedot osoitteesta www.hp.com/recycle. Katso tyhjien värikasettien HP:lle palauttamista koskevat lisätiedot kohdasta <u>värikasettien</u> palauttaminen.

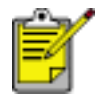

Laajennettu takuu ja tuotteen palautusoikeus ei ole voimassa kaikissa maissa tai kaikilla alueilla.

#### energiankulutus

Tämä tulostin on suunniteltu säästämään energiaa. Tämä säästää sekä luonnonvaroja että rahaa vaikuttamatta kuitenkaan tulostimen suorituskykyyn.

Tämä tuote on ENERGY STAR<sup>®</sup> -ohjelman mukainen. ENERGY STAR on vapaaehtoinen ohjelma, jonka tarkoituksena on edistää energiaa säästävien toimistolaitteiden kehittämistä.

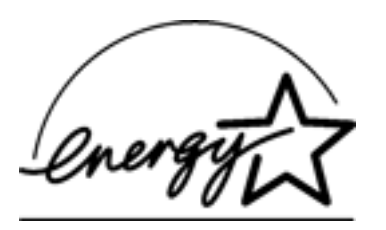

ENERGY STAR on Yhdysvaltain ympäristönsuojeluviraston (Environmental Protection Agency, EPA) rekisteröimä palvelumerkki. ENERGY STAR -yhteistyökumppanina Hewlett-Packard on määrittänyt, että tämä tuote täyttää ENERGY STAR -säännösten mukaiset energiansäästön suuntaviivat.

**Energiankulutus valmiustilassa:** katso energiankulutusta koskevat tekniset tiedot käyttöoppaasta.

**Energiankulutus virta katkaistuna:** Kun tulostimesta on katkaistu virta, se kuluttaa edelleen jonkin verran virtaa. Energiankulutus voidaan estää katkaisemalla tulostimesta virta ja irrottamalla sitten virtajohto pistorasiasta.

# tulostaminen (hp deskjet 5160)

Näytä haluamasi tulostinohjelmiston toimintaa koskeva selitys napsauttamalla vastaavaa ohjeen aihetta:

- <u>tulostusasetukset</u>
- lisätoiminnot
- laitteen tilaikkuna

Avaa haluamasi tulostustoiminnon ohje valitsemalla vastaava ohjeen aihe:

- Asiakirjan tulostaminen
- Oletusasetusten muuttaminen
- Digitaalivalokuvien tulostaminen
- Digitaalivalokuvatekniikat
- kaksipuolinen tulostus
- tulostustehtävän pikasarjat
- reunukseton tulostus
- Mukautetun paperikoon asettaminen
- Kirjasen tulostaminen
- Usean sivun tulostaminen yhdelle paperiarkille
- <u>Näytössä olevan kuvan tulostaminen</u>
- vesileimat

Tarkastele eri paperityyppien tulostusohjeita napsauttamalla jotakin alla olevista aiheista:

- tavallinen paperi
- <u>kirjekuoret</u>
- <u>kalvot</u>
- <u>tarrat</u>
- Arkistokortit ja muu pienikokoinen materiaali
- tervehdyskortit
- <u>Hagaki-kortit</u>

- valokuvat
- julistekuvat
- jatkolomakkeet
- silitettävät siirtokuvat

## tavallinen paperi

### perusohjeet

Syöttölokeron kapasiteetti: enintään 150 arkkia

#### Tulostuksen valmisteleminen

- 1. Nosta tulostelokeroa ja poista kaikki syöttölokeron paperit.
- 2. Siirrä paperin leveysohjain aivan vasempaan reunaan.
- 3. Valitse jokin seuraavista toimintatavoista paperikoon mukaan:
  - Letter, Executive ja A4: Vedä paperin pituusohjain ulos.
  - Legal: Vedä ulos ensin paperin pituusohjain ja sitten syöttölokeron jatke.
- 4. Pane paperia syöttölokeroon.
- 5. Työnnä paperinohjaimet tiiviisti paperiarkkeja vasten.

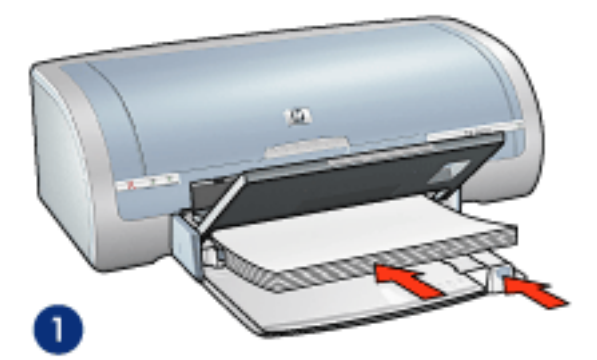

1. Tavallinen paperi

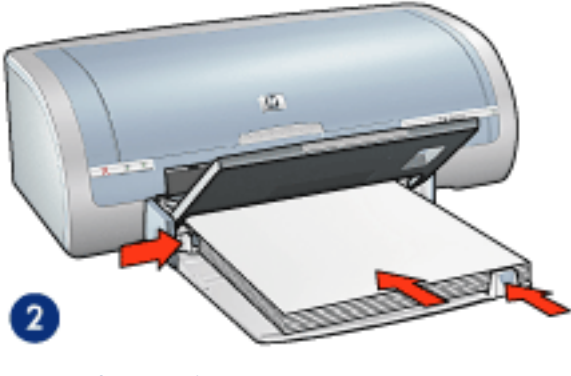

- 2. Legal-paperi
- 6. Laske tulostelokero alas.

### tulostaminen

1. Avaa <u>Tulostimen ominaisuudet</u>-valintaikkuna ja tee sitten seuraavat asetukset:

| Välilehti | Asetus                       |
|-----------|------------------------------|
| Paperi ja | Koko on: Haluttu paperikoko  |
| laatu     | Tyyppi on: tavallinen paperi |

## kalvot

#### perusohjeet

- Paras tulos saavutetaan käyttämällä HP Inkjet -kalvoa.
- Syöttölokeron kapasiteetti: enintään 20 arkkia

#### Tulostuksen valmisteleminen

- 1. Nosta tulostelokeroa ja poista kaikki syöttölokeron paperit.
- 2. Siirrä paperileveyden ohjain aivan vasempaan reunaan ja vedä paperin pituusohjain ulos.
- 3. Aseta kalvot syöttölokeroon tulostuspuoli alaspäin ja tarranauha tulostimeen päin.

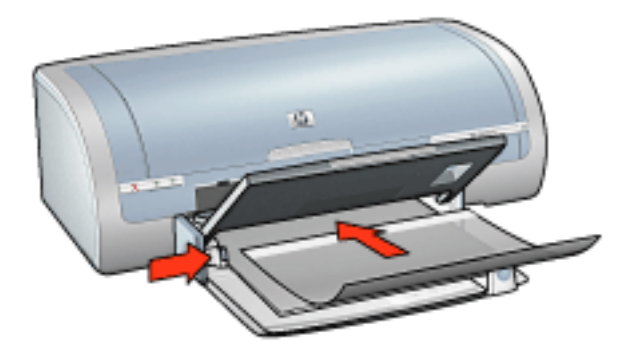

- 4. Työnnä kalvot varovasti tulostimeen, kunnes ne ovat paikoillaan. Varmista, että tarranauhat eivät takerru toisiinsa.
- 5. Työnnä paperiohjaimia siten, että ne ovat tiiviisti kalvojen reunaa vasten.
- 6. Laske tulostelokero alas.

#### tulostaminen

1. Avaa <u>Tulostimen ominaisuudet</u>-valintaikkuna ja tee sitten seuraavat asetukset:

| Välilehti          | Asetus                                     |
|--------------------|--------------------------------------------|
| Paperi ja<br>laatu | Tyyppi on: asianmukainen piirtoheitinkalvo |

## tarrat

### perusohjeet

- Käytä ainoastaan mustesuihkutulostimeen tarkoitettuja tarroja.
- Käytä ainoastaan täysiä tarra-arkkeja.
- Varmista, että tarra-arkit eivät ole tahmeita tai rypistyneitä ja että ne ovat kunnolla paikoillaan.
- Älä käytä muovisia tai läpinäkyviä tarroja. Muste ei kuivu tällaisille pinnoille.
- Syöttölokeron kapasiteetti: enintään 20 arkkia

### Tulostuksen valmisteleminen

- 1. Nosta tulostelokeroa ja poista kaikki syöttölokeron paperit.
- 2. Siirrä paperileveyden ohjain aivan vasempaan reunaan ja vedä paperin pituusohjain ulos.
- 3. Ilmasta tarra-arkit ja aseta niiden reunat kohdakkain.
- 4. Aseta tarra-arkit syöttölokeroon tulostuspuoli alaspäin. Työnnä arkit tulostimeen niin pitkälle kuin ne menevät.

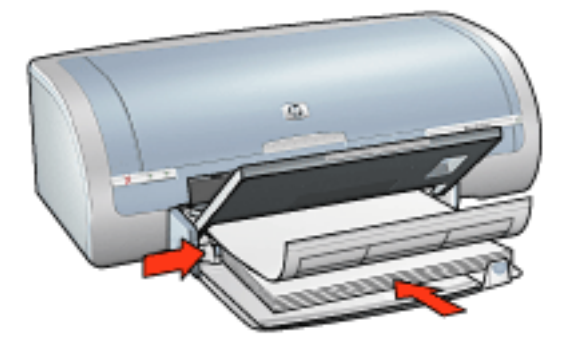

- 5. Työnnä paperiohjaimet siten, että ne tulevat tiiviisti arkkien reunaa vasten.
- 6. Laske tulostelokero alas.

### tulostaminen

1. Avaa <u>Tulostimen ominaisuudet</u>-valintaikkuna ja tee sitten seuraavat asetukset:

## Arkistokortit ja muu pienikokoinen materiaali

### perusohjeet

- Käytä vain tulostimelle mahdollisia paperikokoja vastaavia kortteja ja pienikokoisia tulostusmateriaaleja. Katso tiedot tulostimen mukana toimitetusta *käyttöoppaasta*.
- Katso reunattomaan tulostamiseen liittyvät ohjeet napsauttamalla tätä.
- Syöttölokeron kapasiteetti: enintään 60 korttia

### Tulostuksen valmisteleminen

- 1. Nosta tulostelokeroa ja poista kaikki syöttölokeron paperit.
- 2. Siirrä paperileveyden ohjain aivan vasempaan reunaan ja vedä paperin pituusohjain ulos.
- Aseta kortit tulostettava puoli alaspäin ja lyhyt sivu tulostimeen päin syöttölokeron oikeaan laitaan. Työnnä kortit tulostimeen niin pitkälle kuin ne menevät.

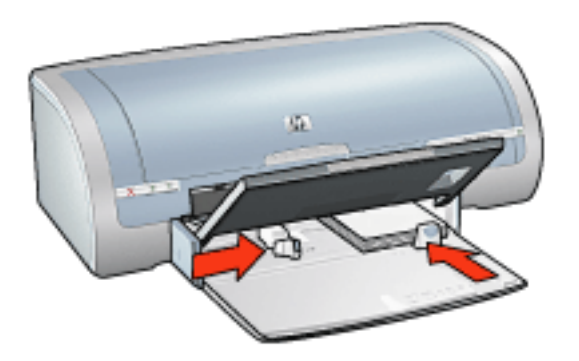

- 4. Työnnä paperinohjaimet tiiviisti kortteja vasten.
- 5. Laske tulostelokero alas.

### tulostaminen

1. Avaa <u>Tulostimen ominaisuudet</u>-valintaikkuna ja tee sitten seuraavat asetukset:

| Välilehti          | Asetus                                                                                            |
|--------------------|---------------------------------------------------------------------------------------------------|
| Paperi ja<br>laatu | Koko on: Haluttu paperikoko<br>Tyyppi on: Sopiva paperityyppi<br>Tulostuslaatu: Normaalitai Paras |

## tervehdyskortit

### perusohjeet

- Avaa taitetut kortit ja aseta ne syöttölokeroon.
- Parhaat tulokset saadaan käyttämällä HP:n korttipaperia.
- Syöttölokeron kapasiteetti: enintään 20 tervehdyskorttia

### Tulostuksen valmisteleminen

- 1. Nosta tulostelokeroa ja poista kaikki syöttölokeron paperit.
- 2. Siirrä paperileveyden ohjain aivan vasempaan reunaan ja vedä paperin pituusohjain ulos.
- 3. Erota tervehdyskortit toisistaan ilmastamalla ja aseta niiden reunat kohdakkain.
- 4. Laita tervehdyskortit syöttölokeroon tulostettava puoli alaspäin. Työnnä kortit tulostimeen niin pitkälle kuin ne menevät.

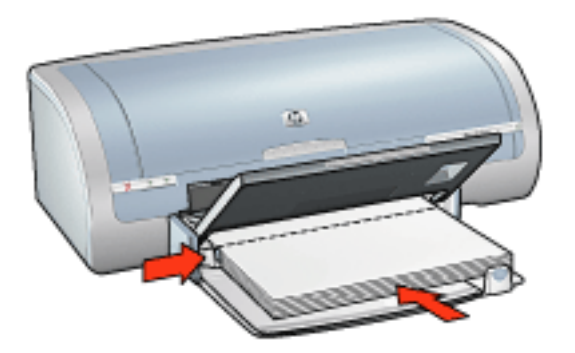

- 5. Työnnä paperinohjaimet tiiviisti paperiarkkeja vasten.
- 6. Laske tulostelokero alas.

#### tulostaminen

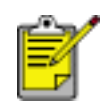

Jos tulostusohjelmassa on tervehdyskorttien tulostusominaisuus, seuraa ohjelmassa annettuja ohjeita. Muussa tapauksessa seuraa alla olevia ohjeita.

1. Avaa <u>Tulostimen ominaisuudet</u>-valintaikkuna ja tee sitten seuraavat asetukset:

| Välilehti |  |
|-----------|--|
|-----------|--|

Asetus

## Hagaki-kortit

### perusohjeet

- Käytä vain tulostimelle mahdollisia paperikokoja vastaavia kortteja ja pienikokoisia tulostusmateriaaleja. Katso tiedot tulostimen mukana toimitetusta *käyttöoppaasta*.
- Katso reunattomaan tulostamiseen liittyvät ohjeet napsauttamalla tätä.
- Syöttölokeron kapasiteetti: enintään 60 korttia

### Tulostuksen valmisteleminen

- 1. Nosta tulostelokeroa ja poista kaikki syöttölokeron paperit.
- 2. Siirrä paperileveyden ohjain aivan vasempaan reunaan ja vedä paperin pituusohjain ulos.
- Aseta kortit tulostettava puoli alaspäin ja lyhyt sivu tulostimeen päin syöttölokeron oikeaan laitaan. Työnnä kortit tulostimeen niin pitkälle kuin ne menevät.

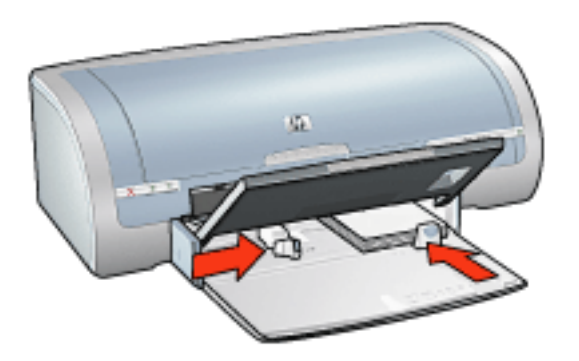

- 4. Työnnä paperinohjaimet tiiviisti kortteja vasten.
- 5. Laske tulostelokero alas.

### tulostaminen

1. Avaa <u>Tulostimen ominaisuudet</u>-valintaikkuna ja tee sitten seuraavat asetukset:

| Välilehti Asetus | Välilehti |
|------------------|-----------|
|------------------|-----------|

| Paperi ja | Koko on: Käytettävissä olevan hagaki-kortin tai reunuksettoman hagaki-kortin koko      |
|-----------|----------------------------------------------------------------------------------------|
| laatu     | Tyyppi on: Käytettävissä oleva hagaki-paperityyppi<br>Tulostuslaatu: Normaalitai Paras |

## valokuvat

### perusohjeet

- Parhaan tuloksen saa käyttämällä HP:n valokuvapaperia.
- Tulosteiden laatu on paras mahdollinen silloin, kun laitteessa käytetään korkean tarkkuuden tulostusasetusta, valokuvatulostuskasetti on asennettu ja <u>HP:n digitaalivalokuva-asetukset</u> määritetty.
- Jos haluat kuvien säilyvän pitkään haalistumattomine, käytä hp premium plus photo -paperia ja asenna tulostimeen <u>valokuvatulostuskasetti</u>.
- Katso reunattomaan tulostamiseen liittyvät ohjeet napsauttamalla tätä.
- Lisätietoja valokuvapaperin käpristymisen estämisestä saat napsauttamalla tätä.
- Lisätietoja eri tavoista tulostaa valokuvia saat napsauttamalla tätä.
- Syöttölokeron kapasiteetti: enintään 20 arkkia

#### Tulostuksen valmisteleminen

- 1. Nosta tulostelokeroa ja poista kaikki syöttölokeron paperit.
- 2. Siirrä paperileveyden ohjain aivan vasempaan reunaan ja vedä paperin pituusohjain ulos.
- 3. Varmista, että valokuvapaperi on suora.
- 4. Valitse jompikumpi seuraavista:
  - Pienet valokuvat: Pane valokuvapaperi syöttölokeron oikeaan reunaan tulostuspuoli alaspäin siten, että lyhyt reuna on tulostimeen päin.

Jos käytät repäisynauhallista valokuvapaperia, varmista, että nauha on tulostimesta poispäin.

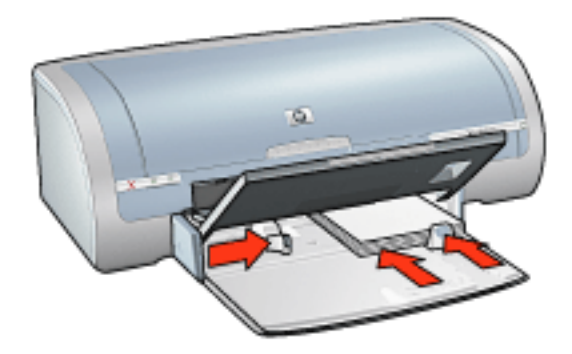

• Suuret valokuvat: Pane valokuvapaperi syöttölokeroon tulostettava puoli

#### alaspäin.

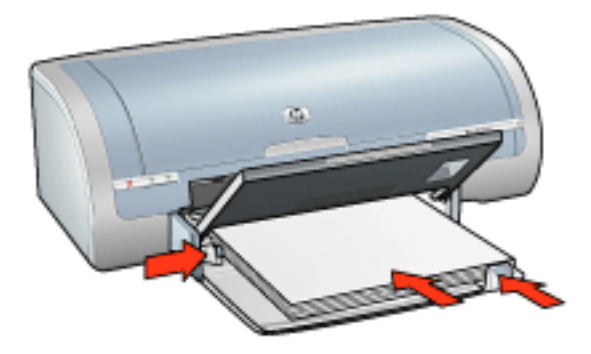

- 5. Työnnä paperinohjaimet tiiviisti paperiarkkeja vasten.
- 6. Laske tulostelokero alas.

#### tulostaminen

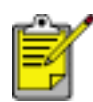

Jos tulostusohjelmassa on valokuvien tulostusominaisuus, toimi ohjelman antamien ohjeiden mukaan. Muussa tapauksessa toimi seuraavien ohjeiden mukaan.

1. Avaa <u>Tulostimen ominaisuudet</u>-valintaikkuna ja tee sitten seuraavat asetukset:

| Välilehti          | Asetus                                                                                                    |
|--------------------|----------------------------------------------------------------------------------------------------|
| Paperi ja<br>laatu | Koko on: asianmukainen valokuvapaperikoko<br>Tyyppi on: Asianmukainen HP:n<br>valokuvapaperityyppi<br>Tulostuslaatu: Normaali, Paras tai Huipputarkkuus<br><u>HP:n digitaalinen valokuva</u> : haluttu kuvanlaadun<br>parantaminen |

## julistekuvat

### perusohjeet

• Kun julisteen osat on tulostettu, tasaa arkkien reunat ja teippaa arkit kiinni toisiinsa.

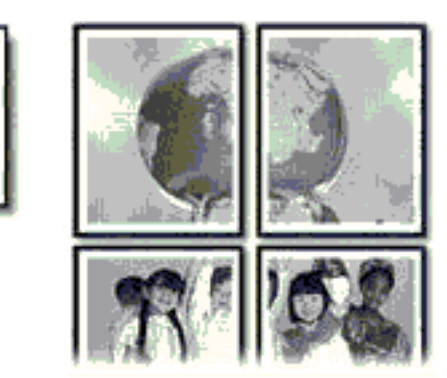

• Syöttölokeron kapasiteetti: enintään 150 arkkia

#### Tulostuksen valmisteleminen

- 1. Nosta tulostelokeroa ja poista kaikki syöttölokeron paperit.
- 2. Siirrä paperileveyden ohjain aivan vasempaan reunaan ja vedä paperin pituusohjain ulos.
- 3. Pane tavallinen paperi syöttölokeroon ja työnnä sitä tulostimeen päin niin pitkälle kuin se menee.

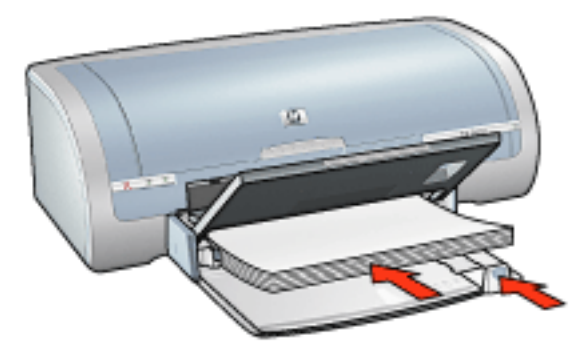

- 4. Työnnä paperinohjaimet tiiviisti paperiarkkeja vasten.
- 5. Laske tulostelokero alas.

#### tulostaminen

1. Avaa <u>Tulostimen ominaisuudet</u>-valintaikkuna ja tee sitten seuraavat asetukset:

| Välilehti          | Asetus                                                |
|--------------------|-------------------------------------------------------|
| Paperi ja<br>laatu | Koko on: haluttu koko<br>Tyyppi on: tavallinen paperi |
| Viimeistely        | Julistetulostus: 2 x 2, 3 x 3, 4 x 4 tai 5 x 5        |
| Perusteet          | Suunta: haluttu tulostussuunta                        |

## jatkolomakkeet

## perusohjeet

- Tulostuksen laatu on kaikkein paras silloin, kun käytetään HP:n viiripaperia.
- Poista jatkolomakepapereista rei'itysliuskat ennen kuin asetat ne paperin syöttölokeroon.

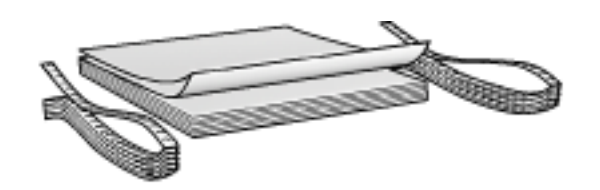

• Syöttölokeron kapasiteetti: enintään 20 jatkoarkkia

### Tulostuksen valmisteleminen

- 1. Nosta tulostelokeroa ja poista kaikki syöttölokeron paperit.
- 2. Siirrä paperileveyden ohjain aivan vasempaan reunaan ja vedä paperin pituusohjain ulos.

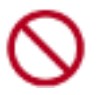

Älä avaa tulostuslokeron jatkeen pysäytintä.

3. Aseta jatkolomakepaperi syöttölokeroon siten, että paperipinon irrallinen reuna on päällä ja tulostimeen päin.

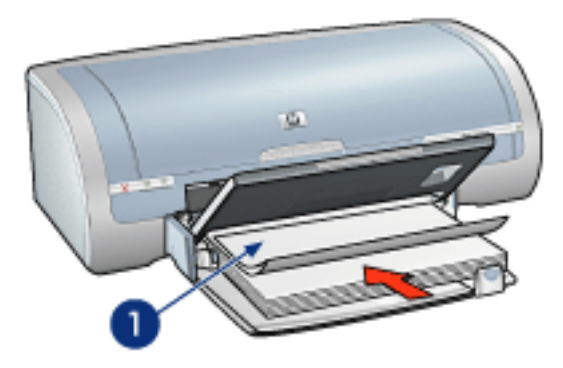

1. irrallinen reuna

- 4. Työnnä paperileveyden ohjain tiiviisti paperia vasten.
- 5. Laske tulostelokero alas.

### tulostaminen

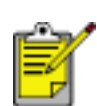

Jos tulostusohjelmassa on jatkolomakkeen tulostusominaisuus, seuraa ohjelman antamia ohjeita. Muussa tapauksessa seuraa alla olevia ohjeita.

1. Avaa <u>Tulostimen ominaisuudet</u>-valintaikkuna ja tee sitten seuraavat asetukset:

| Välilehti | Asetus                      |
|-----------|-----------------------------|
| Paperi ja | Koko on: Letter tai A4      |
| laatu     | Tyyppi on: hp:n viiripaperi |

## silitettävät siirtokuvat

### perusohjeet

- Paras tulos saavutetaan käyttämällä HP:n silitettäviä siirtokuvia.
- Kun tulostat peilikuvan, teksti ja kuvat tulostuvat vaakasuuntaisena peilikuvana tietokoneen näytössä näkyvään kuvaan nähden.

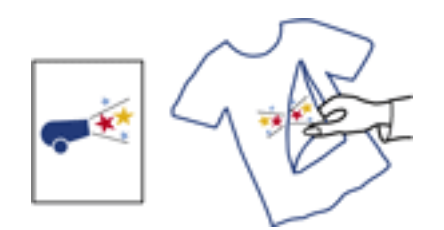

• Syöttölokeron kapasiteetti: enintään 20 arkkia

#### Tulostuksen valmisteleminen

- 1. Nosta tulostelokeroa ja poista kaikki syöttölokeron paperit.
- 2. Siirrä paperileveyden ohjain aivan vasempaan reunaan ja vedä paperin pituusohjain ulos.
- 3. Aseta silitettävä siirtokuvapaperi syöttölokeroon tulostuspuoli alaspäin. Työnnä paperi tulostimeen niin pitkälle kuin se menee.

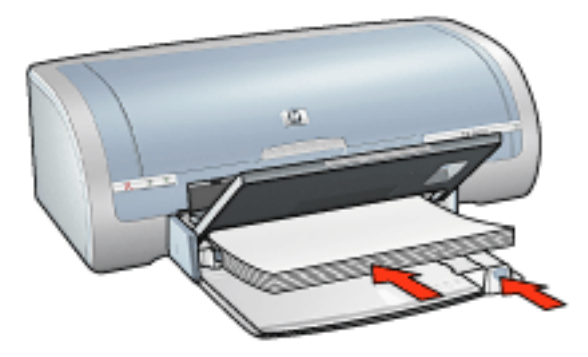

- 4. Työnnä paperinohjaimet tiiviisti paperiarkkeja vasten.
- 5. Laske tulostelokero alas.

#### tulostaminen

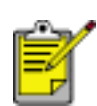

Jos tulostusohjelmassa on silitettävien siirtokuvien tulostusominaisuus, toimi ohjelman antamien ohjeiden mukaan. Muussa tapauksessa toimi seuraavien ohjeiden mukaan.

1. Avaa <u>Tulostimen ominaisuudet</u>-valintaikkuna ja tee sitten seuraavat asetukset:

| Välilehti          | Asetus                                                                                                    |
|--------------------|----------------------------------------------------------------------------------------------------|
| Paperi ja<br>laatu | Koko on: Haluttu paperikoko<br>Tyyppi on: HP:n silitettävät siirtokuvat<br>Tulostuslaatu: Normaalitai Paras |
| Perusteet          | Suunta: Peilikuva                                                                                           |